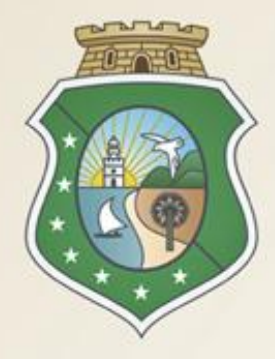

# GOVERNO DO Estado do Ceará

Secretaria do Planejamento e Gestão

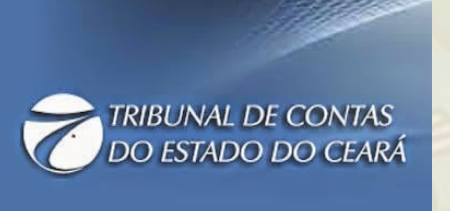

## OS SISTEMAS DE APOIO A GESTÃO DE COMPRAS NO GOVERNO DO ESTADO

### VALDIR AUGUSTO DA SILVA

Gestor do Portal de Compras

### **CARMEN SÍLVIA DE CASTRO CAVALCANTE**

Coordenadora de Gestão de Compras

Fortaleza – 25 de Junho de 2014

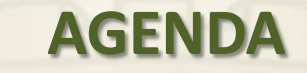

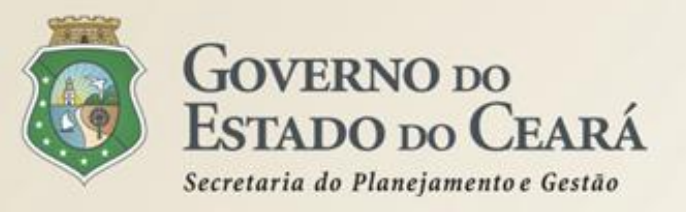

- Os Atores do Sistema de Compras;
- Os Sistemas Informatizados de Apoio à Gestão de Compras;
- O Portal de Compras;
- A Sistemática de Cotação Eletrônica.

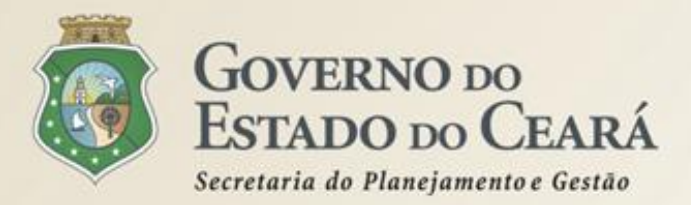

### OS ATORES DO SISTEMA DE COMPRAS

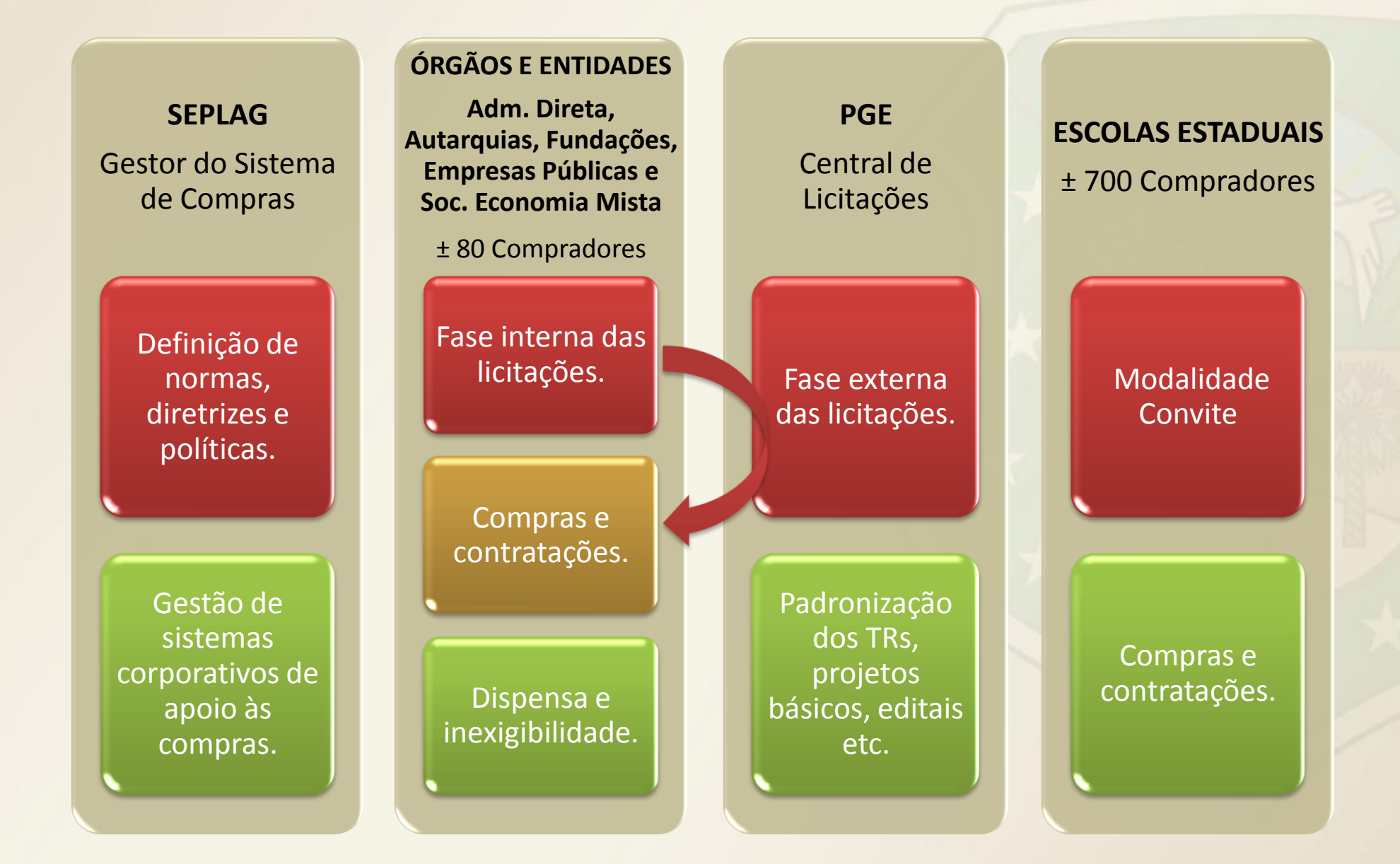

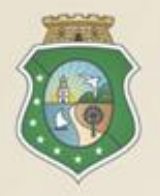

### OS SISTEMAS INFORMATIZADOS DE APOIO À GESTÃO DE COMPRAS

Secretaria do Planejamento e Gestão

ESTADO DO CEARÁ

**GOVERNO** DO

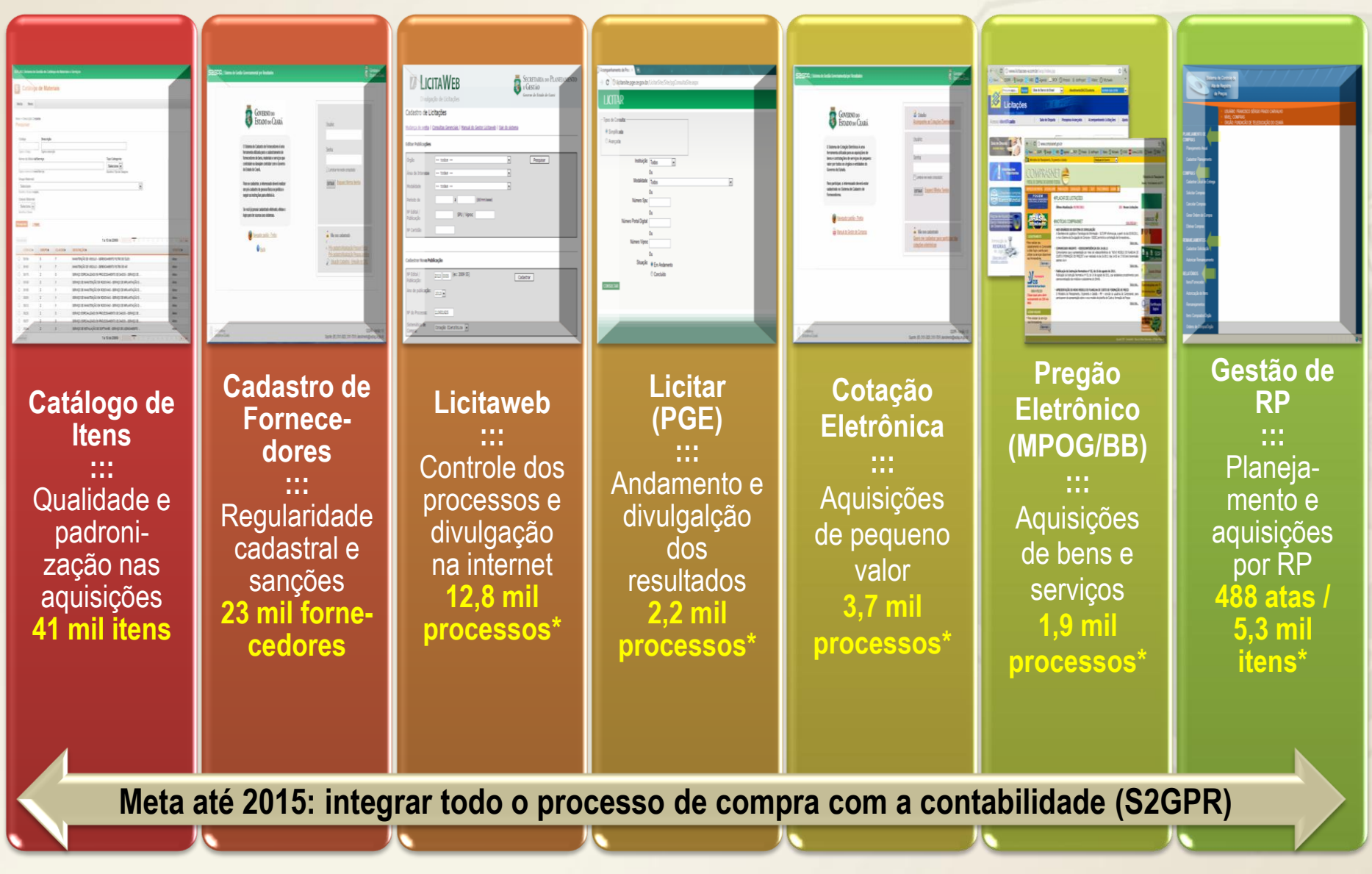

\* Valores de 2013

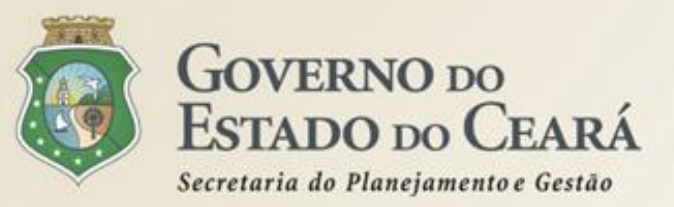

### **O PORTAL DE COMPRAS**

# www.portalcompras.ce.go v.br

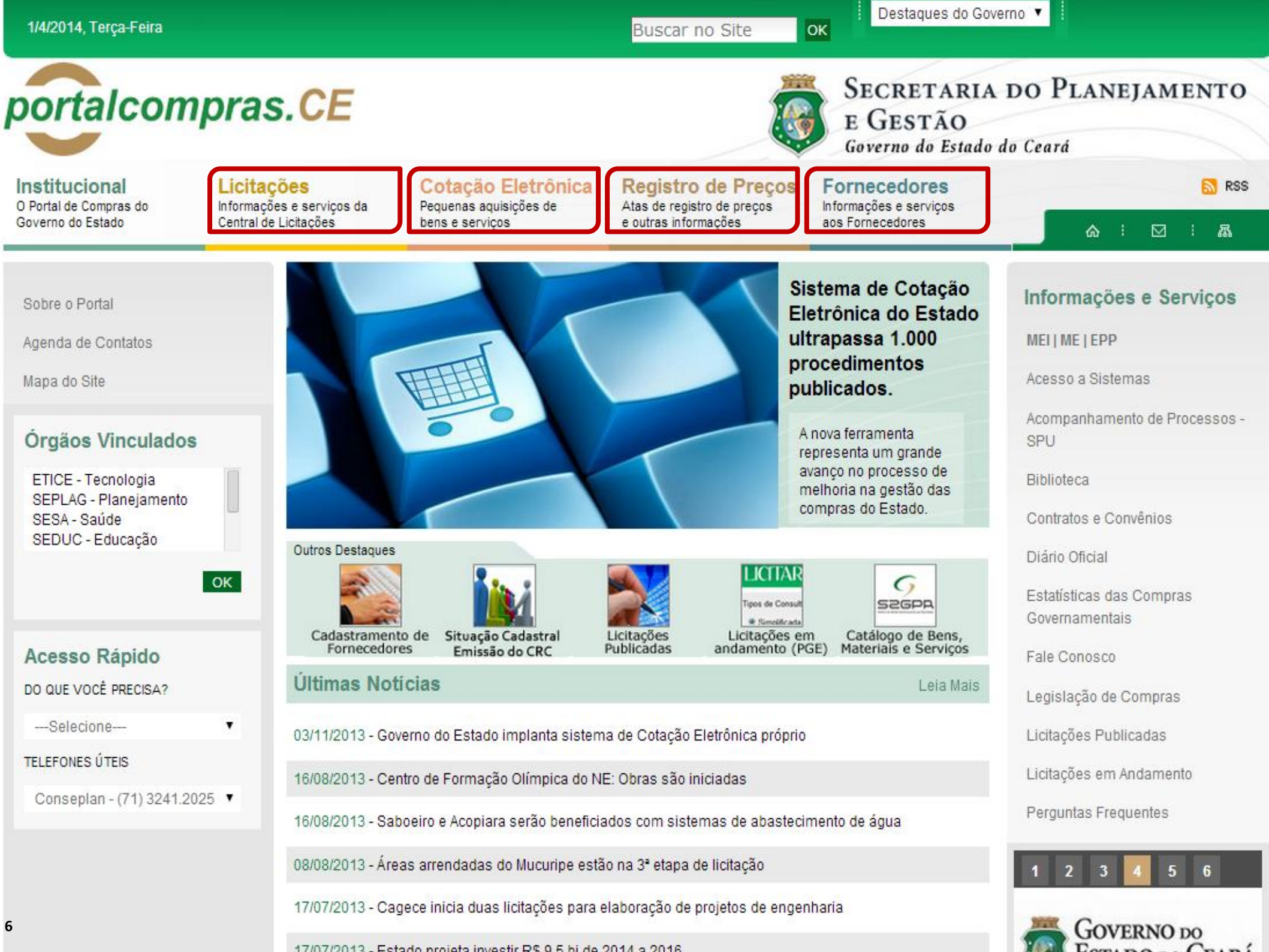

| 1/4/2014, Terça-Feira                                                                                                    |                                                                                                    |                                                                                                    | Buscar no Site                                                                                      | OK                                                                                                    | verno 🔻 🗄                                                                                                    |
|----------------------------------------------------------------------------------------------------|----------------------------------------------------------------------------------------------------|----------------------------------------------------------------------------------------------------|----------------------------------------------------------------------------------------------------|----------------------------------------------------------------------------------------------------|----------------------------------------------------------------------------------------------------|
| portalcompra                                                                                                    | s.CE                                                                                                    |                                                                                                    |                                                                                                    | SECRETARIA<br>E GESTÃO<br>Governo do Estado                                                                                                 | DO PLANEJAMENTO<br>do Ceará                                                                                                    |
| O Portal de Compras do<br>Governo do Estado                                                                                                    | ÇÕES<br>ões e serviços da<br>e Licitações                                                                                                    | Cotação Eletrônica<br>Pequenas aquisições de<br>bens e serviços                                                 | Registro de Preços<br>Atas de registro de preços<br>e outras informações                            | Fornecedores                                                                                                    | RSS                                                                                                    |
| Andamentos<br>Atas<br>Situação Cadastral   Emissão do<br>CRC<br>Modelos de Editais<br>Modalida<br>Procedimentos Internacionais<br>Pesquisa de Licitações Publicadas<br>Termos de Referência | Página Inicial<br><ul> <li>VOLTAR</li> <li>Licitações</li> </ul> <li>ade Pregão</li> <li>A Central de Li<br/>Complementar<br/>do Estado do C<br/>andamentos, a</li> | MPRIMIR<br>Eletrônico pelo Sistema do Bando<br>do Brasil<br>Eletrônico pelo Sistema<br>Comprasnet<br>Presencial | a-Geral do Estado e fo<br>nome sugere, ela cen<br>ransparente, todas as<br>ertidões etc., estão dis | A+ A-<br>Licitações<br>i instituída através da Lei<br>traliza todas as licitações<br>informações referentes a<br>sponibilizadas nesta área. | Informações e Serviços<br>MEI   ME   EPP<br>Acesso a Sistemas<br>Acompanhamento de Processos -<br>SPU<br>Biblioteca<br>Contratos e Convênios<br>Diário Oficial<br>Estatísticas das Compras |
| Órgãos Vinculados<br>ETICE - Tecnologia<br>SEPLAG - Planejamento<br>SESA - Saúde<br>SEDUC - Educação<br>OK                                                                                  | << Para navega<br>direcionam a n                                                                                                    | ar nesta área, clique nos links<br>avegação para o Portal de P(                                                 | no lado esquerdo da págin<br>GE.                                                                    | na. Alguns links                                                                                                    | Governamentais<br>Fale Conosco<br>Legislação de Compras<br>Licitações Publicadas<br>Licitações em Andamento<br>Perguntas Frequentes                                                        |

| 24/06/2014, Terça-Feira                                                                      |                                                          | В                                                                    | usca C                           | Destaques                                     | •            | GOVERNO DO<br>Estado do Ceará                                                                                                    |
|----------------------------------------------------------------------------------------------|----------------------------------------------------------|----------------------------------------------------------------------|----------------------------------|-----------------------------------------------|--------------|----------------------------------------------------------------------------------------------------|
| BROCURADORIA<br>DO ESTADO<br>Governo do Estado do Ceará                                      | -Geral                                                   |                                                                      |                                  |                                               |              |                                                                                                    |
| Institucional<br>Conheça a PGE.                                                              | <b>ções</b><br>e Licitações                              | Legislação<br>Consultas de Leis,<br>Normativas, Pareceres            | Mídias Sociais<br>Wiki e Twitter | AGIL- GPR<br>Gestão e Processo<br>Eletrônicos | S            | <mark></mark> RSS                                                                                                    |
| Acesso à<br>Informação                                                                       | Página Inicial > Ar<br>< VOLTAR 📇 II<br>Andamentos       | ndamentos<br>1PRIMIR                                                 |                                  | A                                             | + <b>A</b> - | <b>Serviços</b><br>Acesso a Sistemas                                                                                                    |
| Nova Lista de Ramais da Central<br>de Licitações<br>Andamentos                               | Concorrência<br>Convites<br>Licitações In<br>Regime Dife | as Públicas<br>ternacionais<br>renciado de Contratações RDC<br>Preco | ;                                |                                               |              | Acompanhamento de Processos<br>Licitatórios<br>Consulta de Processo<br>Consultar Peças e Processos<br>Downloads                              |
| Atas<br>Certificado de Registro Cadastral -<br>CRC<br>Modelos de Editais                     | - Tomadas de                                             | T TEÇO                                                               |                                  |                                               |              | Ouvidoria<br>SPU Web<br>Webmail                                                                                                    |
| Procedimentos Internacionais<br>Limites das licitações e Prazos dos<br>Certames Licitatórios |                                                          |                                                                      |                                  |                                               |              | Portal de Compras<br>Programas Orçamentários Para<br>Execução de Parceria<br>Acesso Cidadão - Catálogo<br>Eletrônico de Servico do Estado do |
| Termos de Referência<br>Transmissão das Licitações<br>Anexar Atas<br>Anexar Andamentos       |                                                          |                                                                      |                                  |                                               | I            | Ceará          1       2       3       4       5       6         PROGRAMAS ORÇAMENTÁRIOS         PARA EXECUÇÃO DE       L                    |
| orgãos Vinculados                                                                            |                                                          |                                                                      |                                  |                                               |              | PARCERIAS                                                                                                    |

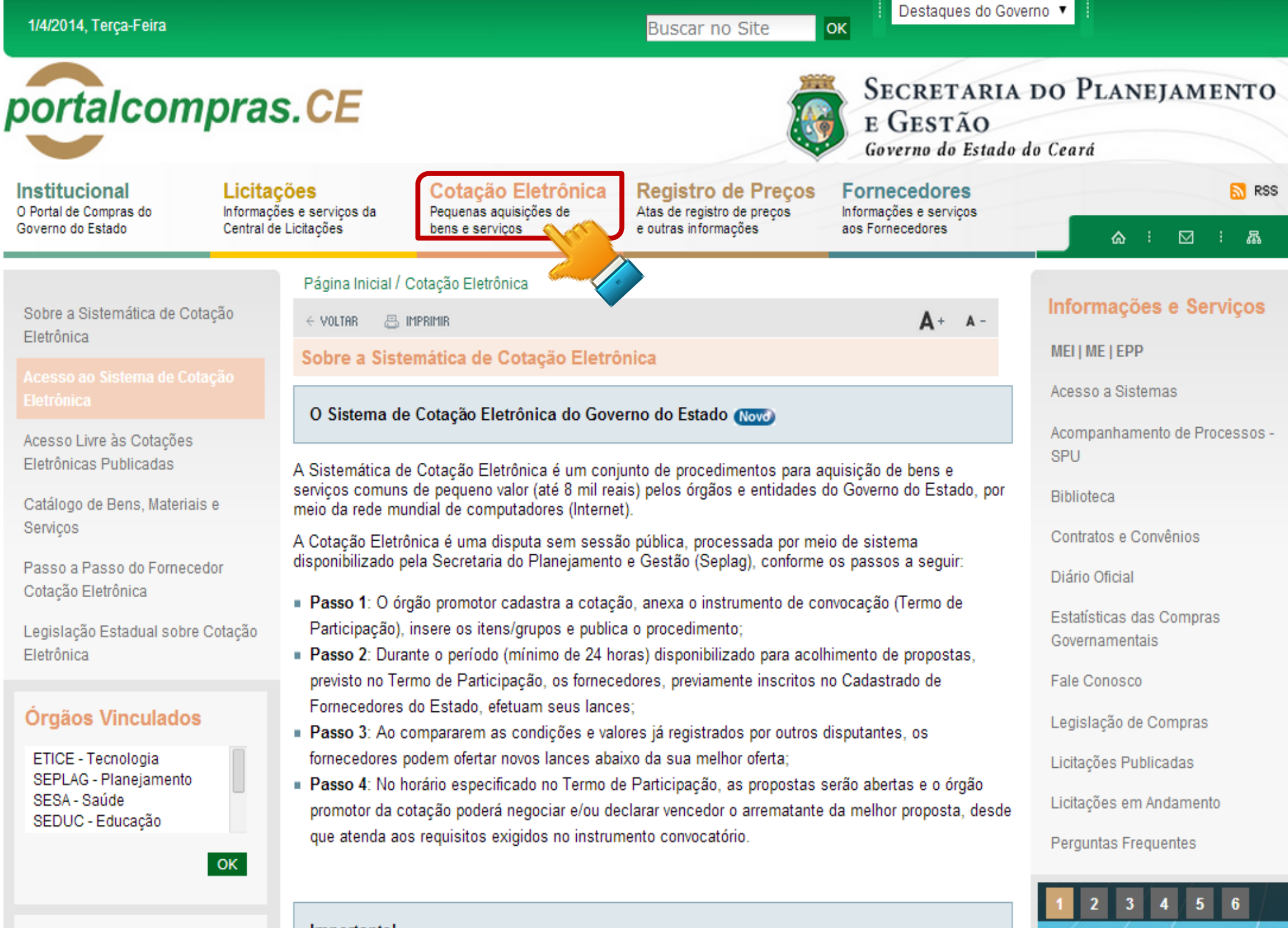

| 1/4/2014, Terça-Feira                                                           |                                |                             |                                                   | Bus                        | scar no Site o                          | E Destaques d                                                          | lo Governo              | · -                                                          |
|---------------------------------------------------------------------------------|--------------------------------|-----------------------------|---------------------------------------------------|----------------------------|-----------------------------------------|------------------------------------------------------------------------|-------------------------|--------------------------------------------------------------|
| portalcom                                                                       | pras. <mark>(</mark>           | CE                          |                                                   |                            |                                         | SECRETAL<br>E GESTÃO<br>Governo do Est                                 | RIA D<br>D<br>tado do 0 | O PLANEJAMENTO<br>Ceará                                      |
| Institucional<br>O Portal de Compras do                                         | Licitações<br>Informações e se | erviços da                  | Cotação Eletrônica<br>Pequenas aquisições de      | Atas d                     | istro de Preços<br>e registro de preços | Fornecedores                                                           |                         | 🔊 RSS                                                        |
| Governo do Estado                                                               | Central de Licitaç             | Jues                        | bens e serviços                                   | e outra                    | is informações                          | aus romecedores                                                        |                         |                                                              |
| Planejamento Anual de Regi<br>de Preços                                         | Pá<br>stros +                  | igina Inicial /<br>Voltar 🗧 | / Registro de Preços / Atas Cor<br>], IMPRIMIR    | porativas / /              | Atas Corporativas                       | A+ A                                                                   | -                       | nformações e Serviços                                        |
| Pesquisa das Atas no Sister<br>Registro de Preços                               |                                | Pes<br>Órg                  | aquisa das Atas no S<br>ão Gestor SECRETARIA DO P | <b>istema</b><br>LANEJAMEI | de Registro de<br>NTO E GESTÃO          | Preços<br>•                                                            | 4                       | NELI ME LEPP<br>Acesso a Sistemas                            |
| Atas da Companhia de Água<br>Esgoto - CAGECE                                    | е                              | Atas                        | Categoria Escolha uma das o<br>Vigentes 🕜         | pções                      |                                         | T                                                                      | A<br>S                  | Acompanhamento de Processos -<br>SPU                         |
| Órañ e e Mineral e de e                                                         | P                              | CONSULTAR                   |                                                   |                            |                                         |                                                                        | E                       | Biblioteca                                                   |
| Orgaos vinculados                                                               |                                | lúmero                      | _                                                 |                            |                                         |                                                                        | (                       | Contratos e Convênios                                        |
| ETICE - Tecnologia<br>SEPLAG - Planejamento<br>SESA - Saúde<br>SEDUC - Educação | ок                             | da Ata                      | Objeto<br>BISTRO DE PREÇOS PARA                   | Vigência<br>30/04/2013     |                                         | Documentos<br>Edital<br>Extrato da Ata<br>Itens da Ata<br>Fornecedores | E                       | Diário Oficial<br>Estatísticas das Compras<br>Governamentais |
| Acesso Rápido                                                                   | s                              | EPLAG DE<br>PLÁ             | MÓVEIS E UTENSÍLIOS<br>STICOS                     | à<br>29/04/2014            | LOPES - 31013823                        | Ata digitalizada<br>mesa plastica<br>itens da ata<br>FOTOS DOS         |                         | egislação de Compras                                         |
| DO QUE VOCÊ PRECISA?                                                            |                                |                             |                                                   |                            |                                         | ITEN                                                                   | L                       | licitações Fublicadas                                        |
| Selecione<br>TELEFONES ÚTEIS                                                    | •                              | REG                         | NSTRO DE PREÇOS PARA                              | 10/08/2013                 | SILVIA HELENA PEREIRA                   | Edital<br>Extrato da Ata<br>Itens da Ata<br>Ata digitalizada           | F                       | Licitações em Andamento<br>Perguntas Frequentes              |
| Conseplan - (71) 3241.202                                                       | 5 <b>v</b> s                   | EPLAG DE<br>PAD             | CONFECÇÃO DE IMPRESSOS<br>PRONIZADOS.             | à<br>09/06/2014            | DE CARVALHO -<br>3101.3856              | Ad/Homologação<br>Fornecedores<br>DOE - Extrato 1º                     | E.                      | 1 2 3 4 5 6                                                  |

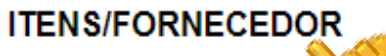

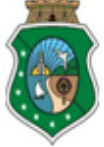

#### ESTADO DO CEARÁ

#### Ata

000005/2013

Objeto

FUTURAS E EVENTUAIS AQUISIÇÕES DE MATERIAL DE CONSUMO - EXPEDIENTE

#### Órgão Gestor da Ata

SECRETARIA DO PLANEJAMENTO E GESTÃO

#### Vigência

23/7/2013 a 22/7/2014

|                | Cod.   |                                                                                                    |        | Qtd.        |                |                                       |
|----------------|--------|----------------------------------------------------------------------------------------------------|--------|-------------|----------------|---------------------------------------|
| Código do Item | Pregão | Especificação do Item                                                                                                    | Marca  | Fornecedor  | Preço Unitário | Fornecedor                            |
| 00000081-7     | 1      | LAPIS, REVESTIDO EM MADEIRA, FORMATO CILINDRICO<br>, Nº 02, GRAFITE HB, COMPRIMENTO 175MM, COR DO<br>REVESTIMENTO PRETO, GRAVADO NO CORPO MARCA<br>DO FABRICANTE - UNIDADE - 1 - UNIDADE                      | SLIM   | 107562,0000 | 0,1500         | LIDER INFORMATICA EIRELI - ME         |
| 00000168-6     | 2      | COLCHETE, LATONADO, Nº 10, TAMANHO APROXIMADO<br>63 MM, PARA ENCADERNAÇÃO, ANTIOXIDANTE,<br>ESPESSURA MÍNIMA 0,19MM, EMBALAGEM COM<br>IDENTIFICAÇÃO DO PRODUTO, MARCA DO FABRICANTE -<br>CAIXA - 72 - UNIDADE | GASFER | 5740,0000   | 2,8000         | MAXIM QUALITTÁ COMÉRCIO<br>LTDA - EPP |
| 00000169-4     | 3      | COLCHETE, LATONADO , NUMERO 12 , PARA<br>ENCADERNAÇÃO , HASTE DUPLA E FLEXIVEL , ,<br>EMBALAGEM COM IDENTIFICAÇÃO DO PRODUTO,<br>MARCA DO FABRICANTE - CAIXA - 72 - UNIDADE                                   | GASFER | 7223,0000   | 4,0000         | MAXIM QUALITTÁ COMÉRCIO<br>LTDA - EPP |
| 00000170-8     | 4      | COLCHETE, LATONADO , NUMERO 15 , PARA<br>ENCADERNAÇÃO , HASTE DUPLA E FLEXIVEL , ,<br>EMBALAGEM COM IDENTIFICAÇÃO DO PRODUTO,<br>MARCA DO FABRICANTE - CAIXA - 72 - UNIDADE                                   | GASFER | 10343,0000  | 5,8500         | MAXIM QUALITTÁ COMÉRCIO<br>LTDA - EPP |
| 00000171-6     | 5      | COLCHETE, LATONADO , NUMERO 09 , PARA<br>ENCADERNAÇÃO , HASTE DUPLA E FLEXIVEL , ,<br>EMBALAGEM COM IDENTIFICAÇÃO DO PRODUTO,<br>MARCA DO FABRICANTE - CAIXA - 72 - UNIDADE                                   | GASFER | 5480,0000   | 2,3000         | MAXIM QUALITTÁ COMÉRCIO<br>LTDA - EPP |
| 00000170 4     | c      | COLCHETE, LATONADO , NUMERO 08 , PARA<br>ENCADERNAÇÃO , HASTE DUPLA E FLEXIVEL , ,                                                                                                    |        | 10120 0000  | 2 2000         | MAXIM QUALITTÁ COMÉRCIO               |

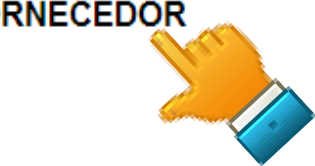

| 24/6/2014, Terça-Feira                                                                                                   |                                                                                                    |                                                                                                    | Buscar no Site                                                                                                    | Destaques do Gov                                                                                           | erno 🔻                                                                                            |
|----------------------------------------------------------------------------------------------------|----------------------------------------------------------------------------------------------------|----------------------------------------------------------------------------------------------------|----------------------------------------------------------------------------------------------------|----------------------------------------------------------------------------------------------------|---------------------------------------------------------------------------------------------------|
| portalcompr                                                                                                    | as.CE                                                                                                    |                                                                                                    |                                                                                                    | SECRETARIA<br>E GESTÃO<br>Governo do Estado                                                                | DO PLANEJAMENTO<br>do Ceará                                                                       |
| Institucional Lic<br>O Portal de Compras do Infor<br>Governo do Estado Cent                                              | <b>itações</b><br>mações e serviços da<br>ral de Licitações                                               | Cotação Eletrônica<br>Pequenas aquisições de<br>bens e serviços                                                                                                    | Registro de Preços<br>Atas de registro de preços<br>e outras informações                                                                                                    | Fornecedores<br>Informações e serviços<br>aos Fornecedores                                                 | ର RSS                                                                                             |
| Informações Sobre Cadastramento<br>de Fornecedores                                                                       | Página Inicial /<br>< VOLTAR -                                                                            | Fornecedores<br>IMPRIMIR<br>Sobre Cadastramento de                                                                                                    | Fornecedores                                                                                                    | A+ A-                                                                                                    | Informações e Serviços<br>MEI   ME   EPP                                                          |
| Fornecedor<br>Situação Cadastral   Emissão do<br>CRC<br>Manuais do Novo Sistema Cadastr<br>de Fornecedores               | Cadastrament<br>adastrament<br>condições nece<br>decorrentes no<br>8.666/1993 e do                        | nto   Atualização de Forneceo<br>to de fornecedores e a emissão<br>ssárias para participar de proces<br>âmbito da Administração Pública<br>Decreto Estadual nº 28.086/200                                      | lores<br>do Certificado de Registro Cao<br>ssos licitatórios e realizar as c<br>a Estadual do Ceará, nos term<br>06.                                                           | dastral (CRC) são<br>contratações deles<br>nos da Lei Federal nº                                           | Acesso a Sistemas<br>Acompanhamento de Processos -<br>SPU<br>Biblioteca<br>Contratos e Convênios  |
| Manual do Fornecedor<br>Pesquisa de Licitações Publicadas<br>Catálogo de Bens, Materiais e<br>Servicos I Banco de Precos | Esta página ob<br>necessários) pa<br>Cadastral (CRC                                                       | jetiva informar sobre os proce<br>ara o cadastramento de forneco<br>).                                                                                                    | dimentos, documentos e m<br>edores e obtenção do Certifi                                                                                                    | eios de contatos (se<br>icado de Registro                                                                  | Diário Oficial<br>Estatísticas das Compras<br>Governamentais                                      |
| MEI   ME   EPP                                                                                                    | Procedimen<br>receberá log                                                                                | to para novo cadastro ou atua<br>jin e senha) (Novo)                                                                                                    | alização/recadastramento (                                                                                                    | o fornecedor                                                                                               | Fale Conosco<br>Fornecedores Inidôneos e<br>Suspensos                                             |
| Órgãos Vinculados<br>ETICE - Tecnologia<br>SEPLAG - Planejamento<br>SESA - Saúde<br>SEDUC - Educação                     | Para iniciar os<br>> Pré-cadastro<br>> Pré-cadastro<br>• Passo 1 – Re<br>• Passo 2 – Re<br>• Passo 3 – Va | passos a seguir, acesse o sis<br>Fornecedor Pessoa Jurídica, se<br>Fornecedor Pessoa Física, se q<br>alizar o cadastramento ou atuali<br>alizar o cadastramento ou atuali<br>lidar o e-mail e imprimir/assinar | tema Cadastro de Forneceo<br>quem vai fornecer é uma pes<br>quem vai fornecer é uma pess<br>zação (se necessário) do Rep<br>zação do Fornecedor;<br>o Termo de Adesão do Forne | dores, clicando em:<br>ssoa jurídica (CNPJ); ou<br>coa física (CPF).<br>presentante de Cadastro;<br>cedor; | Legislação de Compras<br>Licitações Publicadas<br>Licitações em Andamento<br>Perguntas Frequentes |
| UK                                                                                                    | Passo 4 – Er                                                                                              | tregar o Termo de Adesão do Fo                                                                                                    | ornecedor, juntamente com a<br>                                                                                                    | documentação exigida, na                                                                                   | 1 2 3 1 5 6                                                                                       |

.ce.gov.br/fornecedor-web/padrao-web/paginas/seguranca/login.seam?cid=255 AG (endereço ao final desta pagina);

Para Cadastramento/Atualização, se o fornecedor for Pessoa Física:

- Cédula de Identidade;
- Cadastro de Pessoas Físicas CPF;
- CERTIDÃO CONJUNTA NEGATIVA DE DÉBITOS RELATIVOS A TRIBUTOS FEDERAIS E À DÍVIDA ATIVA DA UNIÃO, conforme Decreto Federal nº 5.512 de 15/08/2005;
- CERTIDÃO NEGATIVA DA FAZENDA ESTADUAL: no prazo de sua validade;
- CERTIDÃO NEGATIVA DE TRIBUTOS MUNICIPAIS: no prazo de sua validade;
- CERTIDÃO NEGATIVA DE DÉBITOS TRABALHISTAS (CNDT): no prazo de sua validade;
- REGISTRO OU INSCRIÇÃO REGULAR NA ENTIDADE PROFISSIONAL COMPETENTE, ao qual a pessoa é filiada, quando se tratar de mão de obra técnica qualificada.
- 💠 Links úteis para emissão de documentos via internet
- Cadastro Nacional de Pessoa Jurídica CNPJ
- Certidão Conjunta Negativa de Débitos Relativos a Tributos a Tributos de Dívida Ativa da União
- 🔹 🔒 Certidão Negativa da Fazenda Estadual (para empresas sediadas no CEARÁ)
- Certidão Negativa de Tributos Municipais (para empresas sediadas em FORTALEZA)
- Certidão Negativa de Débitos (CND) do INSS
- Certidão Negativa de Débitos (CND) do FGTS
- Certidão Negativa de Débitos Trabalhistas (CNDT) Requer Internet Explorer

Contatos para envio e informações sobre cadastramento de Fornecedores

Centro Administrativo Governador Virgílio Távora Secretaria do Planejamento e Gestão (SEPLAG) Coordenadoria de Gestão de Compras (COGEC) Av. General Afonso Albuquerque Lima S/N – CEP 60.822-325 – Cambeba – Fortaleza/CE

| Suporte ao Sistema                   | Suporte ao Negócio           |
|--------------------------------------|------------------------------|
| E-mail: atendimento@seplag.ce.gov.br | E-mail: crc@seplag.ce.gov.br |
| Fones: (85) 3101.7801 / 7816 / 3829  | Fone: (85) 3101.3842         |

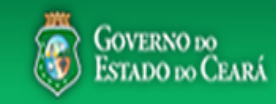

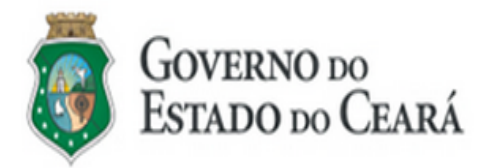

O Sistema de Cadastro de Fornecedores é uma ferramenta utilizada para o cadastramento de fornecedores de bens, materiais e serviços que contratam ou desejam contratar com o Governo do Estado do Ceará.

Para se cadastrar, o interessado deverá realizar um pré-cadastro de pessoa física ou jurídica e seguir as instruções para efetivá-lo.

Se você já possui cadastrado efetivado, efetue o login para ter acesso aos sistemas.

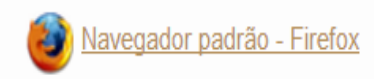

| Usuário:                                                                                                    |  |
|----------------------------------------------------------------------------------------------------|--|
| Senha:                                                                                                    |  |
| Lembrar-me neste computador     ENTRAR Esqueci Minha Senha                                                                                                    |  |
|                                                                                                    |  |
| <ul> <li>Não sou cadastrado</li> <li><u>Pré-cadastro Fornecedor Pessoa Jurídica</u></li> <li><u>Pré-cadastro Fornecedor Pessoa Física</u></li> <li><u>Passo a Passo</u></li> </ul> |  |
| Consultas     Fornecedores Inidôneos e Suspensos     Situação Cadastral - Emissão do CRC                                                                                           |  |

| 1/4/2014, Terça-Feira                                                                                         | pras                                | .CE                                                                                                |                                                                                                    | Buscar no Site                                                                                                    | SECRETARIA<br>E GESTÃO<br>Governo do Estado                                        | DO PLANEJAMENTO<br>do Ceará                                                                      |
|----------------------------------------------------------------------------------------------------|-------------------------------------|----------------------------------------------------------------------------------------------------|----------------------------------------------------------------------------------------------------|----------------------------------------------------------------------------------------------------|------------------------------------------------------------------------------------|--------------------------------------------------------------------------------------------------|
| Institucional<br>O Portal de Compras do<br>Governo do Estado                                                  | Licitaç<br>Informaçõe<br>Central de | Õ <b>ES</b><br>es e serviços da<br>Licitações                                                      | Cotação Eletrônica<br>Pequenas aquisições de<br>bens e serviços                                                                                                    | Registro de Preços<br>Atas de registro de preços<br>e outras informações                                                | Fornecedores<br>Informações e serviços<br>aos Fornecedores                         | S RSS                                                                                            |
| Informações Sobre Cadasi<br>de Fornecedores<br>Pré-cadastro online   Atuali                                   | tramento<br>ização de               | Página Inicial /<br>< voltar 📇<br>Informações                                                      | Fornecedores<br>IMPRIMIR<br>Sobre Cadastramento de                                                                                                    | Fornecedores                                                                                                    | <b>A</b> + a-                                                                      | Informações e Serviços<br>MELIME   EPP                                                           |
| Fornecedor<br>Situação Cadastral   Emiss<br>CRC<br>Manuais do Novo Sistema<br>de Fornecedores                 | são do<br>Cadastr                   | Cadastrament<br>cadastrament<br>dicões nece<br>entes no<br>56/1993 e do                            | nto   Atualização de Forneced<br>o de fornecedores e a emissão e<br>ssárias para participar de proces<br>âmbito da Administração Pública<br>Decreto Estadual nº 28.086/200 | do Certificado de Registro Cad<br>sos licitatórios e realizar as c<br>a Estadual do Ceará, nos term<br>)6.              | astral (CRC) são<br>ontratações deles<br>os da Lei Federal nº                      | Acesso a Sistemas<br>Acompanhamento de Processos -<br>SPU<br>Biblioteca<br>Contratos e Convênios |
| Manual do Fornecedor<br>Pesquisa de Licitações Pu<br>Catálogo de Bens, Materiai<br>Serviços   Banco de Preços | iblicadas<br>is e<br>s              | Esta página ob<br>necessários) pa<br>Cadastral (CRC                                                | jetiva informar sobre os proce<br>ara o cadastramento de forneco<br>).                                                                                                    | dimentos, documentos e me<br>edores e obtenção do Certifi                                                               | ios de contatos <mark>(</mark> se<br>cado de Registro                              | Diário Oficial<br>Estatísticas das Compras<br>Governamentais<br>Fale Conosco                     |
| MEI   ME   EPP<br>Órgãos Vinculados<br>ETICE - Tecnologia<br>SEPLAC - Planeiamento                            | ;                                   | Procedimen<br>receberá log<br>Para iniciar os<br>> Pré-cadastro<br>> Pré-cadastro                  | to para novo cadastro ou atua<br>in e senha) (Novo)<br>passos a seguir, acesse o sis<br>Fornecedor Pessoa Jurídica, se<br>Fornecedor Pessoa Física, se o                   | alização/recadastramento (c<br>tema Cadastro de Forneced<br>quem vai fornecer é uma pes<br>quem vai fornecer é uma pess | o fornecedor<br>lores, clicando em:<br>soa jurídica (CNPJ); ou<br>pa física (CPF). | Legislação de Compras<br>Licitações Publicadas<br>Licitações em Andamento                        |
| SESA - Saúde<br>SEDUC - Educação                                                                              | ОК                                  | <ul> <li>Passo 1 – Re</li> <li>Passo 2 – Re</li> <li>Passo 3 – Va</li> <li>Passo 4 – En</li> </ul> | alizar o cadastramento ou atuali<br>alizar o cadastramento ou atuali<br>lidar o e-mail e imprimir/assinar<br>tregar o Termo de Adesão do Fo                                | zação (se necessário) do Rep<br>zação do Fornecedor;<br>o Termo de Adesão do Fornec<br>ornecedor, juntamente com a c    | resentante de Cadastro;<br>cedor;<br>locumentação exigida, na                      | Perguntas Frequentes                                                                             |

### Cadastro de Fornecedores

### Situação Cadastral - Emissão do CRC

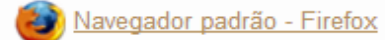

16

#### Selecione o Tipo de Pessoa do Fornecedor:

#### Pessoa Física Pessoa Jurídica

| Número do CRC                          | CNPJ<br>04.974.213/0001-75 |                                                |               |                       |                     |                                         |
|----------------------------------------|----------------------------|------------------------------------------------|---------------|-----------------------|---------------------|-----------------------------------------|
| Consultar Limpa<br>Forneceder          | ur<br>urídica              |                                                | Razão Social  |                       |                     |                                         |
| PALEX DISTRIBUIC                       | AO COM E REPRESENTAC       | AO                                             | PALEX DISTRIB | UICAO COM E REPRESENT | ACAO                |                                         |
| Número do CRC<br>24361                 | CNPJ<br>04.974.213/0001-75 | Email Principal<br>kmrentalservicoseconstrucos | es@gmail.com  | Tipo Empresa<br>Outro |                     |                                         |
| Natureza Jurídica<br>Sociedade Empresá | iria Limitada              |                                                |               |                       |                     |                                         |
| Atividade Econômica                    |                            |                                                |               |                       |                     | \$                                      |
| Atividade Econô                        | mica Principal             |                                                |               |                       |                     |                                         |
| Código                                 | Descrição                  |                                                |               |                       |                     |                                         |
| 4924-8/00                              | Transporte escolar         |                                                |               |                       |                     |                                         |
| Atividades Econo                       | ômicas Secundárias         |                                                |               |                       | Total: 19   < < 1 2 | >>>>>>>>>>>>>>>>>>>>>>>>>>>>>>>>>>>>>>> |
| CÓDIGO 🗢                               | DESCRIÇÃO                  | ) ¢                                            |               |                       |                     |                                         |
| 4120-4/00                              | Construção                 | de edifícios                                   |               |                       |                     |                                         |
| 4313-4/00                              | Obras de te                | rraplenagem                                    |               |                       |                     |                                         |
| 4330-4/99                              | Outras obra                | as de acabamento da construção                 |               |                       |                     |                                         |

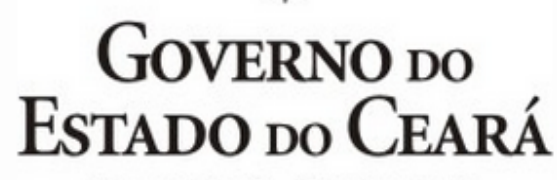

Secretaria do Planejamento e Gestão

#### CERTIFICADO DE REGISTRO CADASTRAL - Nº 24361

Certificamos, para fins de direito, que o fornecedor abaixo identificado apresenta, até a data e horário da em Fornecedores do Governo do Estado do Ceará. te documento, situação regular no Cadastro de

IDENTIFICAÇÃO DO FORNECEDOR

RAZÃO SOCIAL: PALEX DISTRIBUICAO COM E REPRESENTACAO

CNPJ: 04.974.213/0001-75

#### DOCUMENTAÇÃO COMPLEMENTAR DO FORNECEDOR

| NÚMERO                 | COMPLEMENTO | TIPO                                                                              | EMISSÃO    | VALIDADE   | EMISSOR |
|------------------------|-------------|-----------------------------------------------------------------------------------|------------|------------|---------|
| 0512160511165/12       |             | ALVARÁ SANITÁRIO                                                                  | 07/01/2013 | 07/01/2014 | CE      |
| F89E.CA05.6B48.2A5B    |             | CERTIDÃO CONJUNTA NEGATIVA DE DÉBITOS-TRIBUTOS FEDERAIS E À DIVIDA ATIVA DA UNIÃO | 08/08/2013 | 04/02/2014 | CE      |
| 201304079451           |             | CERTIDÃO NEGATIVA DA FAZENDA ESTADUAL                                             | 01/08/2013 | 30/09/2013 | CE      |
| 2013082716412182907774 |             | CERTIDÃO NEGATIVA DE DÉBITOS (CND) DO FGTS                                        | 27/08/2013 | 26/09/2013 | CE      |
| 000732013-05001213     |             | CERTIDÃO NEGATIVA DE DÉBITOS (CND) DO INSS                                        | 11/07/2013 | 07/01/2014 | CE      |
| 2013/223019            |             | CERTIDÃO NEGATIVA DE TRIBUTOS MUNICIPAIS                                          | 01/08/2013 | 30/10/2013 | CE      |
| PJ-2295                |             | REGISTRO OU INSCRIÇÃO NA ENT. PROF. COMPETENTE DO CONSELHO REGIONAL-CRA           | 09/04/2013 | 31/12/2013 | CE      |
| 33473077/2013          |             | CERTIDÃO NEGATIVA DE DÉBITOS TRABALHISTAS (CNDT)                                  | 01/08/2013 | 28/01/2014 | CE      |

- ATIVIDADES ECONÔMICAS DO FORNECEDOR

#### ATIVIDADE ECONÔMICA PRINCIPAL

4924-8/00 - Transporte escolar

17

#### ATIVIDADES ECONÔMICAS SECUNDÁRIAS

- 4120-4/00 Construção de edifícios
- · 4313-4/00 Obras de terraplenagem
- · 4330-4/99 Outras obras de acabamento da construção
- 4330-4/01 Impermeabilização em obras de engenharia civil
- · 4399-1/99 Serviços especializados para construção não especificados anteriormente

| 1/4/2014, Terça-Feira                                                                         |                                                                |                                                                                                    | Buscar no Site                                                                                    | i Destaques do Gov                                         | erno 🔻 i                                         |
|-----------------------------------------------------------------------------------------------|----------------------------------------------------------------|----------------------------------------------------------------------------------------------------|---------------------------------------------------------------------------------------------------|------------------------------------------------------------|--------------------------------------------------|
| portalcompras                                                                                 | .CE                                                            |                                                                                                    |                                                                                                   | SECRETARIA<br>E GESTÃO<br>Governo do Estado                | DO PLANEJAMENTO<br>do Ceará                      |
| Institucional Licitaçã<br>O Portal de Compras do Informaçõe<br>Governo do Estado Central de I | <b>Des (</b><br>s e serviços da P<br>Licitações b              | Cotação Eletrônica<br>Pequenas aquisições de<br>Pens e serviços                                       | Registro de Preços<br>Atas de registro de preços<br>e outras informações                          | Fornecedores<br>Informações e serviços<br>aos Fornecedores | S RSS                                            |
| Informações Sobre Cadastramento<br>de Fornecedores                                            | Página Inicial / Forn<br>< Voltar 📇 Imprim                     | ecedores / Consulta de Licita<br>118                                                                  | ações   Verificar Certidão                                                                        | <b>A</b> + a-                                              | Informações e Serviços                           |
| Pré-cadastro online   Atualização de<br>Fornecedor                                            |                                                                |                                                                                                    |                                                                                                   | Pesquisa de Licitações                                     | MEI   ME   EPP<br>Acesso a Sistemas              |
| Situação Cadastral   Emissão do<br>CRC                                                        | VERIFICAR CERTID                                               | ÃO                                                                                                    |                                                                                                   |                                                            | Acompanhamento de Processos -<br>SPU             |
| Manuais do Novo Sistema Cadastro<br>de Fornecedores                                           | IMPORTANTE: A<br>serviços) pela sister<br>utilização de sister | partir de <b>13/01/2014</b> , as a<br>mática de <b>COTAÇÃO ELETRÓ</b><br>na próprio do Governo do Est | quisições de <b>QUALQUER NATU</b><br>DNICA passam a ser realizadas u<br>ado. Mais informações em: | REZA (bens, materiais e<br>inicamente com a                | Biblioteca<br>Contratos e Convênios              |
| Manual do Fornecedor<br>Pesquisa de Licitações Publicadas                                     | Órgão<br>Todos                                                 | compras.ce.gov.br/categoria3                                                                          | •                                                                                                 |                                                            | Diário Oficial<br>Estatísticas das Compras       |
| Catálogo de Bens, Materiais e<br>Serviços   Banco de Preços                                   | Área de Interesse<br>todas                                     | •                                                                                                    |                                                                                                   |                                                            | Governamentais<br>Fale Conosco                   |
| MEI   ME   EPP                                                                                | Modalidade<br>todas                                            | ۲                                                                                                    |                                                                                                   |                                                            | Legislação de Compras                            |
| Órgãos Vinculados<br>ETICE - Tecnologia                                                       | Período de (dd/mn                                              | n/aaaa)                                                                                               |                                                                                                   |                                                            | Licitações Publicadas<br>Licitações em Andamento |
| SEPLAG - Planejamento<br>SESA - Saúde<br>SEDUC - Educação                                     | Número da Licitaçã                                             | io*                                                                                                   | Número do SPU ou ViProc                                                                           |                                                            | Perguntas Frequentes                             |
| 18                                                                                            | * Apartir de 21/12                                             | /2009, o formato padrão é: 2                                                                          | 20120001                                                                                          |                                                            | 1 2 3 4 5 6                                      |

#### (372) Licitações atendem as condições de pesquisa

| Informações e documentos da publicação       |                        |                                      |                                      |                                        |                                   |                              |  |  |  |  |  |
|----------------------------------------------|------------------------|--------------------------------------|--------------------------------------|----------------------------------------|-----------------------------------|------------------------------|--|--|--|--|--|
| Nº Licitação:<br>20130009                    | Nº Certidão:<br>309251 | Situação:<br>Esperando<br>Realização | Modalidade:<br>Convite               | Natureza:<br>Material de<br>Expediente | Data<br>Realização:<br>11/09/2013 | Hora<br>Realização:<br>08:00 |  |  |  |  |  |
| LocaL:<br>Rua Hildeberto Saboia Ribeiro, 401 |                        |                                      | Órgão:<br>SECRETARIA DA ED<br>BÁSICA | UCAÇÃO                                 | Nº Processo:<br>128034580         |                              |  |  |  |  |  |
| Comissão de<br>CREDE - 11                    | Licitação:             |                                      |                                      |                                        | Telefone: 522-1579                |                              |  |  |  |  |  |

#### Objeto:

Aquisição de Material de Consumo para Desenvolvimento das Ações de Formação de Professores e Conselho Escolar.

| Arquivos referentes a Licitação para Download: |                     |                     |       |                     |  |  |
|------------------------------------------------|---------------------|---------------------|-------|---------------------|--|--|
|                                                | Arquivo             | Tipo de Arquivo     | No    | Data de Envio       |  |  |
|                                                | Edital Nº 0009/2013 | Edital de Licitação | 14104 | 04/09/2013 15:30:29 |  |  |
|                                                | oposta              | Anexo               | 14105 | 04/09/2013 15:31:30 |  |  |

#### PREGÃO ELETRÔNICO Nº 2013.0035 - CBMCE/CELOG

#### PROCESSO Nº 5328454/2013

**O CORPO DE BOMBEIROS MILITAR DO ESTADO DO CEARÁ**, com sede na koar n.º 215 – Jacarecanga – Fortaleza - CE, por intermédio do pregoeiro e dos membros equipe de apoio designados conforme o caso, pelos Decretos Estaduais nº 29.171, de 7 de fevereiro de 2008, publicado no DOE de 8/2/2008, nº 29.266, de 22 de abril de 2008, publicado no D.O.E de 23/4/2008, nº 29.330, de 23 de junho de 2008, publicado no D.O.E de 25/6/2008, nº 29.554, de 20 de novembro de 2008, publicado no D.O.E de 25/11/2008, nº 29.641, de 5 de fevereiro de 2009, publicado no D.O.E de 11/2/2009, nº 29.756, de 20 de maio de 2009, publicado no D.O.E de 22/5/2009, nº 29.985, de 1º de dezembro de 2009, publicado no D.O.E de 2/12/2009, nº 30.455, de 1º de março de 2011, publicado no D.O.E de 2/3/2011, nº 30.605, de 15 de julho de 2011, publicado no D.O.E de 21/7/2011, nº 30.691, de 24 de setembro de 2011, publicado no D.O.E de 29/9/2011, nº 30.789, de 20 de dezembro de 2011, publicado no D.O.E de 23/12/2011, nº 30.960, de 19 de julho de 2012, publicado no D.O.E de 23/7/2012, nº 31.036, de 26 de outubro de 2012, publicado no D.O.E de 30/10/2012, e nº 31.231, de 20 de junho de 2013, publicado no D.O.E de 21/06/2013 torna público que realizará licitação na modalidade PREGÃO, na forma Eletrônica.

1. DO TIPO: Menor Preço.

2. DA FORMA DE FORNECIMENTO: Integral.

3. DA BASE LEGAL: Lei Federal nº 10.520, de 17 de julho de 2002; Lei Complementar nº 123, de 14 de dezembro de 2006; Decretos Estaduais nº 28.089, de 10 de janeiro de 2006, nº 27.624, de 22 de novembro 2004 e subsidiariamente a Lei Federal nº 8.666, de 21 de junho de 1993, com suas alterações e do disposto no presente edital e seus anexos.

| oortalco                                                                     | mpras                               | .CE                                          |                          |                                                                                                    |                                                                          | SECRETARI<br>E GESTÃO<br>Governo do Estado                 | A DO PLANEJAMENTO<br>o do Ceará                                          |
|------------------------------------------------------------------------------|-------------------------------------|----------------------------------------------|--------------------------|----------------------------------------------------------------------------------------------------|--------------------------------------------------------------------------|------------------------------------------------------------|--------------------------------------------------------------------------|
| Institucional<br>O Portal de Compras do<br>Governo do Estado                 | Licitaç<br>Informaçõe<br>Central de | <b>ÕES</b><br>es e serviços da<br>Licitações | Cota<br>Pequer<br>bens e | ação Eletrônica<br>nas aquisições de<br>serviços                                                                                           | Registro de Preços<br>Atas de registro de preços<br>e outras informações | Fornecedores<br>Informações e serviços<br>aos Fornecedores | RS                                                                       |
| Informações Sobre Cao<br>de Fornecedores                                     | dastramento                         | Página Inicial<br>← VOLTAR &                 | / Forneced               | ores / Catálogo de Ben                                                                                                    | s, Materiais e Serviços                                                  | <b>A</b> + A-                                              | Informações e Serviços                                                   |
| Pré-cadastro online   At<br>Fornecedor                                       | ualização de                        | Catálogo d                                   | e Bens, I                | Materiais e Serviço                                                                                                    | DS                                                                       |                                                            | Acesso a Sistemas                                                        |
| Situação Cadastral   Emissão do<br>CRC                                       |                                     | 0                                            |                          | O Catálogo de Bens, Materiais e Serviços é um sistema utilizado para<br>classificação e catalogação dos produtos e serviços nos padrões de |                                                                          | Acompanhamento de Processos -<br>SPU                       |                                                                          |
| Manuais do Novo Sistema Cadastro<br>de Fornecedores<br>Manual do Fornecedor  |                                     | SEC<br>Sistema de Gestão Governa             |                          | qualidade e de de<br>Ceará, permitindo<br>Clique aqui para c                                                                               | sempenno exigidos pelo Go<br>a uniformidade e padroniza<br>onsultar.     | verno do Estado do<br>Ição das especificações.             | Biblioteca<br>Contratos e Convênios<br>Diário Oficial                    |
| Pesquisa de Licitações<br>Catálogo de Bens, Mate                             | eriais e                            |                                              |                          |                                                                                                    |                                                                          |                                                            | Estatísticas das Compras<br>Governamentais                               |
| Serviços   Banco de Pre<br>MEI   ME   EPP                                    | eços                                |                                              |                          |                                                                                                    |                                                                          |                                                            | Fale Conosco<br>Legislação de Compras                                    |
| Órgãos Vinculao<br>ETICE - Tecnologia<br>SEPLAG - Planejamer<br>SESA - Saúde | los<br>nto                          |                                              |                          |                                                                                                    |                                                                          |                                                            | Licitações Publicadas<br>Licitações em Andamento<br>Perguntas Frequentes |

### S Catálogo de Materiais

| Inicio     | Itens       |         | Ajuda |
|------------|-------------|---------|-------|
|            |             |         |       |
| Itens >> D | escrição Co | ompleta |       |
| Pesqui     | isar        |         |       |

| Código<br>Digite o Código.  | Descrição<br>papel a4<br>Digite a descrição. |                              |  |  |  |
|-----------------------------|----------------------------------------------|------------------------------|--|--|--|
| Nome do Material/Servi      | iço                                          | Tipo Categoria:              |  |  |  |
|                             | -<br>-                                       | Selecione 💌                  |  |  |  |
| Digite o nome do Material/S | erviço.                                      | Escolha o Tipo da Categoria. |  |  |  |
| Grupo Material:             |                                              |                              |  |  |  |
| Selecione                   |                                              | V                            |  |  |  |
| Escolha o Grupo desejado.   |                                              |                              |  |  |  |
| Classe Material:            |                                              |                              |  |  |  |
| Selecione 💌                 |                                              |                              |  |  |  |
| Escolha a Classe.           |                                              |                              |  |  |  |
|                             |                                              |                              |  |  |  |

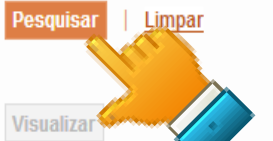

| Visu       | alizar   |         |          |                                                           |                         | <b>1</b> 2 3 | 4 5 <mark>» »</mark> » |                                       |              |
|------------|----------|---------|----------|-----------------------------------------------------------|-------------------------|--------------|------------------------|---------------------------------------|--------------|
|            | Código 🛊 | GRUPO 🛊 | CLASSE 🛊 | DESCRIÇÃO 🛊                                               |                         | STATUS 🛊     | EM UTILIZAC            |                                       |              |
| $\bigcirc$ | 7331     | 75      | 20       | PAPEL, DIMENSÕES 210 X 297MM, LINHO TELADO, 60 KG, FORM   |                         | Ativo        | Sim                    |                                       |              |
| 0          | 7340     | 75      | 20       | PAPEL, COR BRANCA, DIMENSÕES 210 X 297MM, VERGÊ, GRAMAT   |                         | Ativo        | Sim                    |                                       |              |
| 0          | 7358     | 75      | 20       | PAPEL, COR BEGE, DIMENSÕES 210 X 297MM, VERGÊ, GRAMATUR   | PAPEL, COR BRANCA, DIME | ENSÕES 210 X | 297MM, VERGÊ, GRAM     | ATURA 180G/M2, FORMATO A-4, FORMATO A | 4, EMBALAGEM |
| 0          | 7455     | 75      | 20       | PAPEL, DIMENSÕES 210 X 297MM, 100% RECICLADO, GRAMATURA 7 | COM IDENTIFICAÇÃO DO PR | RODUTO, MAR  | CA DO FABRICANTE, C    | AIXA 100.0 FL                         |              |
| 0          | 7510     | 75      | 20       | PAPEL, COR AMARELO, 210 X 297 MM, A4, 60KG, PACOTE 50.0   |                         | Ativo        | Sim                    |                                       |              |
| 0          | 7595     | 75      | 20       | PAPEL, 210 MM X 297 MM, GLOSSY, 180 GRAMAS, FORMATO A4,   |                         | Ativo        | Não                    |                                       |              |
| $\bigcirc$ | 7587     | 75      | 20       | PAPEL, 60 KG, FORMATO A4, EMBALAGEM CONTENDO DADOS DE IDE | :NTI                    | Ativo        | Sim                    |                                       |              |
| 0          | 16241    | 70      | 40       | IMPRESSORA, Laser Monocromática HP LASERJET P1505N, 110/  |                         | Ativo        | Sim                    |                                       |              |
| $\bigcirc$ | 16250    | 70      | 40       | IMPRESSORA, MULTIFUNCIONAL LASER MONO HP1522 N, PAPEL A4  | C                       | Ativo        | Sim                    |                                       |              |

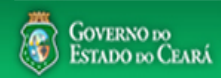

SEPLAG - 2013 |

|                    | Dados Gerais                                                                                                    |
|--------------------|----------------------------------------------------------------------------------------------------|
| Código Item:       | 0000734-0                                                                                                    |
| Categoria:         | Material de Consumo                                                                                                    |
| Grupo:             | 75 - ARTIGOS E UTENSILIOS DE ESCRITORIO                                                                                                    |
| Classe:            | 20 - SUPRIMENTOS DE USO DIDATICO, PEDAGOGICO, E DE PAPELARIA DE ESCRITORIO                                                                                   |
| Material:          | PAPEL                                                                                                    |
| Descrição:         | PAPEL: VERGÊ, GRAMATURA 180G/M2, DIMENSÕES 210 X 297MM, COR BRANCA, FORMATO A-4, FORMATO A4,<br>EMBALAGEM COM IDENTIFICAÇÃO DO PRODUTO, MARCA DO FABRICANTE. |
| Und. Fornecimento: | CAIXA - 100 - FOLHA                                                                                                    |
| Palavras-Chave:    | PAPEL, A-4                                                                                                    |
| Apelido (Alias):   |                                                                                                    |

| Dados da Ultima Compra |                                     |  |  |  |  |
|------------------------|-------------------------------------|--|--|--|--|
| Nº da Ata:             | 132012                              |  |  |  |  |
| Nº do Processo:        | 20120015                            |  |  |  |  |
| Modalidade:            | Pregão Eletrônico                   |  |  |  |  |
| Categoria:             | MATERIAL DE CONSUMO                 |  |  |  |  |
| Órgão Gestor:          | SECRETARIA DO PLANEJAMENTO E GESTÃO |  |  |  |  |
| Vigência:              | 22/11/2012 à 21/11/2013             |  |  |  |  |
| Preço Registrado:      | 5.53                                |  |  |  |  |
| Quantidade Registrada: | 3583                                |  |  |  |  |
| Data da Ultima Compra: | 16/08/2013 16:07:09                 |  |  |  |  |

Dados do Fornecedor 🚫

BRATA LTDA

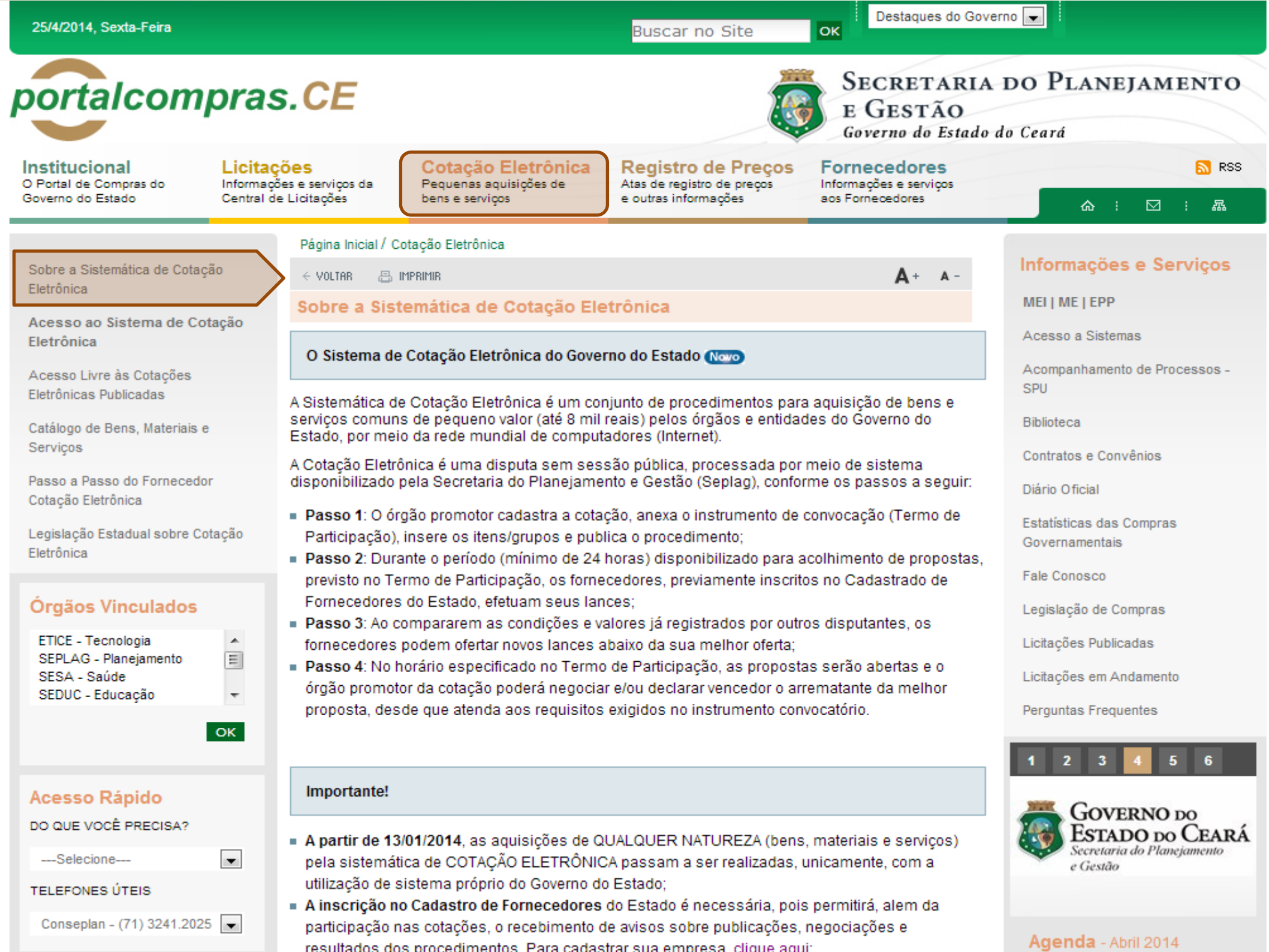

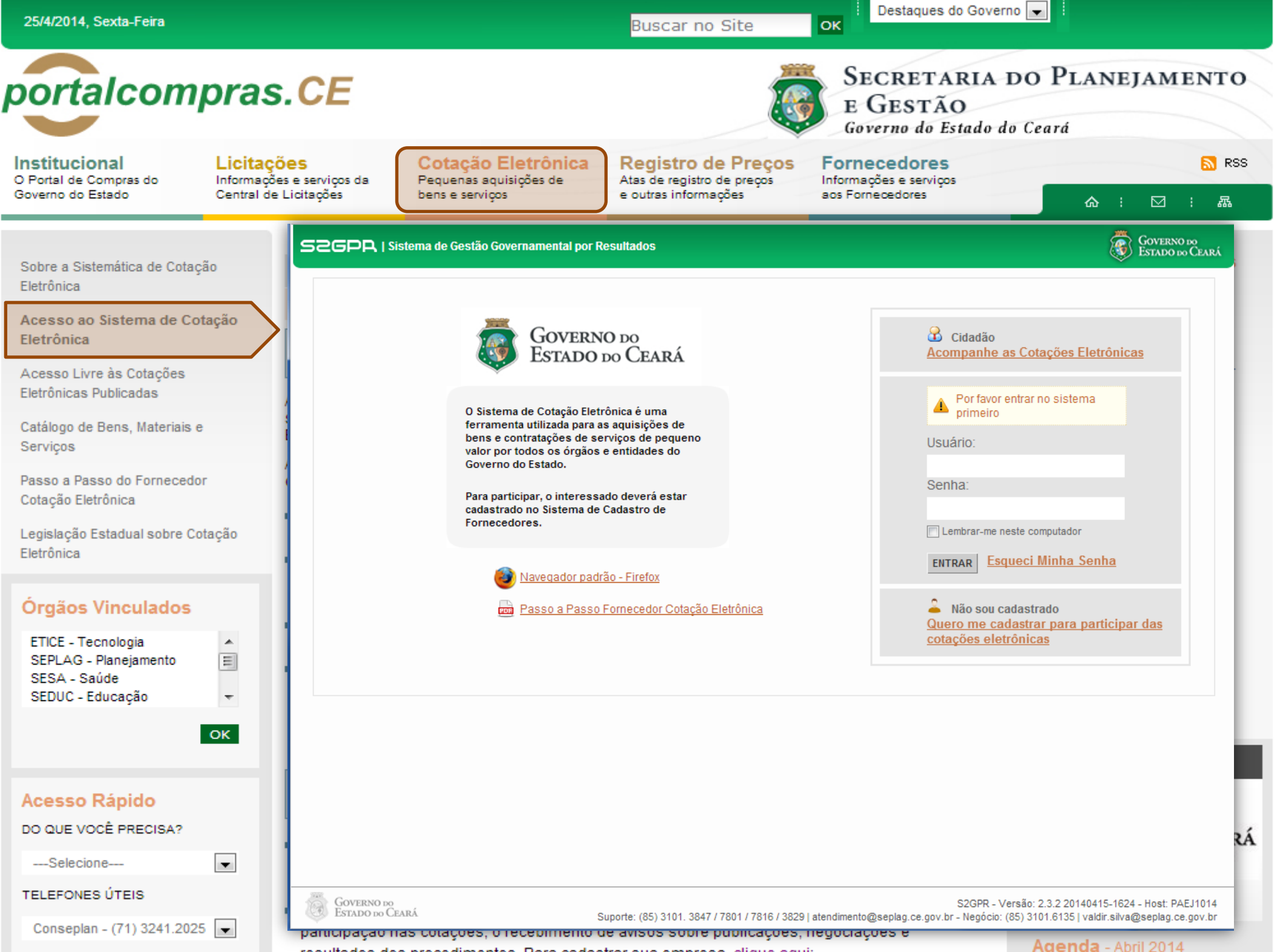

resultados dos procedimentos. Para cadastrar sua empresa, clique aqui:

| 25/4/2014, Sexta-Feira                                                                               |                                                                                      | Buscar no Site                                                                                               | e OK                                                              | s do Governo 💌 🗄                           |                                        |
|----------------------------------------------------------------------------------------------------|--------------------------------------------------------------------------------------|----------------------------------------------------------------------------------------------------|-------------------------------------------------------------------|--------------------------------------------|----------------------------------------|
| portalcompras                                                                                        | S.CE                                                                                 |                                                                                                    | SECRET.<br>E GESTA<br>Governo do                                  | ARIA DO PLAN<br>ÃO<br>Estado do Ceará      | EJAMENTO                               |
| O Portal de Compras do<br>Governo do Estado Central de                                               | <b>Sões</b><br>Ses e serviços da<br>e Licitações Pequenas aquisiç<br>bens e serviços | oces de Registro de Pro<br>Atas de registro de pre<br>e outras informações                                   | eços Fornecedore<br>acos Informações e serviç<br>aos Fornecedores | S<br>pos                                   | <mark>ର</mark> RSS<br>: ☑ : 聶          |
| Sobre a Sistemática de Cotação<br>Eletrônica                                                         | SZGPR   <u>Sistema de Gestão Gover</u>                                               | namental por Resultado                                                                                       | Horário de r                                                      | eferência: Fortaleza (CE) - 25/04/         | Governo do<br>Estado do Ceará          |
| Acesso ao Sistema de Cotação<br>Eletrônica<br>Acesso Livre às Cotações<br>Eletrônicas Publicadas     | Cotação Eletroni<br>Cotações » Cotações Disponíveis<br>Pesquisar                     | ca                                                                                                    |                                                                   |                                            | Entrar                                 |
| Catálogo de Bens, Materiais e<br>Serviços                                                            | Nº da CoEP Nº Viproc:                                                                | Nº Termo de Participação:<br>Selecione 💌                                                                     | Promotor da cotação eletrônica:<br>Selecione                      |                                            | T                                      |
| Passo a Passo do Fornecedor<br>Cotação Eletrônica<br>Legislação Estadual sobre Cotação<br>Eletrônica | Natureza da Aquisição:<br>Selecione<br>Tipo de Aquisição:<br>Selecione               |                                                                                                    |                                                                   | Abertura Prop                              | ento Propostas:                        |
| Órgãos Vinculados                                                                                    | Objeto da cotação: Pesquisar   Limpar                                                | Descrição do item:                                                                                           | Critério de Ju<br>O Menor lano<br>Maior desc                      | Igamento: Status:<br>ce Selecione<br>conto |                                        |
| OK                                                                                                   | Visualizar Publicação Ver Resultado                                                  | -                                                                                                    | » »»                                                              | <b>1</b> 2 3 4 5 6 7                       | 8 9 10 <b>» »»</b>                     |
|                                                                                                    | N° COEP STATUS N° VIPROC                                                             | OBJETO DA COTAÇÃO                                                                                            | TERMO PARTICIPAÇÃO -<br>PROMOTOR                                  | TIPO DE AQUISIÇÃO                          | ACOLHIMENTO -<br>ABERTURA              |
| Acesso Rápido                                                                                        | 2014/01662 Recebendo propostas 1676450/201                                           | 4 Estante dupla face com base inferior<br>fechada, com 04 prateleiras de cada lado.                          | 20140097 - SECRETARIA DA<br>EDUCACAO                              | MOBILIÁRIO EM GERAL                        | 25/04/2014 15:30 -<br>28/04/2014 15:30 |
| DO QUE VOCÊ PRECISA?                                                                                 | 2014/01660 Cancelada 1676450/201                                                     | 4 Estante dupla face com base inferior<br>fechada, com 04 prateleiras de cada lado                           | 20140096 - SECRETARIA DA<br>EDUCACAO                              | MOBILIÁRIO EM GERAL                        | 25/04/2014 15:00 -<br>28/04/2014 15:00 |
| Selecione                                                                                            | 2014/01659 Recebendo<br>propostas 2480720/201                                        | Contratação de empresa para Prestação de<br>4 Serviços de Locação de 03 (três)<br>Copiadoras/impressora/scan | 20140015 - SECRETARIA DA SEG<br>PUB E DEFESA SOCIAL               | LOCAÇÃO DE MÁQUINAS E<br>EQUIPAMENTOS      | 25/04/2014 15:00 -<br>29/04/2014 10:30 |
| Conseplan - (71) 3241.2025 💌                                                                         | O 2014/01656 Recebendo 2698857/201                                                   | 4 PNEUS AUTOMOTIVOS                                                                                          | 20140106 - COMPANHIA DE GAS DO<br>CEARA                           | MATERIAL PARA MANUTENÇÃO DE<br>VEÍCULOS    | 25/04/2014 14:00 -<br>28/04/2014 14:15 |
|                                                                                                    | resultados dos procedimentos                                                         | Para cadastrar sua empresa, cli                                                                              | ane auni.                                                         | Agenda - A                                 | Abril 2014                             |

| 25/4/2014, Sexta-Feira                                                                               |                                                                                                    | Buscar no Site OK                                                                                               | erno 💌                  |                                         |
|----------------------------------------------------------------------------------------------------|----------------------------------------------------------------------------------------------------|----------------------------------------------------------------------------------------------------|-------------------------|-----------------------------------------|
| portalcompras                                                                                        | .CE                                                                                                    | SECRETARIA<br>E GESTÃO<br>Governo do Estado                                                                     | do Ceará                | JAMENTO                                 |
| O Portal de Compras do<br>Governo do Estado Central de                                               | s e serviços da<br>Licitações Pequenas aquisições de<br>bens e serviços                                                      | Atas de registro de preços Informações e serviços<br>e outras informações Sorrecedores                          | <b>\$</b> :             | <mark>™ к</mark> ээ                     |
| Sobre a Sistemática de Cotação<br>Eletrônica                                                         | SEPLAG   Sistema de Gestão de Catálogo de Mat                                                                                | eriais e Serviços<br>IS                                                                                         | SEF                     | Governo do<br>Estado do Ceará           |
| Acesso ao Sistema de Cotação<br>Eletrônica<br>Acesso Livre às Cotações                               | Inicio Itens                                                                                                    |                                                                                                    |                         | 🕜 Ajuda                                 |
| Eletrônicas Publicadas<br>Catálogo de Bens, Materiais e<br>Servicos                                  | Itens >> Descrição Completa<br><b>Pesquisar</b>                                                                              |                                                                                                    |                         |                                         |
| Passo a Passo do Fornecedor<br>Cotação Eletrônica<br>Legislação Estadual sobre Cotação<br>Eletrônica | Código Descrição<br>Digite o Código. Digite a descrição.<br>Nome do Material/Serviço<br>Digite o nome do Material/Serviço.   | Tipo Categoria:<br>Selecione<br>Escolha o Tipo da Categoria.                                                    |                         |                                         |
| Órgãos Vinculados<br>ETICE - Tecnologia<br>SEPLAG - Planejamento<br>SESA - Saúde<br>SEDUC - Educação | Grupo Material:<br>Selecione<br>Escolha o Grupo desejado.<br>Classe Material:<br>Selecione<br>Escolha a Classe.<br>Pesquisar |                                                                                                    | ]]                      |                                         |
| Acesso Rápido                                                                                        | Visualizar<br>CÓDIGO ¢ GRUPO ¢ CLASSE ¢                                                                                      | ee e 1 2<br>DESCRIÇÃO ♦                                                                                         | 3 4 5 6 7 8<br>Status + | 9 10 <mark>» »»</mark><br>EM UTILIZAÇÃO |
| DO QUE VOCÊ PRECISA?                                                                                 | 39156 5 7                                                                                                    | MANUTENÇÃO DE VEICULO - GERENCIAMENTO FILTRO DE ÓLEO                                                            | Ativo                   | Sim                                     |
| Selecione                                                                                            | O 39163 5 7                                                                                                    | MANUTENÇÃO DE VEICULO - GERENCIAMENTO FILTRO DE AR                                                              | Ativo                   | Sim                                     |
|                                                                                                    | ○ 39170 2 3                                                                                                    | SERVIÇO ESPECIALIZADO EM PROCESSAMENTO DE DADOS - SERVIÇO DE                                                    | Ativo                   | Não                                     |
| TELEPONES UTEIS                                                                                      |                                                                                                    | SERVIÇO DE MANUTENÇÃO EM RODOVIAS - SERVIÇO DE IMPLANTAÇÃO D                                                    | Ativo                   | Sim                                     |
| Conseplan - (71) 3241.2025 💌                                                                         | participação nas cotações, o recebini                                                                                        | SERVICO DE MANUTENCAO EM RODOVIAS - SERVICO DE IMPLANTAÇÃO D<br>Ento de avisos sobre publicações, negociações e | Ativo                   | Sim                                     |
|                                                                                                    | regultados dos procedimentos. Para (                                                                                         | adastrar sus ampress, clique aqui:                                                                              | Agenda - Ab             | /11/2014                                |

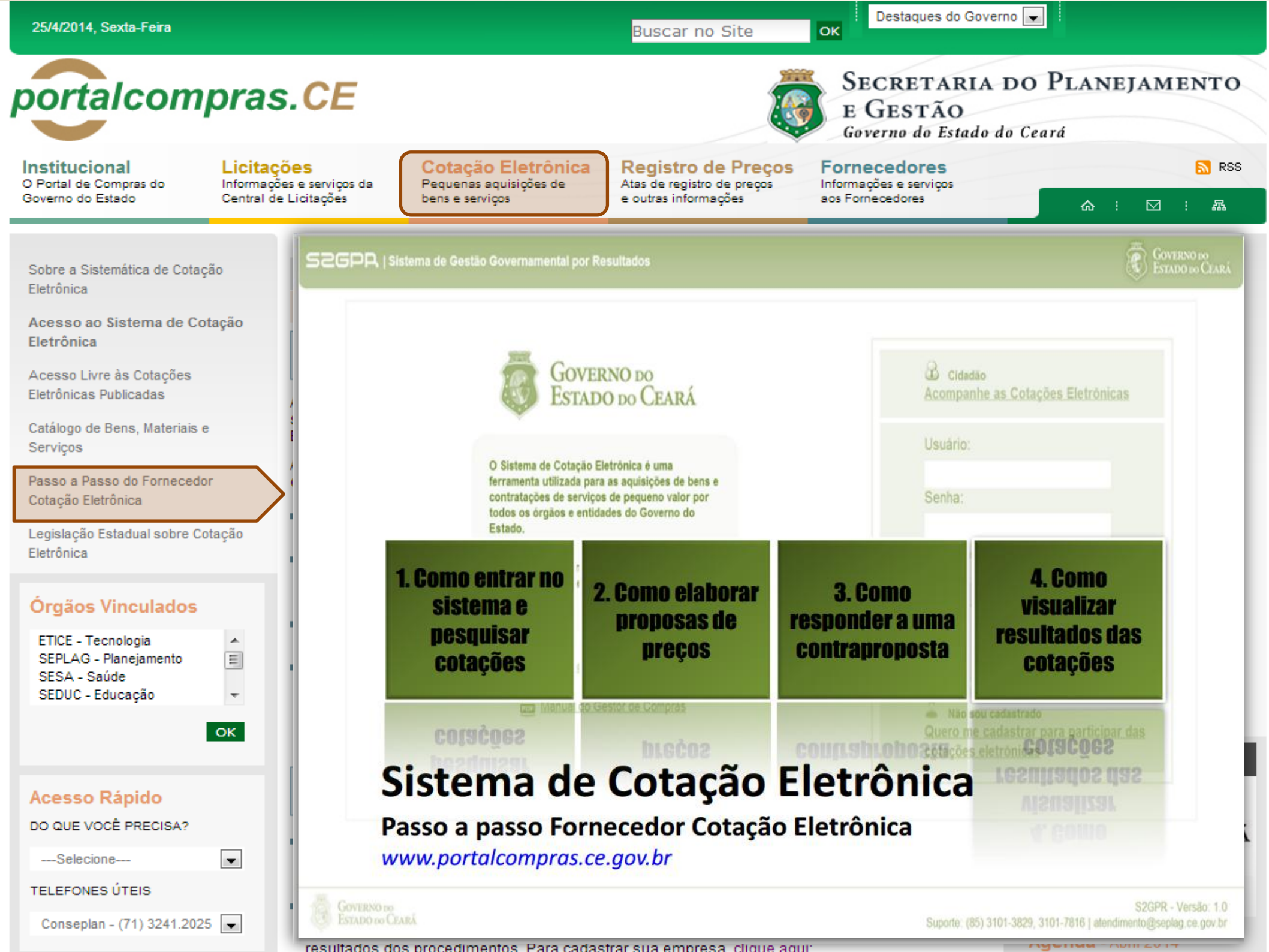

Buscar no Site

Destaques do Governo 💌

Governo do Estado do Ceará

Caderne Únice

Secretaria do Planejamento

۵

Prece R\$ 2,80

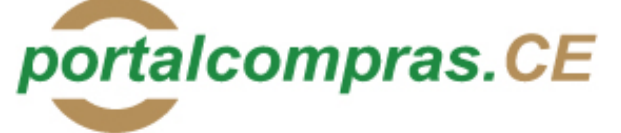

Institucional O Portal de Compras do Governo do Estado Licitações Informações e serviços da Central de Licitações

Cotação Eletrônica Pequenas aquisições de bens e serviços Registro de Preços Atas de registro de preços e outras informações

SÉRIE 2 AND IX Nº 182

### Fornecedores

ок

Informações e serviços aos Fornecedores

E GESTÃO

⊠ : &

S RSS

Sobre a Sistemática de Cotação Eletrônica

Acesso ao Sistema de Cotação Eletrônica

Acesso Livre às Cotações Eletrônicas Publicadas

Catálogo de Bens, Materiais e Serviços

Passo a Passo do Fornecedor Cotação Eletrônica

Legislação Estadual sobre Cotação Eletrônica

#### Órgãos Vinculados

| ETICE - Tecnologia    |   |
|-----------------------|---|
| SEPLAG - Planejamento | = |
| SESA - Saúde          |   |
| SEDUC - Educação      | - |
|                       |   |

ок

-

#### Acesso Rápido

DO QUE VOCÊ PRECISA?

----Selecione----

TELEFONES ÚTEIS

Conseplan - (71) 3241.2025 💌

### PODER EXECUTIVO

Fortaleza, 25 de setembro de 2006

DECRETO Nº28.396, de 21 de setembro de 2006.

ALTERA DISPOSITIVO DO DECRETO N\*28.223, DE 27 DE ABRIL DE 2006.

O GOVERNADOR DO ESTADO DO CEARÁ, no uso da atribuição que lhe confere o art.88, incisos IV e VI, da Constituição Estadual; CONSIDERANDO a premência de adequar a percepção da Gratificação Especial de Produtividade, pelo exercício de atividade de orientação jurídica e de defesa, em todos os graus, dos necessitados – GEP, aos Defensores Públicos Substitutos que ingressarem na carreira após a publicação do Decreto N°28.223, de 27 de abril de 2006; DECRETA:

Art.1º. Fica acrescido o Parágrafo Único ao Art.7º do Decreto Nº28.223, de 27 de abril de 2006, a seguir indicado. "Art.7º

Parágrafo Único. Os Defensores Públicos Substitutos que ingressarem na carreira após a publicação deste Decreto, perceberão a respectiva gratificação no valor correspondente a 100% (cem por cento) do valor máximo da GEP, até que os mesmos sejam submetidos à primeira avaliação individual de desempenho, apurada trimestralmente."

Art.2º - Este Decreto entrará em vigor na data de sua publicação, revogadas as disposições em contrário. PALÁCIO IRACEMA DO ESTADO DO CEARÁ, em Fortaleza, aos 21 de setembro de 2006.

> Lúcio Gonçalo de Alcântara GOVERNADOR DO ESTADO DO CEARÁ Francisco Nilson Alves Diniz SECRETÁRIO DA ADMINISTRAÇÃO Luciano Simões Hortêncio de Medeiros DEFENSOR PÚBLICO-GERAL

#### \*\*\* \*\*\* \*\*\*

DECRETO Nº28.397, de 21 de setembro de 2006.

DISPÕE SOBRE O PROCE-DIMENTO DE COTAÇÃO ELETRÔNICA, PARA AQUI-SIÇÃO DE BENS E SERVIÇOS COMUNS DE PEQUENO VALOR, E DÁ PROVIDÊNCIAS CORRELATAS.

O GOVERNADOR DO ESTADO DO CEARÁ, no uso das atribuições que lhe confere o Art.88, incisos IV e VI da Constituição Estadual, com fundamento no artigo 15 da Lei Federal nº8.666, de 21 de junho de 1993, e CONSIDERANDO a necessidade de dotar o Estado de maior transparência, racionalização e agilidade nos processos administrativos para compras de bens e serviços pela Administração Pública; CONSIDERANDO a necessidade de implementar uma moderna administração governamental, com a ampliação da utilização da tecnologia da informação. DECRETA:

> CAPÍTULO I SEÇÃO I - DAS DEFINIÇÕES

somente na última proposta válida apresentada pelos fornecedores e registrada pelo Sistema;

 V - Termo de Participação: instrumento convocatório, disponibilizado em meio eletrônico contendo a especificação do objeto e demais condições exigidas para a participação na cotação eletrônica;

 VI - Fornecedor: pessoa física ou jurídica credenciada a participar do procedimento de Cotação Eletrônica;

VII - Ordem de Compra ou de Serviço: documento formal emitido com o objetivo de autorizar a entrega do bem ou produto ou o início da prestação do serviço, conforme disciplinado no Anexo IV do Decreto Estadual nº27.786, de 02 de maio de 2005.

#### SEÇÃO II - DAS DISPOSIÇÕES GERAIS

Art.2º Os Órgãos da Administração Pública Estadual Direta, os Fundos Especiais, as Autarquias, as Fundações, as Empresas Públicas, as Sociedades de Economia Mista e as demais entidades controladas direta ou indiretamente pelo Estado, deverão, obrigatoriamente, utilizar-se da Cotação Eletrônica para as aquisições de bens e serviços comuns de valor não superior a 10% do limite previsto para a modalidade convite de que trata a alínea "a", do inciso II do Art.23 da Lei nº8.666, de 21 de junho de 1993.

§1º A sistemática utilizada para Cotação Eletrônica será do tipo Dispensa com disputa sem sessão pública;

§2º Em casos excepcionais poderá ser realizada compra de bens e serviços comuns fora da sistemática de Cotação Eletrônica desde que, previamente, justificada pelo Ordenador de Despesa. Nesses casos o valor das aquisições de bens e serviços não deverá, também, ultrapassar a 10% do limite previsto para a modalidade convite de que trata a alínea "a", do inciso II do Art.23 da Lei nº8.666, de 21 de junho de 1993.

§3º Excluem-se do previsto no caput deste artigo as compras realizadas por suprimento de fundos que devem se submeter à Legislação pertinente. Art.3º A Cotação Eletrônica será realizada por meio do sistema eletrônico, disponível na Internet, sendo conduzida pelo respectivo Órgão ou Entidade da Administração Pública Estadual, com apoio técnico e operacional da Secretaria de Administração (SEAD).

Parágrafo único. O Sistema utilizado na Cotação Eletrônica será dotado de recursos de criptografia e de autenticação que assegurem condições adequadas de segurança em todas as etapas do processo.

#### SEÇÃO III – DA OPERACIONALIZAÇÃO DA COTAÇÃO ELETRÔNICA

Art.4º A sistemática de Cotação Eletrônica será regida pelas seguintes regras:

I – os Termos de Participação elaborados para formalização da Cotação Eletrônica serão divulgados no sistema eletrônico e permanecerão disponíveis para recepção de propostas por período nunca inferior a 24 (vinte e quatro) horas;

II - no Termo de Participação deverá constar a identificação do Órgão/ Entidade promotor da compra, a especificação do objeto a ser adquirido, as quantidades requeridas, as condições de contratação, o regime de execução, o endereço onde ocorrerá o processo de compra, o prazo e o local de entrega, as datas, horários e prazos para realização das etapas do processo de compra, as condições de participação, as regras, os prazos e condições de pagamento;

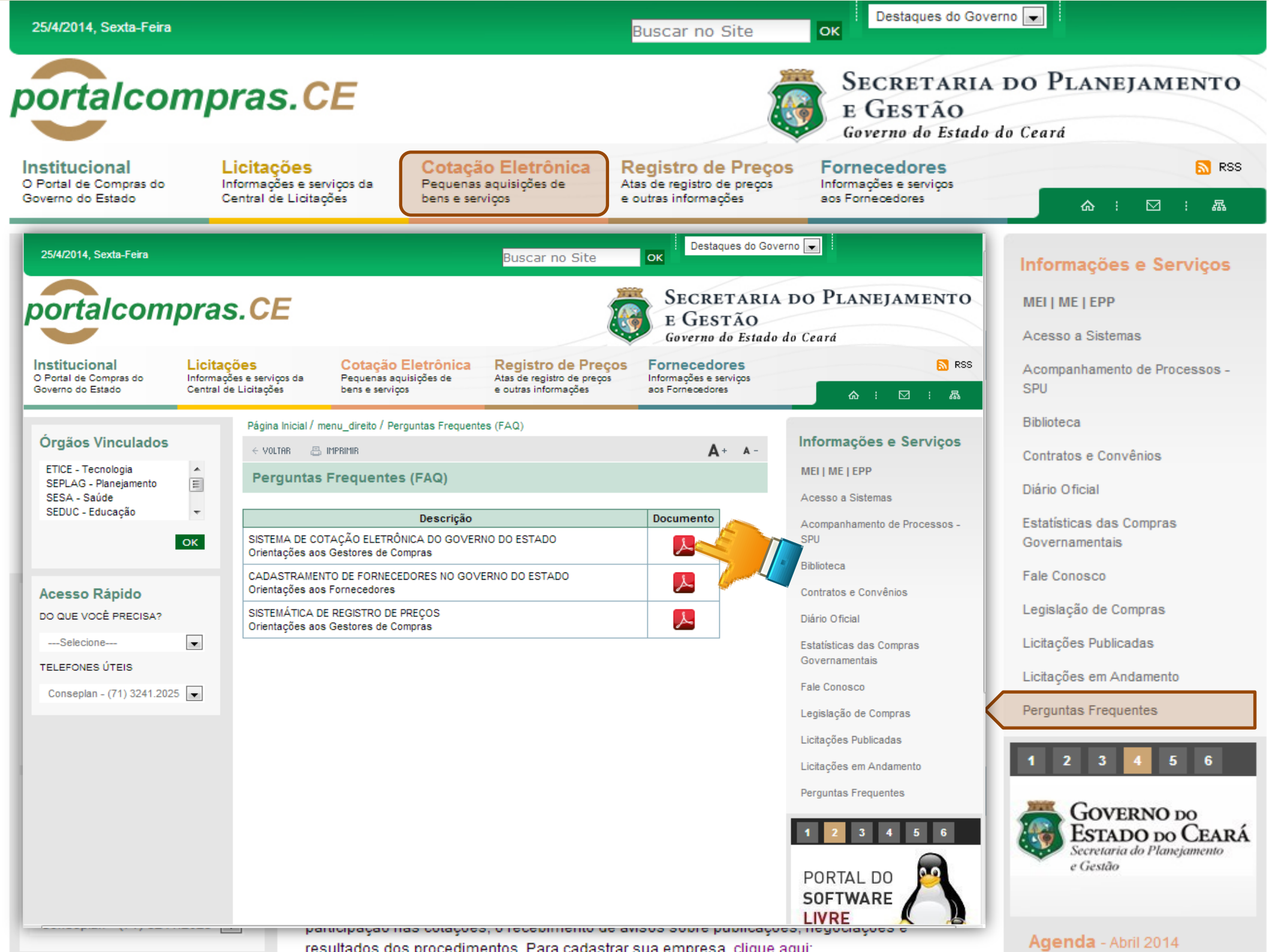

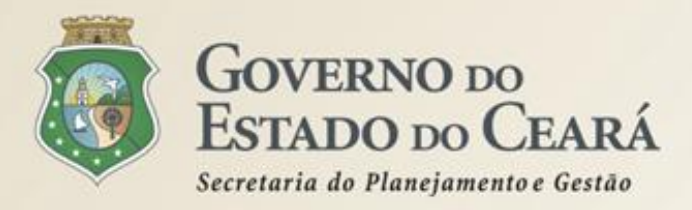

## A SISTEMÁTICA DE COTAÇÃO ELETRÔNICA Como Funciona?

Conforme o Dec. nº 28.397/2006, a Cotação Eletrônica é um conjunto de procedimentos para aquisição de bens e serviços comuns de pequeno valor (até 8 mil reais) pela Administração Pública Estadual Direta e Indireta, por meio da Internet. O processamento ocorre conforme os passos a seguir:

- Passo 1: O órgão promotor cadastra a cotação, anexa o instrumento de convocação (Termo de Participação), insere os itens/grupos e publica o procedimento;
- Passo 2: Durante o período (mínimo de 24 horas) disponibilizado para acolhimento de propostas, previsto no Termo de Participação, os fornecedores, previamente inscritos no Cadastrado de Fornecedores do Estado, efetuam seus lances;
- Passo 3: Ao compararem as condições e valores já registrados por outros disputantes, os fornecedores podem ofertar novos lances abaixo da sua melhor oferta;
- Passo 4: No horário especificado no Termo de Participação, as propostas serão abertas e o órgão promotor da cotação poderá negociar e/ou declarar vencedor o arrematante da melhor proposta, desde que atenda aos requisitos exigidos no instrumento convocatório.

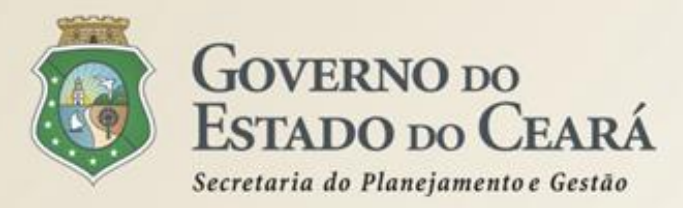

- É de utilização obrigatória para aquisições de bens e serviços comuns de pequeno valor, nos termos do decreto nº 28.397/2016;
- Desenvolvido na plataforma do S2GPR (própria), por meio da parceria entre Seplag e Etice;
- ✓ Baseado nas melhores experiências de outros portais de compras eletrônicas;
- Integrado aos demais sistemas corporativos do Governo do Estado: Cadastro de Fornecedores e Catálogo de Itens;
- Permite interação com os fornecedores, por meio de avisos sobre publicações, negociações e resultados das cotações eletrônicas;
- O Arrematante será o proponente da melhor oferta, após encerrada a fase de recebimento de propostas, quando se iniciará a fase análise e negociação;
- O Vencedor será o proponente da melhor oferta (arrematante), consideradas eventuais negociações, que estiver com situação cadastral regular no Governo do Estado;
- O horário de referência para recebimento e abertura das propostas será o de Fortaleza (CE), indicado no canto superior direito da tela do sistema;
- ✓ Se houver empate, a proposta enviada primeiro prevalecerá sobre as demais;

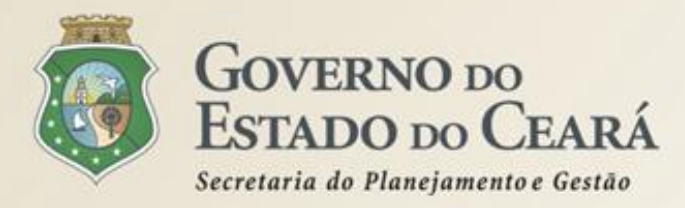

- Na inclusão dos itens é possível adicionar mais informações para melhorar compreensão pelos fornecedores. Por exemplo: produto de marca similar ou equivalente a BIC;
- É possível utilizar o mesmo nº de processo se a cotação anterior tiver sido cancelada, fracassa ou deserta ou, ainda, se na cotação anterior, mesmo finalizada, houver item ou grupo fracassado ou deserto;
- Podem ser anexados arquivos com extensões .DOC, .ODT, .PDF e .ZIP (no caso de arquivos de outros formatos). Recomendamos .PDF (se necessário, utilize uma impressora virtual. Exemplo: "Doro PDF Writer");
- É necessário divulgar a cotação no LICITAWEB. Essa divulgação deixará de ser necessária quando houver a integração entre os sistemas;
- Permite a impressão de 3 relatórios: Relatório de Conclusão, Ordem de Compras/Serviços (em desenvolvimento) e Relatório Ata da Cotação, que estarão disponíveis após o usuário "Gerar Ata da Cotação";
- ✓ Permite a reclassificação de proposta que tenha sido desclassificada;
- Permite a exclusão da cotação na fase "Publicada", o cancelamento de itens na fase "Recebendo Propostas" e a desclassificação de propostas na fase "Em negociação";

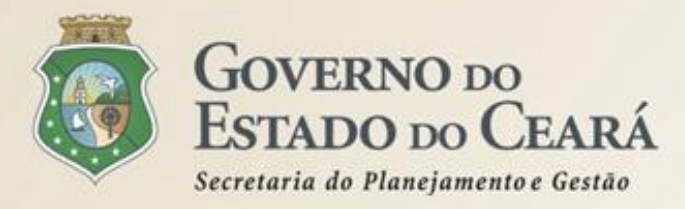

- Impede prazo menor que 24 horas entre as datas de inicio de acolhimento e abertura das propostas. Porém, dependendo do objeto da cotação e do mercado, é aconselhável estender esse prazo para evitar cotações desertas;
- Para sua utilização é necessário ter pelo menos um servidor (de carreira ou comissionado) designado e cadastrado como usuário no sistema Corporativo do S2GPR com atribuição pública de "Gestor de Compras";
- O Gestor de Compras pode realizar todas as ações, porém o usuário com perfil "Apoio Cotação Eletrônica" somente não poderá declarar vencedor;
- No caso de itens não encontrados no sistema, deve-se fazer uma solicitação de inclusão por e-mail: maria.negreiros@seplag.ce.gov.br - fone: (85) 3101.3831;
- Permite o agrupamento (lote) de itens, porém de forma justificada. Algumas razões para agrupar itens: peças complementares, pequenos valores, padronização (impressos, por exemplo), necessidade de entrega concomitante etc;
- Permite retornar a situação do item ou grupo de "Declarado Vencedor" para "Em Negociação", no caso de não cumprimento da obrigação pelo fornecedor;

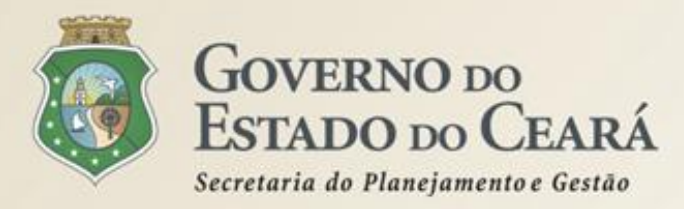

- Utiliza como padrão para valores unitários 4 casas decimais, pois alguns materiais são adquiridos de forma fracionada, como é caso de alguns medicamentos, gases medicinais etc;
- O processamento das cotações é transparente. Inibe apenas os procedimentos durante o cadastramento e o nome dos disputantes enquanto enviam propostas;
- Todas as informações e ações (com as devidas justificativas), a partir da publicação da cotação eletrônica, ficam registradas no sistema e, ao final, na Ata da Cotação para acesso público, inclusive pelos órgãos de controle (TCE, CGE etc);
- Alerta sobre cotações acumuladas até o limite de 8 mil reais por item de despesa/ano. Exemplo: ...

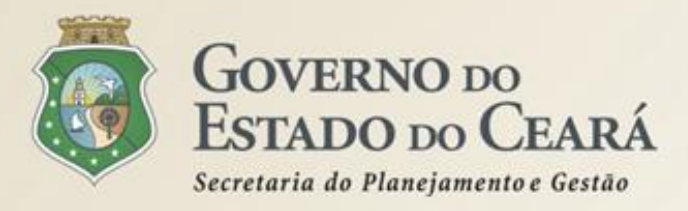

## A SISTEMÁTICA DE COTAÇÃO ELETRÔNICA Itens de despesa

| MATERIAL DE CONSUMO                               | MATERIAL PERMANENTE                                   | SERVIÇOS                                                                |
|---------------------------------------------------|-------------------------------------------------------|-------------------------------------------------------------------------|
| MATERIAL DE EXPEDIENTE                            | MOBILIÁRIO EM GERAL                                   | SERVIÇOS DE<br>TELECOMUNICAÇÕES                                         |
| MATERIAL DE PROCESSAMENTO<br>DE DADOS             | EQUIPAMENTOS DE<br>PROCESSAMENTO DE DADOS             | SERVIÇOS GRÁFICOS                                                       |
| MATERIAL ELÉTRICO E<br>ELETRÔNICO                 | EQUIPAMENTOS PARA ÁUDIO,<br>VÍDEO E FOTO              | CONFECÇÃO DE UNIFORMES,<br>BANDEIRAS E FLÂMULAS                         |
| MATERIAL DE COPA E COZINHA                        | EQUIPAMENTOS E UTENSÍLIOS<br>HIDRÁULICOS E ELÉTRICOS  | LIMPEZA E CONSERVAÇÃO                                                   |
| MATERIAL DE LIMPEZA E<br>PRODUÇÃO DE HIGIENIZAÇÃO | MÁQUINAS, UTENSÍLIOS E<br>EQUIPAMENTOS DIVERSOS       | SERVIÇOS DE CÓPIAS E<br>REPRODUÇÃO DE<br>DOCUMENTOS                     |
| UNIFORMES, TECIDOS E<br>AVIAMENTOS                | APARELHOS E EQUIPAMENTOS<br>PARA ESPORTES E DIVERSÕES | MANUTENÇÃO, CONSERVAÇÃO<br>DE EQUIPAMENTOS DE<br>PROCESSAMENTO DE DADOS |

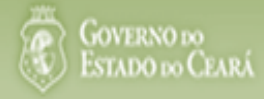

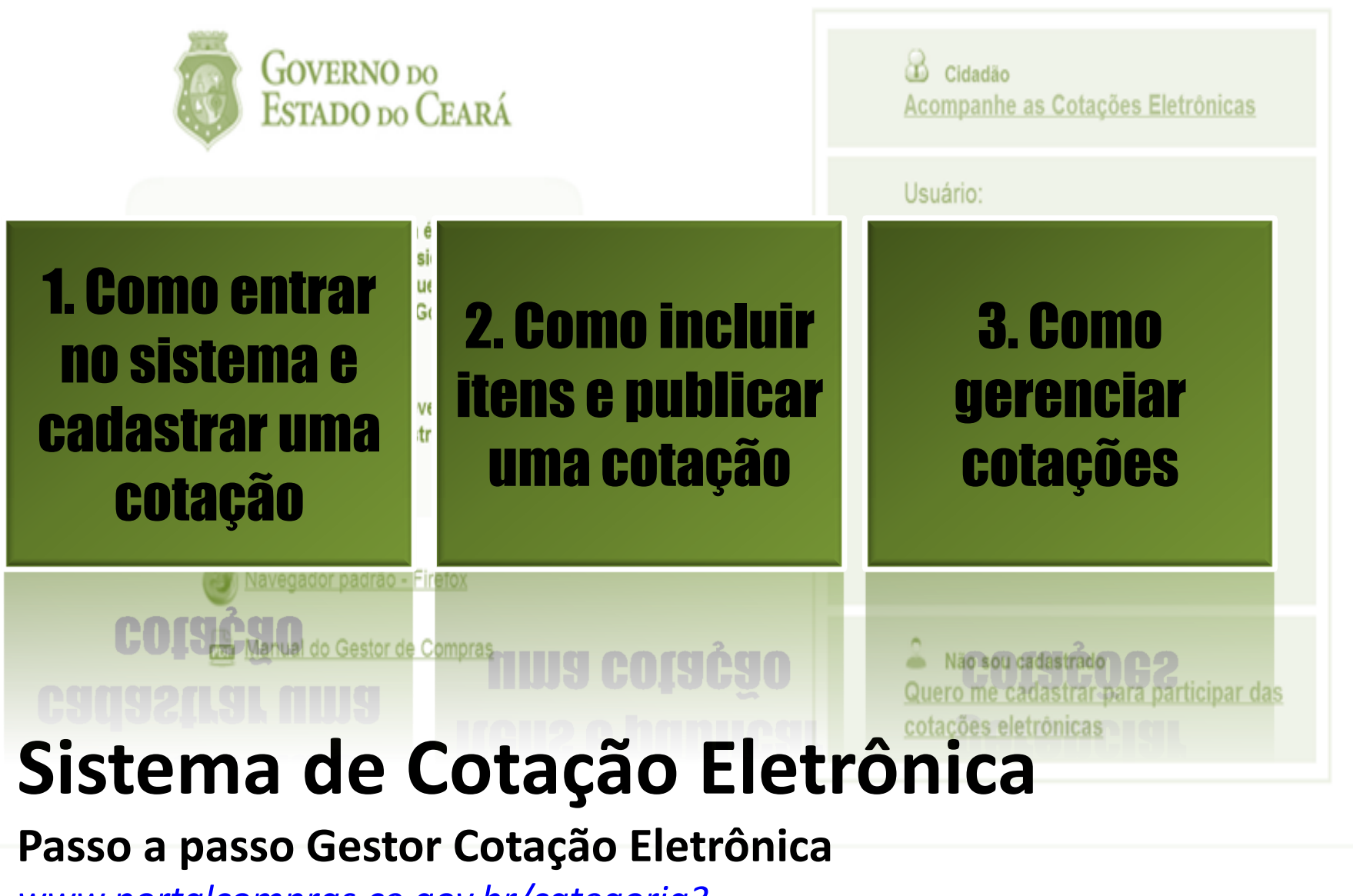

www.portalcompras.ce.gov.br/categoria3

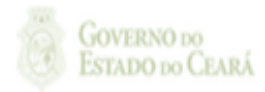
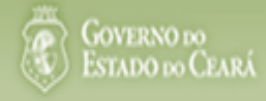

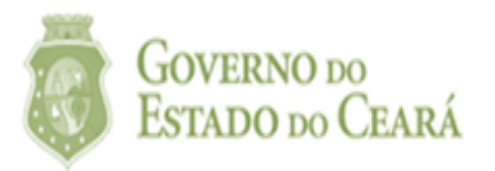

# 1. Como entrar no sistema e cadastrar uma cotação

Manual do Cestor de Sombras Navegador padrão - Firefox

| <b>Cidadão</b><br>Acompanhe as Cotações Eletrônicas                                  |
|--------------------------------------------------------------------------------------|
| Usuário:                                                                             |
| Senha:                                                                               |
| Lembrar-me neste computador                                                          |
| ENTRAR Esqueci Minha Senha                                                           |
| Não sou cadastrado<br>Quero me cadastrar para participar das<br>cotações eletrônicas |

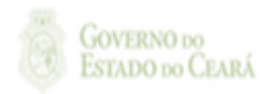

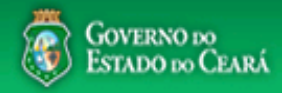

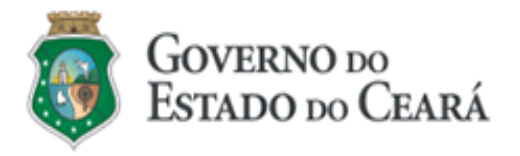

O Sistema de Cotação Eletrônica é uma ferramenta utilizada para as aquisições de bens e contratações de serviços de pequeno valor por todos os órgãos e entidades do Governo do Estado.

Para participar, o interessado deverá estar cadastrado no Sistema de Cadastro de Fornecedores.

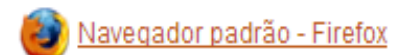

ma Manual do Gestor de Compras

| Cidadão<br><u>Acompanhe as Cotações Eletrônicas</u>                                     |
|-----------------------------------------------------------------------------------------|
| Usuário:<br>Senha:<br>2<br>Lembrar-me neste computador<br>ENTRAR<br>Esqueci Minha Senha |
| Não sou cadastrado<br>Quero me cadastrar para participar das<br>cotações eletrônicas    |

Acessando o sistema: 1. Digite o CPF; 2. Digite a senha;

3. Clique em Entrar.

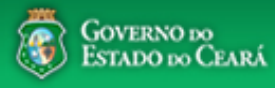

### Cotação Eletrônica

22019812304 Lotação: SECRETARIA DE PLANEJAMENTO E GESTAO - Exercicio: 2014 Horário de referência: Fortaleza (CE) - 28/04/2014 09:30

Ajuda

🛃 Sair

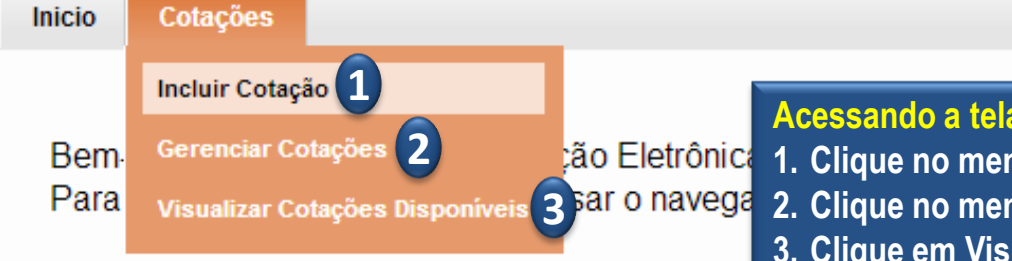

### Acessando a tela de cadastro:

- 1. Clique no menu ou link para Incluir uma Cotação;
- 2. Clique no menu ou link para Gerenciar Cotações, se for o caso;
- 3. Clique em Visualizar Cotações Disponíveis para ver todas as cotações do Estado;
- 4. Clique para ler o Passo a Passo do sistema;
- 5. Clique para baixar o modelo de Termo de Participação (Dec. nº 28.397/06).

Acesse abaixo a funcionalidade desejada

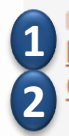

Cotação Eletrônica Incluir Cotação Gerenciar Cotacões

### Manual

4 Passo a Passo Gestor Cotação Eletrônica 5 Minuta Termo de Participação - Dec. nº 28.397/2006

Site do Portal de Compras www.portalcompras.ce.gov.br

Navegador padrão Firefox

| Cotações » Gerenciar Cotações Inserir      * Campos Obrigatórios      Promotor da Cotação Eletrônica:     SECRETARIA DA FAZENDA     Gestor Teste d     Gestor Teste                                                                                                    | <ul> <li>3. Defina qual o critério de julgamento;</li> <li>4. Escolha a natureza e o tipo de aquisição;</li> <li>5. Informe data e hora para início e fim do<br/>acolhimento de propostas;</li> <li>6. Descreva o objeto da cotação;</li> <li>7. Anexe o arquivo do termo de participação;</li> <li>8. Clique em salvar.</li> </ul> |
|----------------------------------------------------------------------------------------------------|----------------------------------------------------------------------------------------------------|
| N° Viproc: *       N° Viproc: *      1     Moeda: *         Critério de Julgarento           1841680/2010         2013         1         Real         Menor lance         Maior desconto           Natureza da Aquisição: *         MATERIAL DE CONSUMO         MATERIAL DE EXPEDIENTE         MATERIAL DE EXPEDIENTE | Abertura Propostas:<br>07/11/2013 07:50                                                                                                    |
| Objeto da Cotação* Observações O   Aquisição de materiais de expediente 6     Documentos do Termo de Participação *     C:\fakepath\Conta_TIM.pdf   Concluído                                                                                                    | Complementares          X Excluir todos         Excluir                                                                                                    |

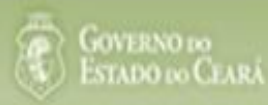

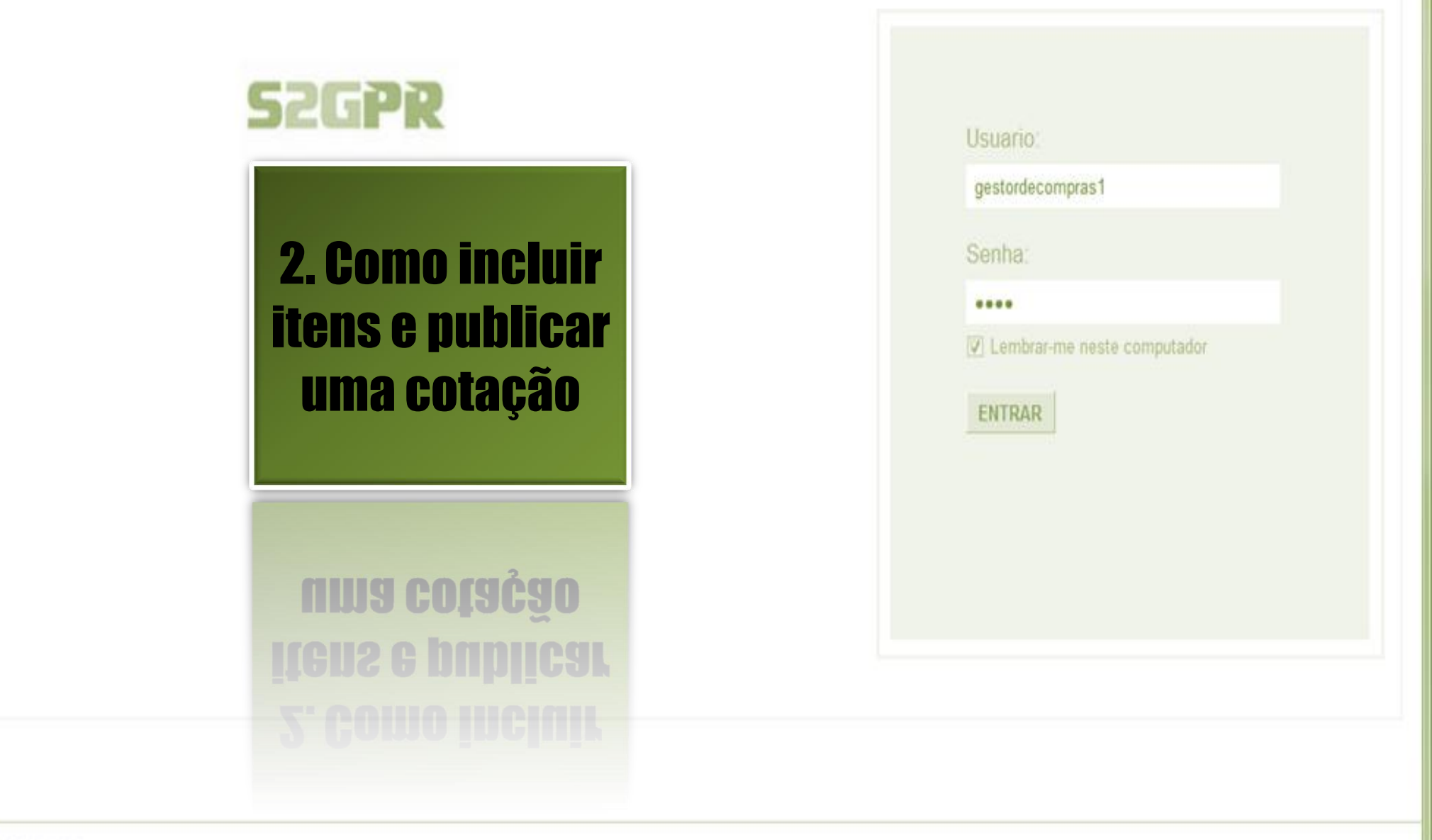

GOVERNO DO Estado do Ceará

Suporte: (85)xxxx xxxx | suporte@s2gpr.gov.br

Concluido

### S Cotação Eletrônica

Editar

| Inicio             | Cotações                   | 3                 | Acess<br>1 Clig           | ando da tela | de gerenciamento de itens:<br>Gerenciar Itens para incluir o | s itans  | da cotação           |            |
|--------------------|----------------------------|-------------------|---------------------------|--------------|--------------------------------------------------------------|----------|----------------------|------------|
| Cotações<br>Visual | » Gerencia<br><b>izar</b>  | r Cotações        |                           |              |                                                              | 5 110113 |                      |            |
| Promoto            | or da Cotaçã               | io Eletrônica     |                           |              | Gestor de Compras                                            |          |                      |            |
| SECRE              | TARIA DE F                 | PLANEJAMENTO E    | GESTAO                    |              | VALDIR AUGUSTO DA SILVA                                      |          |                      |            |
| № da CoE           | P                          | Nº Viproc:        | Nº Termo de Participação: | Moeda:       | Critério de Julgamento:                                      | Status   | da Cotação           |            |
| 2013/00            | 003                        | 1841680/2010      | 20130001                  | Real         | Menor lance                                                  | Em ca    | adastro              |            |
|                    |                            | ~                 |                           |              |                                                              |          | Início Acolhimento F | Propostas: |
| MATER              | a da Aquisiç<br>IAL DE CON | ao:<br>NSUMO      |                           |              |                                                              |          | 06/11/2013 07:45     |            |
| Tipo de .          | Aquisição:                 |                   |                           |              |                                                              |          | Abertura Propostas   | :          |
| MATER              | IAL DE EXP                 | EDIENTE           |                           |              |                                                              |          | 07/11/2013 07:50     |            |
| Objeto da          | a Cotação                  |                   |                           |              | Observações Complementares                                   |          |                      |            |
| AQUISIÇ            | ÃO DE MAT                  | ERIAL DE EXPED    | IENTE                     |              |                                                              |          |                      |            |
|                    |                            |                   |                           |              |                                                              |          |                      |            |
| Docume             | entos do Te                | rmo de Participaç | ção                       |              |                                                              |          |                      |            |

|          | NOME DO DOCUMENTO                  |
|----------|------------------------------------|
| $\circ$  | Termo de Participação 20130001.pdf |
| Download |                                    |

### S Cotação Eletrônica

| Inicio               | Cotações                                                              |                      |                                                               |                         |           |                         |                               |  |  |
|----------------------|-----------------------------------------------------------------------|----------------------|---------------------------------------------------------------|-------------------------|-----------|-------------------------|-------------------------------|--|--|
| Cotações<br>Gerencia | s » Gerenciar<br>r Itens da Co                                        | Itens<br>tação 1. Cl | <mark>iindo itens na cotação</mark><br>ique no botão Adiciona | eletrônica:<br>ar Itens |           |                         |                               |  |  |
| Prom                 | otor da Cotaç                                                         | ão Eletrônica        |                                                               |                         | Gestor de | Compras                 |                               |  |  |
| SECF                 | RETARIA DE                                                            | PLANEJAMENTO E       | GESTAO                                                        |                         | VALDIR A  | UGUSTO DA SILVA         |                               |  |  |
| Nº da (              | CoEP                                                                  | Nº Viproc:           | Nº Termo de Participação:                                     | Moeda:                  |           | Critério de Julgamento: |                               |  |  |
| 2013                 | /00003                                                                | 1841680/2010         | 20130001                                                      | Real                    |           | Menor lance             |                               |  |  |
| Status               | a da Cotação                                                          |                      |                                                               |                         |           |                         |                               |  |  |
| Em c                 | adastro                                                               |                      |                                                               |                         |           |                         |                               |  |  |
| Tipo d               | le Aquisição:                                                         |                      |                                                               |                         |           |                         |                               |  |  |
| MATE                 | RIAL DE EXF                                                           | PEDIENTE             |                                                               |                         |           |                         | Início Acolhimento Propostas: |  |  |
| Objeto               | o da Cotação                                                          |                      |                                                               |                         |           |                         | 06/11/2013 07:45 📰            |  |  |
| AQUI                 | SIÇÃO DE MA                                                           | ATERIAL DE EXPED     | IENTE                                                         |                         |           |                         | Abertura Propostas:           |  |  |
|                      |                                                                       |                      |                                                               |                         |           |                         | 07/11/2013 07:50              |  |  |
|                      | 1                                                                     |                      |                                                               |                         |           |                         |                               |  |  |
| Adiciona             | Adicionar Item Adicionar Grupo Editar Cotação Publicar Cotação Voltar |                      |                                                               |                         |           |                         |                               |  |  |

### Grupos de itens

🕦 Nenhum registro encontrado.

#### Itens

Nenhum registro encontrado.

| S Cotação Eletrônica                                                | Selecionando itens do Catálogo:<br>1. Para localizar um item do catálogo preencha um ou mais campos; |
|---------------------------------------------------------------------|----------------------------------------------------------------------------------------------------|
| Inicio Cotações                                                     | 2. Clique em pesquisar;                                                                              |
| Cotações » Gerenciar Cotações » Gerenciar Itens<br><b>Pesquisar</b> | 4. Clique em Inserir.                                                                                |
| Código Material/Serviço                                             |                                                                                                    |

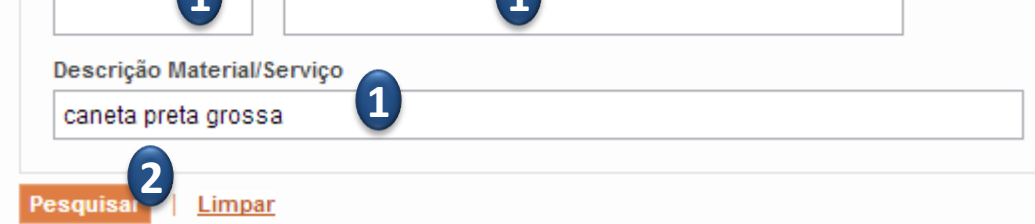

#### Inserir

|    |         | CÓDIGO | MATERIAL/SERVIÇO     | DESCRIÇÃO MATERIAL/SERVIÇO                                                                                                    | UNIDADE<br>FORNECIMENTO | STATUS |
|----|---------|--------|----------------------|----------------------------------------------------------------------------------------------------|-------------------------|--------|
|    | 0       | 19224  | CANETA ESFEROGRAFICA | CANETA ESFEROGRAFICA, ESCRITA COR AZUL, CORPO EM METAL, COR PRETA, PERSONALIZADA COM<br>GRAVAÇÃO A LASER, ESCRITA GROSSA, ESFERA EM TUNGSTÊNIO, APROXIMADAMENTE 140 MM,<br>CARGA EM TUBO PLÁSTICO, UNIDA       | UNIDADE - 1.0 UN        | Ativo  |
| 3  | ۲       | 19240  | CANETA ESFEROGRAFICA | CANETA ESFEROGRAFICA, ESCRITA COR AZUL, ESCRITA GROSSA, CORPO EM METAL, COR PRETA COM<br>PRATA, PERSONALIZADA COM GRAVAÇÃO A LASER, ESFERA EM TUNGSTÊNIO, APROXIMADAMENTE<br>140 MM, CARGA EM TUBO PLÁSTI      | UNIDADE - 1.0 UN        | Ativo  |
|    | $\circ$ | 522850 | CANETA HIDROGRAFICA  | CANETA HIDROGRAFICA, COR PRETA, PONTA GROSSA, EMBALAGEM CONTENDO DADOS DE<br>IDENTIFICAÇÃO, PROCEDÊNCIA E PRAZO DE VALIDADE, CAIXA 12.0 UN                                                                     | CAIXA - 12.0 UN         | Ativo  |
|    | 0       | 24627  | CANETA ESFEROGRAFICA | CANETA ESFEROGRAFICA, CORPO EM METAL, REVESTIDA EM COURO COR PRETA, PERSONALIZADA<br>COM GRAVAÇÃO A LASER, ESCRITA GROSSA, ESFERA EM TUNGSTÊNIO, APROXIMADAMENTE 140 MM ,<br>CARGA EM TUBO PLÁSTICO, ESCRITA C | UNIDADE - 1.0 UN        | Ativo  |
|    | 0       | 159875 | CANETA ESFEROGRAFICA | CANETA ESFEROGRAFICA, COR PRETA, CORPO EM MATERIAL PLASTICO TRANSPARENTE, ESCRITA<br>GROSSA, COM PONTA DE AÇO, ESFERA EM TUGSTÊNIO, APROXIMADAMENTE 140 MM, CARGA EM TUBO<br>PLÁSTICO, UNIDADE 1.0 UNIDADE     | UNIDADE - 1.0 UN        | Ativo  |
| In | serii   | 4      | ·                    | 1a5                                                                                                    | de 5   🤜 🔍              | » »»   |

« « » »»

Lotaç

3

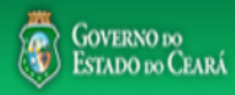

| S Compras                                                                                                    | <ul> <li>Completando as informações do item:</li> <li>1. Marque somente se o item for de serviço;</li> <li>2. Desmarque somente se não exigir marca para o item;</li> <li>3. Informe a quantidade a ser adquirida;</li> </ul> |
|----------------------------------------------------------------------------------------------------|----------------------------------------------------------------------------------------------------|
| Cotações » Gerenciar Cotações » Gerenciar Itens<br>Inserir                                                                                                    | <ul> <li>4. Informe o valor de referencia (mercado);</li> <li>5. Se necessário, complemente a descrição do item;</li> <li>6. Clique em salvar.</li> </ul>                                                                     |
| * Campos Obrigatorios         Item:       Item do Catálogo de Materiais:       Unidade de fornecimento:       Serviço:       Item Com Marca:         1       159590       UNIDADE - 1.0 UN       Image: Comparison of the service of the service of the se |                                                                                                    |
| Quantidade Estimada: * Valor Estimado: *                                                                                                    | Valor total:                                                                                                    |

270,0000

### Descrição do Item:

300,00

CANETA ESFEROGRAFICA, COR COR AZUL, APRESENTAÇÃO CORPO MATERIAL PLÁSTICO TRANSPARENTE, ESCRITA ESCRITA GROSSA, PONTA PONTA DE ACO, ESPECIE, DIMENSAO/TAMANHO COMPRIMENTO APROXIMADO 140MM, CARGA CARGA: TUBO PLÁSTICO 130,5MM, ESFERA TUNGSTÊNIO, CARACTERISTICA ADICIONAL GRAVADO NO CORPO MARCA DO FABRICANTE, UNIDADE 1.0 UNIDADE 1.0 UN

4

0,9000

#### Observações:

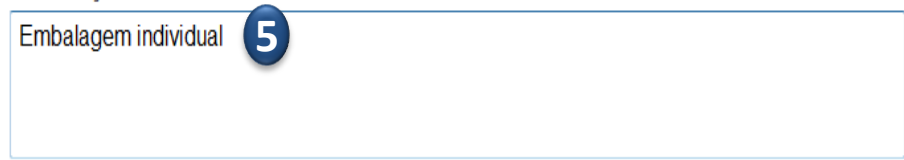

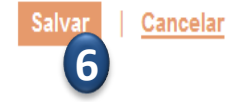

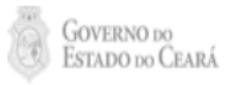

| nicio Cotaçõ                            | es                   |                           |        | 1. Confira a inclu<br>2. Clique novam | usão e feche<br>ente em Adic | a mensagem Registro<br>cionar itens. | o Inserio |
|-----------------------------------------|----------------------|---------------------------|--------|---------------------------------------|------------------------------|--------------------------------------|-----------|
| otações » Gerenc<br>erenciar Itens da ( | iar Itens<br>Cotação |                           |        |                                       |                              |                                      |           |
| Promotor da Cot                         | tação Eletrônica     |                           |        | Gestor de Compras                     |                              |                                      |           |
| SECRETARIA D                            | E PLANEJAMENTO E     | GESTAO                    |        | VALDIR AUGUSTO DA SIL                 | _VA                          |                                      |           |
| Nº da CoEP                              | Nº Viproc:           | Nº Termo de Participação: | Moeda: | Critério de Jul                       | lgamento:                    |                                      |           |
| 2013/00003                              | 1841680/2010         | 20130001                  | Real   | Menor lance                           |                              |                                      |           |
| Status da Cotaçã                        | io                   |                           |        |                                       |                              |                                      |           |
| Em cadastro                             | Me                   | ensagem(ns)               |        |                                       |                              |                                      |           |
| Tipo de Aquisiçã                        | io:                  | <ul> <li></li></ul>       |        |                                       |                              |                                      |           |
| MATERIAL DE E                           | EXPEDIENTE           | Registro inserido         |        |                                       |                              | Início Acolhimento Pro               | postas:   |
| Objeto da Cotaçã                        | ăo                   |                           |        |                                       |                              | 06/11/2013 07:45                     | -         |
| AQUISIÇÃO DE                            | MATERIAL DE EXPED    | DIENTE                    |        |                                       |                              | Abertura Propostas:                  |           |
|                                         |                      |                           |        |                                       |                              | 07/11/2012 07:50                     |           |
|                                         |                      |                           |        |                                       |                              | 07711/2013 07.50                     |           |

### Grupos de itens

| Nenhum registro encontrado. |
|-----------------------------|
|-----------------------------|

#### Itens

|   |    |      | Subir Item Descer Item                                                                                                    |            |                   |                            |
|---|----|------|----------------------------------------------------------------------------------------------------|------------|-------------------|----------------------------|
| 3 | ×8 | ITEM | DESCRIÇÃO DO ITEM                                                                                                    | QUANTIDADE | VALOR<br>ESTIMADO | VALOR<br>TOTAL<br>ESTIMADO |
| 1 |    | 1    | CANETA ESFEROGRAFICA, ESCRITA COR AZUL, ESCRITA GROSSA, CORPO EM METAL, COR PRETA COM PRATA,<br>PERSONALIZADA COM GRAVAÇÃO A LASER, ESFERA EM TUNGSTÊNIO, APROXIMADAMENTE 140 MM, CARGA EM TUBO<br>PLÁSTICO, UNIDADE 1.0 UN<br><b>Und. Fornecimento:</b> UNIDADE - 1.0 UN <b>Serviço:</b> Não <b>Item c/ marca:</b> Sim <b>Cod. Catálogo:</b> 19240 | 300,00     | 0,9000            | 270,0000                   |
|   |    |      | Subir Item Descer Item                                                                                                    |            |                   |                            |

| SECRETARIA D     | A FAZENDA              |                           |        | Gestor Te 1. Para formar grupo de dois ou mais itens, clique en |
|------------------|------------------------|---------------------------|--------|-----------------------------------------------------------------|
| Nº da CoEP       | Nº Viproc:             | Nº Termo de Participação: | Moeda: | Adicionar Grupo                                                 |
| 2013/00010       | 6222614/2012           | 20130001                  | Real   | Menor lance                                                     |
| itatus da Cotaçã | ăo                     |                           |        |                                                                 |
| Em cadastro      |                        |                           |        |                                                                 |
| lipo de Aquisiçã | ăo:                    |                           |        |                                                                 |
| MATERIAL DE E    | EXPEDIENTE             |                           |        | Início Acolhimento Propostas:                                   |
| Objeto da Cotaç  | ão                     |                           |        | 06/11/2013 07:45                                                |
| Aquisição de m   | ateriais de expediente |                           |        | Abertura Propostas:                                             |
|                  |                        |                           |        | 07/11/2013 07:50                                                |
|                  |                        |                           |        |                                                                 |

### Grupos de itens

🗊 Nenhum registro encontrado.

### Itens

| Editar                                                                                      | Excluir | Subir Item Descer Item                                                                                                    |            |                   |                            |
|---------------------------------------------------------------------------------------------|---------|----------------------------------------------------------------------------------------------------|------------|-------------------|----------------------------|
| 1<br>1<br>1<br>1<br>1<br>1<br>1<br>1<br>1<br>1<br>1<br>1<br>1<br>1<br>1<br>1<br>1<br>1<br>1 | ITEM    | DESCRIÇÃO DO ITEM                                                                                                    | QUANTIDADE | VALOR<br>ESTIMADO | VALOR<br>TOTAL<br>ESTIMADO |
|                                                                                             | 1       | CANETA ESFEROGRAFICA, ESCRITA COR AZUL, CORPO EM METAL, COR PRETA, PERSONALIZADA COM GRAVAÇÃO A LASER,<br>ESCRITA GROSSA, ESFERA EM TUNGSTÊNIO, APROXIMADAMENTE 140 MM, CARGA EM TUBO PLÁSTICO, UNIDADE 1.0 UN<br>Und. Fornecimento: UNIDADE - 1.0 UN Serviço: Não Item c/ marca: Sim Cod. Catálogo: 19224              | 50,00      | 2,0000            | 100,0000                   |
|                                                                                             | 2       | CANETA ESFEROGRAFICA, ESCRITA COR AZUL, ESCRITA GROSSA, CORPO EM METAL, COR PRETA COM PRATA,<br>PERSONALIZADA COM GRAVAÇÃO A LASER, ESFERA EM TUNGSTÊNIO, APROXIMADAMENTE 140 MM, CARGA EM TUBO<br>PLÁSTICO, UNIDADE 1.0 UN<br>Und. Fornecimento: UNIDADE - 1.0 UN Serviço: Não Item c/ marca: Sim Cod. Catálogo: 19240 | 50,00      | 1,5000            | 75,0000                    |
| Editar                                                                                      | Excluir | Subir Item Descer Item                                                                                                    |            |                   |                            |

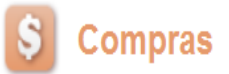

#### Inicio Cotações

Cotações » Gerenciar Cotações » Gerenciar Grupos de Itens

#### Inserir

#### \* Campos Obrigatorios

| Identificador do Grup | 0:* |  |  |
|-----------------------|-----|--|--|
| canetas               |     |  |  |
| Justificativa:*       |     |  |  |
| Entrega conjunta      | 2   |  |  |
|                       |     |  |  |

### Formando grupos de itens:

- 1. Atribua um nome ao grupo que será formado;
- 2. Justifique o agrupamento dos itens;
- 3. Marque os itens que serão agrupados;
- 4. Clique para adicioná-los ao grupo.

#### Itens do grupo

| enhum Registro Encontrado |  |
|---------------------------|--|
| Remover                   |  |
|                           |  |

#### Itens disponíveis para agrupar

|   | ITEM | ITEM                                                                                                    | QUANTIDADE | VALOR<br>E STIMADO | VALOR TOTAL<br>Estimado |
|---|------|----------------------------------------------------------------------------------------------------|------------|--------------------|-------------------------|
| 3 | 1    | CANETA PARA RETROPROJETOR, APRESENTAÇÃO CORPO EM MATERIAL PLASTICO, PONTA PONTA FINA,<br>UTILIZACAO CARGA NÃO TÓXICA, CARACTERISTICA ADICIONAL GRAVADO NO CORPO A MARCA DO<br>FABRICANTE, COR CORES VARIADAS, EMBALAGEM ACONDICIONADAS EM ESTOJO PLÁSTICO, JOGO 6.0 UN<br><b>Und. Fornecimento:</b> JOGO - 6.0 UN <b>Serviço:</b> Não <b>Item c/ marca:</b> Sim <b>Cod. Catálogo:</b> 48682  | 50,00      | 2,0000             | 100,0000                |
| 3 | 2    | CANETA ESFEROGRAFICA, COR COR AZUL, APRESENTAÇÃO CORPO MATERIAL PLÁSTICO TRANSPARENTE,<br>ESCRITA ESCRITA GROSSA, PONTA PONTA DE ACO, ESPECIE , DIMENSAO/TAMANHO COMPRIMENTO<br>APROXIMADO 140MM, CARGA CARGA: TUBO PLÁSTICO 130,5MM, ESFERA TUNGSTÊNIO, CARACTERISTICA<br>ADICIONAL GRAVADO NO<br>Nnd. Fornecimento: UNIDADE - 1.0 UN Serviço: Não Item c/ marca: Sim Cod. Catálogo: 159590 | 50,00      | 1,5000             | 75,0000                 |

| Ś | Cota | ção | Eletrônica |
|---|------|-----|------------|
|   |      | 3   |            |

Inicio Cotações

\* Campos Obrigatorios

Cotações » Gerenciar Cotações » Gerenciar Grupos de Itens

# Confirmando o agrupamento de itens: 1. Verifique o agrupamento e feche a mensagem; 2. Ainda é possível alterar o identificador do grupo, a justificativa, a ordem dos itens ou removê-los, se necessário;

3. Se estiver tudo ok, clique para Salvar o agrupamento dos itens.

| Car  | netas         |      | 9                                                                                                    |                                                                                                    |            |                   |                            |
|------|---------------|------|----------------------------------------------------------------------------------------------------|----------------------------------------------------------------------------------------------------|------------|-------------------|----------------------------|
| Just | ificativa:*   |      |                                                                                                    |                                                                                                    |            |                   |                            |
| Entr | rega conji    | unta | 2                                                                                                    |                                                                                                    |            |                   |                            |
|      |               |      |                                                                                                    | Mensagem(ns)                                                                                                    |            |                   |                            |
| ten  | ıs do g       | grup | 0                                                                                                    | 📀 Item 19240 adicionado ao grupo.                                                                                                    |            |                   |                            |
|      |               |      |                                                                                                    | tem 19224 adicionado ao grupo.                                                                                                    |            |                   |                            |
|      |               | ITEM | ITEM                                                                                                    |                                                                                                    | QUANTIDADE | VALOR<br>ESTIMADO | VALOR<br>TOTAL<br>ESTIMADO |
|      | ↓             | 1    | CANETA ESFEROGRAFI<br>PERSONALIZADA COM (<br>PLÁSTICO, UNIDADE 1.0<br>Und. Fornecimento: U                                                                                                    | CA, ESCRITA COR AZUL, ESCRITA GROSSA, CORPO EM METAL, COR PRETA COM PRATA,<br>GRAVAÇÃO A LASER, ESFERA EM TUNGSTÊNIO, APROXIMADAMENTE 140 MM, CARGA EM TUBO<br>UN<br>NIDADE - 1.0 UN <b>Serviço:</b> Não <b>Item c/ marca:</b> Sim <b>Cod. Catálogo:</b> 19240 | 300,00     | 0,9000            | 270,0000                   |
|      | <b>↑</b><br>₩ | 2    | ANETA ESFEROGRAFICA, ESCRITA COR AZUL, CORPO EM METAL, COR PRETA, PERSONALIZADA COM GRAVAÇÃO A<br>ASER, ESCRITA GROSSA, ESFERA EM TUNGSTÊNIO, APROXIMADAMENTE 140 MM, CARGA EM TUBO PLÁSTICO, UNIDAD<br>.0 UN<br>(nd. Fornecimento: UNIDADE - 1.0 UN Serviço: Não Item c/ marca: Sim Cod. Catálogo: 19224 |                                                                                                    |            | 0,8000            | 200,0000                   |

#### Itens disponíveis para agrupar

| 🚯 Nenhum registro encontrado. |  |
|-------------------------------|--|
| Adicionar                     |  |
|                               |  |

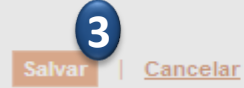

| roma                                     | otor da Cotac                                                                                                    | cão Eletrônica                                                                                                    |                                                                                                    | 2. Clique em expandir/retrair para ver/oculta                                                                                                    | ır os ite          | ns ag                                 | rupados                                                                                 | , se for (                                                                                                  |
|------------------------------------------|----------------------------------------------------------------------------------------------------|----------------------------------------------------------------------------------------------------|----------------------------------------------------------------------------------------------------|----------------------------------------------------------------------------------------------------|--------------------|---------------------------------------|-----------------------------------------------------------------------------------------|----------------------------------------------------------------------------------------------------|
| ECR                                      | RETARIA DE                                                                                                    | PLANEJAMENTO E                                                                                                    | GESTAO                                                                                                    | 3. Clique no marcador para selecionar um g                                                                                                    | rupo e             | editá-                                | lo, excluí                                                                              | í-lo ou a                                                                                                   |
| <sup>o</sup> da C                        | COEP                                                                                                    | Nº Viproc:                                                                                                    | Nº Termo de Participação:                                                                                                    | ordem entre outros grupos;                                                                                                    |                    |                                       |                                                                                         |                                                                                                    |
| 2013/                                    | /00003                                                                                                    | 1841680/2010                                                                                                    | 20130001                                                                                                    | 4. Ainda é possível adicionar novos itens e                                                                                                    | formar             | novos                                 | s grupos,                                                                               | se quis                                                                                                    |
| tatus                                    | s da Cotação                                                                                                    |                                                                                                    |                                                                                                    |                                                                                                    |                    |                                       |                                                                                         |                                                                                                    |
| im ca                                    | adastro                                                                                                    |                                                                                                    |                                                                                                    |                                                                                                    |                    |                                       |                                                                                         |                                                                                                    |
| bo de                                    | le Aquisicão:                                                                                                    |                                                                                                    |                                                                                                    |                                                                                                    |                    |                                       |                                                                                         |                                                                                                    |
| IATE                                     | ERIAL DE EXI                                                                                                    | PEDIENTE                                                                                                    |                                                                                                    |                                                                                                    | Início A           | colhim                                | nento Prop                                                                              | ostas:                                                                                                    |
| hieto                                    | o da Cotação                                                                                                    |                                                                                                    |                                                                                                    |                                                                                                    | 06/11/             | /2013 0                               | 07:45                                                                                   | -                                                                                                    |
| QUIS                                     | SIÇÃO DE M                                                                                                    | ATERIAL DE EXPED                                                                                                    | IENTE                                                                                                    |                                                                                                    |                    |                                       |                                                                                         |                                                                                                    |
|                                          | -                                                                                                    |                                                                                                    |                                                                                                    |                                                                                                    | Abertu             | ra Prop                               | postas:                                                                                 |                                                                                                    |
|                                          |                                                                                                    |                                                                                                    |                                                                                                    |                                                                                                    |                    |                                       |                                                                                         |                                                                                                    |
| iona                                     | Adi<br>ar Item Adi                                                                                                    | cionar Grupo Edita                                                                                                    | ar Cotação Publicar Cotação                                                                                                    | <u>Voltar</u>                                                                                                    | 07/11/             | /2013 (<br>Valor to                   | 07:50<br>otal da cotaçi                                                                 | ão: R\$ 470,0                                                                                               |
| iona<br>JPO<br>ar E                      | ar Item Adi                                                                                                    | cionar Grupo Edita<br>MS<br>bir Grupo Descer (                                                                                                    | ar Cotação Publicar Cotação<br>Grupo                                                                                                    | <u>Voltar</u>                                                                                                    | 07/11/             | Valor to                              | 07:50<br>otal da cotaç                                                                  | ão: R\$ 470,0                                                                                               |
| iona<br>Jpo<br>ar E                      | Adi<br>ar Item Adi<br>OS de ite<br>Excluir Sul<br>GRUPO                                                                                                    | cionar Grupo Edita<br>NS<br>bir Grupo Descer (<br>ENTIFICADOR                                                                                                    | ar Cotação Publicar Cotação<br>Grupo                                                                                                    | <u>Voltar</u><br>JUSTIFICATIVA                                                                                                    | 07/11/             | Valor to                              | 07:50<br>otal da cotaçi                                                                 | ão: R\$ 470,0                                                                                               |
| iona<br>1po<br>ar E                      | Adi<br>Adi<br>OS Cle ite<br>Excluir Sul<br>GRUPO ID<br>1 (retra Ca                                                                                                    | cionar Grupo Edita<br>NS<br>bir Grupo Descer (<br>ENTIFICADOR<br>anetas                                                                                                    | ar Cotação Publicar Cotação<br>Grupo                                                                                                    | Voltar JUSTIFICATIVA Entrega conjunta                                                                                                    | 07/11/             | Valor to                              | 07:50<br>otal da cotaçã<br>L ESTIMADO<br>470,0                                          | ão: R\$ 470,0                                                                                               |
| iona<br>Jpo<br>ar 1<br>3 (<br>3 (<br>3 ( | Adi<br>Adi<br>Adi<br>S Cle ite<br>Excluir Sul<br>GRUPO<br>1 (retra<br>Ca<br>Ca<br>DESCRIÇÃO                                                                                                    | cionar Grupo Edita<br>INS<br>bir Grupo Descer (<br>ENTIFICADOR<br>anetas                                                                                                    | ar Cotação Publicar Cotação<br>Grupo                                                                                                    | Voltar JUSTIFICATIVA Entrega conjunta                                                                                                    | QUAN               | Valor to<br>TOTAI                     | 07:50<br>otal da cotaçã<br>L ESTIMADO<br>470,0<br>VALOR<br>ESTIMADO                     | ão: R\$ 470,0<br>000<br>VALOR<br>TOTAL<br>ESTIMADO                                                          |
| JDO<br>ar [<br>] (<br>]<br>TEM           | Adi<br>Adi<br>Adi<br>Adi<br>Adi<br>Adi<br>Adi<br>Adi<br>Adi<br>Adi                                                                                                    | cionar Grupo Edita<br>IS<br>bir Grupo Descer (<br>ENTIFICADOR<br>anetas<br>D DO ITEM<br>FEROGRAFICA, ESCRI<br>AÇÃO A LASER, ESFE<br>cimento: UNIDADE - 1                                                         | ar Cotação Publicar Cotação<br>Grupo<br>TA COR AZUL, ESCRITA GROSS/<br>RA EM TUNGSTÊNIO, APROXIMAI<br>1.0 UN Serviço: Não Item c/ mar                                                                                                 | Voltar         JUSTIFICATIVA         Entrega conjunta         A, CORPO EM METAL, COR PRETA COM PRATA, PERSONALIZADA         DAMENTE 140 MM, CARGA EM TUBO PLÁSTICO, UNIDADE 1.0 UN         rca: Sim Cod. Catálogo: 19240                                                                                                    | QUAN<br>30         | Valor to<br>TIDADE                    | 07:50<br>otal da cotaçã<br>L ESTIMADO<br>470,0<br>VALOR<br>ESTIMADO<br>0,9000           | ão: R\$ 470,1           ão: R\$ 470,1           VALOR           TOTAL           ESTIMADO           270,0000 |
| iona<br>Jpo<br>ar f<br>J<br>TEM<br>1. 1  | Adi<br>Adi<br>Adi<br>Adi<br>Adi<br>Adi<br>Adi<br>Sul<br>Sul<br>Caller<br>Caller<br>C | cionar Grupo Edita<br>Descer (<br>ENTIFICADOR<br>anetas<br>DO DO ITEM<br>FEROGRAFICA, ESCRI<br>AÇÃO A LASER, ESFE<br>ecimento: UNIDADE - 1<br>FEROGRAFICA, ESCRI<br>ROSSA, ESFERA EM TU<br>coimento: UNIDADE - 1 | Ar Cotação Publicar Cotação<br>Grupo<br>TA COR AZUL, ESCRITA GROSSA<br>RA EM TUNGSTÊNIO, APROXIMAI<br>1.0 UN Serviço: Não Item c/ mar<br>TA COR AZUL, CORPO EM METAI<br>JNGSTÊNIO, APROXIMADAMENTE<br>1.0 UN Serviço: Não Item c/ mar | Voltar         JUSTIFICATIVA         Entrega conjunta         A, CORPO EM METAL, COR PRETA COM PRATA, PERSONALIZADA         DAMENTE 140 MM, CARGA EM TUBO PLÁSTICO, UNIDADE 1.0 UN         rca: Sim Cod. Catálogo: 19240         L, COR PRETA, PERSONALIZADA COM GRAVAÇÃO A LASER,         140 MM, CARGA EM TUBO PLÁSTICO, UNIDADE 1.0 UN         rca: Sim Cod. Catálogo: 19224 | QUAN<br>300<br>250 | /2013 (<br>Valor to<br>TIDADE<br>0,00 | 07:50<br>otal da cotaçã<br>L ESTIMADO<br>470,0<br>VALOR<br>ESTIMADO<br>0,9000<br>0,8000 | ao: R\$ 470,1                                                                                               |

### 🛐 Cotação Eletrônica

Inicio Cotações

#### Cotações » Gerenciar Itens Gerenciar Itens da Cotação

### Liberando a Cotação para publicação: 1. Para publicar a cotação clique em Publicar Cotação; 2. Confirme se realmente deseja liberar a cotação.

| romotor da Cot  | tação Eletrônica  |                           |                  | Gestor de Compras                  |                                         |
|-----------------|-------------------|---------------------------|------------------|------------------------------------|-----------------------------------------|
| SECRETARIA D    | E PLANEJAMENTO E  | GESTAO                    |                  | VALDIR AUGUSTO DA SILVA            |                                         |
| ° da CoEP       | N° Viproc:        | Nº Termo de Participação: | Moeda:           | Critério de Julgamento:            |                                         |
| 2013/00003      | 1841680/2010      | 20130001                  | Real             | Menor lance                        |                                         |
| tatus da Cotaçã | ăo                |                           |                  |                                    |                                         |
| Em cadastro     |                   |                           |                  |                                    |                                         |
| ipo de Aquisiçâ | ăo:               |                           |                  |                                    |                                         |
| MATERIAL DE E   | EXPEDIENTE        |                           |                  |                                    | Início Acolhimento Propostas:           |
| bjeto da Cotaçã | ão                | Liberar                   |                  |                                    | 06/11/2013 07:45                        |
| QUISIÇÃO DE     | MATERIAL DE EXPED | IENTE                     | Você realmente o | deseja liberar a cotação?<br>m Não | Abertura Propostas:<br>07/11/2013 07:50 |

#### Grupos de itens

|     |    |                              | subir Grupo Descer Grupo                                                                                                    |                                                                                                    |            |                   |                            |
|-----|----|------------------------------|----------------------------------------------------------------------------------------------------|----------------------------------------------------------------------------------------------------|------------|-------------------|----------------------------|
| 1   | 0  | GRUPO                        | IDENTIFICADOR                                                                                                    | JUSTIFICATIVA                                                                                                    | тота       | L ESTIMADO        |                            |
|     | 1  | (retrair)                    | Canetas                                                                                                    | Entrega conjunta                                                                                                    |            | 470,0             | 000                        |
| ITE | ЕM | DESCRI                       | ÇÃO DO ITEM                                                                                                    |                                                                                                    | QUANTIDADE | VALOR<br>ESTIMADO | VALOR<br>TOTAL<br>ESTIMADO |
| 1.  | .1 | CANETA<br>COM GR<br>Und. Fo  | ESFEROGRAFICA, ESCRITA COR AZUL, ESCRITA GROSSA, CORPO<br>AVAÇÃO A LASER, ESFERA EM TUNGSTÊNIO, APROXIMADAMENTE<br>rnecimento: UNIDADE - 1.0 UN Serviço: Não Item c/ marca: Sim C  | EM METAL, COR PRETA COM PRATA, PERSONALIZADA<br>140 MM, CARGA EM TUBO PLÁSTICO, UNIDADE 1.0 UN<br>od. Catálogo: 19240 | 300,00     | 0,9000            | 270,0000                   |
| 1.  | 2  | CANETA<br>ESCRITA<br>Und. Fo | ESFEROGRAFICA, ESCRITA COR AZUL, CORPO EM METAL, COR PR<br>GROSSA, ESFERA EM TUNGSTÊNIO, APROXIMADAMENTE 140 MM,<br>rnecimento: UNIDADE - 1.0 UN Serviço: Não Item c/ marca: Sim C | ETA, PERSONALIZADA COM GRAVAÇÃO A LASER,<br>CARGA EM TUBO PLÁSTICO, UNIDADE 1.0 UN<br>od. Catálogo: 19224             | 250,00     | 0,8000            | 200,0000                   |

|                                | tação<br><sup>Cotações</sup>        | o Eletrônic                                                          | a                                                                                         |                                                        | Verificando a publicação da Cot<br>1. Verifique a data e hora de inío<br>a cotação e feche a mensagem; | ação:<br>cio do recek | oimento d          | le propostas pa            |
|--------------------------------|-------------------------------------|----------------------------------------------------------------------|-------------------------------------------------------------------------------------------|--------------------------------------------------------|----------------------------------------------------------------------------------------------------|-----------------------|--------------------|----------------------------|
| Cotações » G<br>Gerenciar Iter | Gerenciar<br>ns da Cot              | Itens<br>tação                                                       |                                                                                           |                                                        | 2. Clique em Voltar .                                                                                  |                       |                    |                            |
| Promotor                       | da Cotaçã                           | ão Eletrônica<br>PLANE IAMENTO E C                                   | ESTAD                                                                                     |                                                        | Gestor de Compras                                                                                      |                       |                    |                            |
| OLONEI                         |                                     | EANEJAMENTO E G                                                      |                                                                                           |                                                        |                                                                                                    |                       |                    |                            |
| Nº da CoEF                     | P                                   | Nº Viproc:                                                           | Nº Termo de Participação:                                                                 | Moeda:                                                 | Critèrio de Julgamento:                                                                                |                       |                    |                            |
| 2013/000                       | 003                                 | 1841680/2010                                                         | 20130001                                                                                  | Real                                                   | Menorlance                                                                                             |                       |                    |                            |
| Status da                      | Cotação                             |                                                                      |                                                                                           |                                                        |                                                                                                    |                       |                    |                            |
| Publicada                      | а                                   |                                                                      |                                                                                           |                                                        |                                                                                                    |                       |                    |                            |
| Tipo de Ao                     | quisição:                           |                                                                      |                                                                                           |                                                        |                                                                                                    |                       |                    |                            |
| MATERIA                        | L DE EXP                            | PEDIENTE                                                             |                                                                                           |                                                        |                                                                                                    | Início Acolhin        | nento Prop         | ostas:                     |
| Objeto da                      | Cotação                             |                                                                      |                                                                                           |                                                        |                                                                                                    | 06/11/2013            | 07:45              |                            |
| AQUISIÇ                        | ÃO DE MA                            | TERIAL DE EXPEDIE                                                    | ENTE                                                                                      |                                                        |                                                                                                    | Abertura Pro          | postas:            |                            |
|                                |                                     |                                                                      |                                                                                           |                                                        |                                                                                                    | 07/11/2013            | 07 <sup>.</sup> 50 |                            |
|                                |                                     |                                                                      |                                                                                           |                                                        |                                                                                                    |                       |                    |                            |
|                                |                                     |                                                                      |                                                                                           |                                                        |                                                                                                    |                       |                    |                            |
|                                |                                     |                                                                      | Cotação Liberar Cotação                                                                   | Volta                                                  |                                                                                                    | Valor to              | otal da cotaç      | ão: R\$ 470,0000           |
|                                |                                     |                                                                      | Mensagem(ns)                                                                              | -                                                      |                                                                                                    |                       |                    |                            |
| Grupos                         | de iter                             | ns                                                                   | Cotação libera<br>partir de 01/11                                                         | da com sucesso.<br>/2013 12:00.                        | Os fornecedores poderão encaminhar propostas a                                                         |                       |                    |                            |
| Editar Excl                    | luir Sub                            | ir Grupo Descer G                                                    | rupo                                                                                      |                                                        |                                                                                                    | _                     |                    |                            |
| ≶⊟ GRU                         | UPO IDE                             | NTIFICADOR                                                           |                                                                                           | JUSTI                                                  | FICATIVA                                                                                               | τοτα                  | L ESTIMADO         |                            |
| 🗹 1 <u>(re</u>                 | etrair) Car                         | netas                                                                |                                                                                           | Entrega                                                | a conjunta                                                                                             |                       | 470,0              | 000                        |
|                                |                                     |                                                                      |                                                                                           |                                                        |                                                                                                    |                       |                    |                            |
| ITEM DE                        | ESCRIÇÃO                            | DO ITEM                                                              |                                                                                           |                                                        |                                                                                                    | QUANTIDADE            | VALOR<br>ESTIMADO  | VALOR<br>TOTAL<br>ESTIMADO |
| 1. 1 CA<br>Un                  | ANETA ESF<br>OM GRAVA<br>nd. Forned | EROGRAFICA, ESCRITA<br>AÇÃO A LASER, ESFER<br>cimento: UNIDADE - 1.( | A COR AZUL, ESCRITA GROSSA<br>A EM TUNGSTÊNIO, APROXIMAI<br>0 UN Serviço: Não Item c/ mar | A, CORPO EM MET<br>DAMENTE 140 MM<br>rca: Sim Cod. Cat | AL, COR PRETA COM PRATA, PERSONALIZADA<br>, CARGA EM TUBO PLÁSTICO, UNIDADE 1.0 UN<br>álogo: 19240     | 300,00                | 0,9000             | 270,0000                   |
| CA<br>1.2 ES                   | ANETA ESF<br>SCRITA GR              | EROGRAFICA, ESCRITA<br>OSSA, ESFERA EM TUN                           | A COR AZUL, CORPO EM METAL<br>IGSTÊNIO, APROXIMADAMENTE                                   | L, COR PRETA, PE<br>140 MM, CARGA                      | RSONALIZADA COM GRAVAÇÃO A LASER,<br>EM TUBO PLÁSTICO, UNIDADE 1.0 UN                                  | 250,00                | 0,8000             | 200,0000                   |

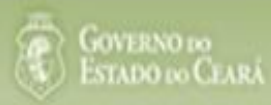

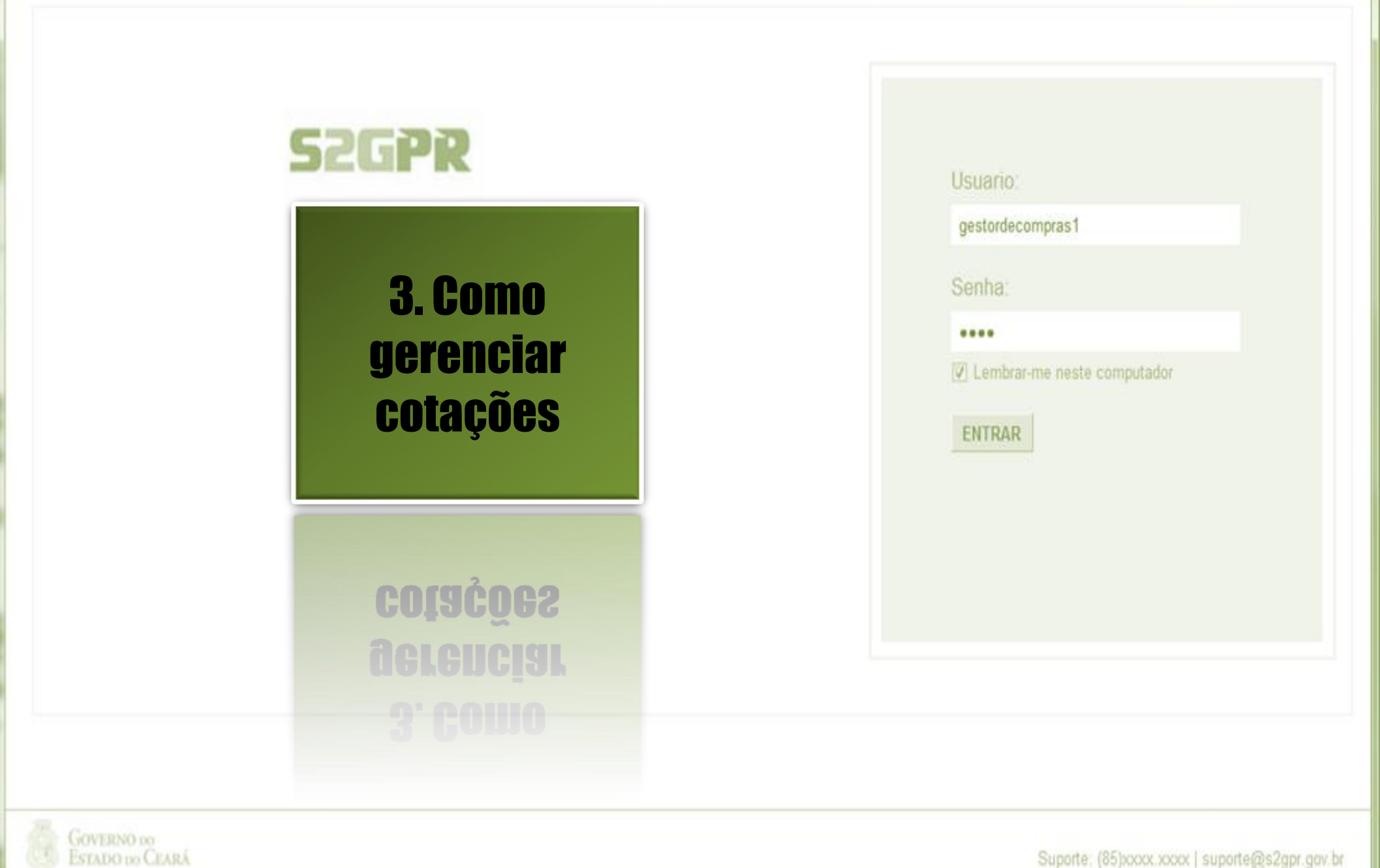

Concluido

Suporte: (85)xxxx xxxx | suporte@s2gpr.gov.br

3

Editar

2013/0005

Excluir

Em negociação

Visualizar

4339468/2012 Cotação de teste...

| S<br>Inic<br>Cota<br>Pes | Cota<br>io Cota<br>ções » Gere<br>squisar                                                                                                 | ção E<br>ções<br>nciar Cotaç      | letrônic                           | a                                                            | Localizando a cotação para<br>contraproposta, declarar ve<br>1. Preencha um ou mais ca<br>2. Clique em Pesquisar;<br>3. Clique no marcador da ce<br>4. Clique em Visualizar Prop | a gerenciar (cancelar item/g<br>encedor ou desclassificar/re<br>mpos do formulário de pese<br>otação de seu interesse;<br>postas. | rupo, negociar<br>eclassificar proposta<br>quisa; |  |  |  |
|--------------------------|----------------------------------------------------------------------------------------------------|-----------------------------------|------------------------------------|--------------------------------------------------------------|----------------------------------------------------------------------------------------------------|----------------------------------------------------------------------------------------------------|---------------------------------------------------|--|--|--|
| F<br>N°                  | Promotor da<br>SECRETAR<br>da CoEP                                                                                                    | Cotação Ele<br>IA DE PLAN<br>Nº V | etrônica:<br>IEJAMENTO E<br>iproc: | GESTAO<br>Nº Termo de Participação:<br>Selecione 💌           |                                                                                                    |                                                                                                    |                                                   |  |  |  |
| N<br>[<br>]              | latureza da A<br>Selecione<br>Tipo de Aqui<br>Selecione                                                                                   | Aquisição:<br>sição:              |                                    |                                                              |                                                                                                    | Início Acolhimen     Abertura Propos                                                                                              | to Propostas:                                     |  |  |  |
|                          | Objeto da cotação:       Critério de Julgamento:       Status:         ○ Menor Iance       Maior desconto       Em negociação       1     |                                   |                                    |                                                              |                                                                                                    |                                                                                                    |                                                   |  |  |  |
| Pes                      | Pesquisar       2         Editar       Excluir       Visualizar         Gerenciar Itens       Publicar Cotação       Visualizar Propostas |                                   |                                    |                                                              |                                                                                                    |                                                                                                    |                                                   |  |  |  |
|                          | N° COEP                                                                                                    | STATUS                            | N° VIPROC                          | OBJETO DA COTAÇÃO                                            | TERMO PARTICIPAÇÃO -<br>PROMOTOR                                                                                                    | TIPO DE AQUISIÇÃO                                                                                                    | ACOLHIMENTO -<br>ABERTURA                         |  |  |  |
| 0                        | 2013/00001                                                                                                    | Em<br>negociação                  | 6178570/2013                       | Cotação apenas para validar a nova<br>versão em Homologação. | 20135866 - EMPRESA DE<br>TECNOLOGIA DA INFORMACAO DO<br>CEARA                                                                                                    | APARELHOS, EQUIPAMENTOS,<br>UTENSÍLIOS MÉDICOODONTOLÓGICO,<br>LABORATORIAL E HOSPITALAR                                           | 15/10/2013 10:17 -<br>17/10/2013 12:00            |  |  |  |

20130041 - SECRETARIA DE

PLANEL-MENTO E GESTAO Gerenciar Itens Publicar Cotação Visualizar Propostas

1 a 2 de 2 | 🤜 🤜 🛸

ESTUDOS E PROJETOS

14/10/2013 14:00 -

16/10/2013 12:00

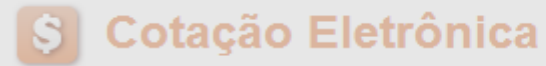

Inicio Cotações

Cotações » Gerenciar Propostas Gerenciar Propostas

| N° da CoEP       N° Viproc:       N° Termo de Participa       2. Clique em Cancelar Item/Grupo;         2013/0006       5304911/2013       20130011       2. Ustifique o cancelamento e clique em Salvar.         Status da Cotação         Recebendo propostas         Tipo de Aquisição:         FERRAMENTAS | cessário:      |
|----------------------------------------------------------------------------------------------------|----------------|
| Status da Cotação Recebendo propostas Tipo de Aquisição: FERRAMENTAS Data de acolhimento de propo-                                                                                                    |                |
| Tipo de Aquisição:<br>FERRAMENTAS Data de acolhimento de propo-                                                                                                    |                |
| Objecte de Certes <sup>N</sup> e                                                                                                    | postas –       |
| Aquisição de ferramenta       Justificativa       05/11/2013 12:30         Necessidade atendida por outros meios.       06/11/2013 12:00                                                                                                    |                |
| Relatório Conclusão Relatorio Conclusão Zalvar Cancelar                                                                                                    | p: R\$ 60,0000 |
|                                                                                                    |                |

#### Itens

|    | Declarar Vencedor Abrir Propostas Cancelar Item |                                                                                                    |                            |            |            |                   |                         |                 |                       |  |  |
|----|-------------------------------------------------|----------------------------------------------------------------------------------------------------|----------------------------|------------|------------|-------------------|-------------------------|-----------------|-----------------------|--|--|
| ¥8 | ITEM                                            | DESCRIÇÃO DO ITEM                                                                                    | STATUS                     | FORNECEDOR | QUANTIDADE | VALOR<br>ESTIMADO | VALOR TOTAL<br>ESTIMADO | MELHOR<br>LANCE | TOTAL MELHOR<br>LANCE |  |  |
| 1, | 1                                               | CHAVE DE FENDA, 1/8X3", UNIDADE 1.0 UN<br>Und. Fornecimento: UNIDADE - 1.0 UN Cod.<br>Catálogo: 3930 | Aberto<br>para<br>oroposta |            | 15,00      | 4,0000            | 60,0000                 | 0,9000          | 13,5000               |  |  |
|    | r Venc                                          | edor Abrir Propostas Cancelar Item                                                                   |                            |            |            |                   |                         |                 |                       |  |  |

### S Cotação Eletrônica

Inicio Cotações

Abrindo as propostas da Cotação:1. Clique no marcador do item ou grupo;2. Clique em abrir propostas.

Cotações » Gerenciar Propostas Gerenciar Propostas

| Promotor da Co   | tação Eletrônica      |                             |         | Gestor de | Compras                 |        |                                    |
|------------------|-----------------------|-----------------------------|---------|-----------|-------------------------|--------|------------------------------------|
| SECRETARIA D     | DE PLANEJAMENTO E     | GESTAO                      |         | VALDIR A  | UGUSTO DA SILVA         |        |                                    |
| Nº da CoEP       | Nº Viproc:            | Nº Termo de Participação:   | Moeda:  |           | Critério de Julgamento: |        |                                    |
| 2013/0005        | 4339468/2012          | 20130041                    | Real    |           | Menor lance             |        |                                    |
| Status da Cotaçã | ão                    |                             |         |           |                         |        |                                    |
| Em negociação    | 0                     |                             |         |           |                         |        |                                    |
| Tipo de Aquisiç  | ão:                   |                             |         |           |                         |        |                                    |
| ESTUDOS E PI     | ROJETOS               |                             |         |           |                         | Início | o Acolhimento Propostas:           |
| Objeto da Cotaç  | ão                    |                             |         |           |                         | 06/1   | 11/2013 07:45 📃                    |
| Cotação de tes   | te                    |                             |         |           |                         | Aber   | rtura Propostas:                   |
|                  |                       |                             |         |           |                         | 07/    | 11/2013 07:50                      |
|                  |                       |                             |         |           |                         |        |                                    |
| elatório Conclus | são Relatório Itens p | oor Fornecedor Gerar Ata da | Cotação | Voltar    |                         |        | Valor total da cotação: R\$ 675,00 |

#### Grupos de itens

Nenhum registro encontrado.

#### Itens

| Declara | r Veno | cedor Abrir Propostas Cancelar Item                                                                                                    |                  |                                          |            |                   |                         |                 |                       |
|---------|--------|----------------------------------------------------------------------------------------------------|------------------|------------------------------------------|------------|-------------------|-------------------------|-----------------|-----------------------|
| ¥8      | ITEM   | DESCRIÇÃO DO ITEM                                                                                                    | STATUS           | FORNECEDOR                               | QUANTIDADE | VALOR<br>ESTIMADO | VALOR TOTAL<br>ESTIMADO | MELHOR<br>LANCE | TOTAL MELHOR<br>LANCE |
| 1       | 1      | CANETA ESFEROGRAFICA, COR AZUL,<br>CORPO MATERIAL PLÁSTICO<br>TRANSPARENTE, ESCRITA FINA, AZUL,<br>ESFERA EM TUNGSTÊNIO, Tubo plast<br>Und. Fornecimento: UNIDADE - 1.0 UN<br>Cod. Catálogo: 2909 | Em<br>negociação | Arrematante: MARCELO PEREIRA<br>DE SOUZA | 450,00     | 1,5000            | 675,0000                | 1,5000          | 675,0000              |
| Declara | r Vend | edor Abrir Propostas Cancelar Item                                                                                                    |                  |                                          |            |                   |                         |                 |                       |

| Cotações » Gerenciar Propostas » Abrir Propostas por Grupo<br><mark>Abrir Propostas por Grupo</mark> |                                                |
|----------------------------------------------------------------------------------------------------|------------------------------------------------|
| Decidindo sobre o arrematante da Cotação:                                                            | o de Aquisição: MATERIAL DE EXPEDIENTE         |
| 1. Visualize as propostas do arrematante e dos demais classificados;                                 | Gestor de Compras: GESTOR DE COMPRAS 1 - ETICE |
| 2. Escolha entre Declarar Vencedor, Negociar ou Desclassificar                                       | material de expediente                         |
| Proposta.                                                                                            | propostas: 08-10-2010 11:10:00                 |

Grupo: 1 Identificador: Material de expediente Justificativa: Compra conjunta Status: Em negociação

#### Voltar

Inicio

Infomações do Fornecedor Melhor Colocado

Cotações

| FORNECEDOR                                                                        | TOTAL ESTIMADO | TOTAL DO LANCE | STATUS      |
|-----------------------------------------------------------------------------------|----------------|----------------|-------------|
| F8 BRASLIMP TRANSPORTES ESPECIALIZADOS LTDA (12216990000189) (visualizar contato) | 185,0000       | 176,0000       | Arrematante |

| ITEM | DESCRIÇÃO ITEM                                                                                                    | QUANTIDADE | VALOR<br>ESTIMADO | TOTAL<br>ESTIMADO | VALOR<br>PROPOSTO | TOTAL<br>PROPOSTO | MARCA                       |
|------|----------------------------------------------------------------------------------------------------|------------|-------------------|-------------------|-------------------|-------------------|-----------------------------|
| 1.1  | GRAMPEADOR, MATERIA PRIMA EM CHAPA DE AÇO, TIPO<br>METÁLICO, GRAMPO, TAMANHO DIMENSÕES MÍNIMAS<br>140 X 37 X 50MM, QUANTIDADE CAPACI<br>Und. Fornecimento: CAIXA - 1.0 UN Cod. Catálogo:<br>16322      | 20,00      | 3,0000            | 60,0000           | 3,5500            | 71,0000           | tyu<br>Inf.<br>Complementar |
| 1.2  | GRAMPO PARA GRAMPEADOR, MATERIA PRIMA<br>GALVANIZADO, TAMANHO TAMANHO 26/6,<br>ACABAMENTO, CARACTERISTICA ADICIONAL<br>EMBALAGEM COM ID<br>Und. Fornecimento: CAIXA - 5000.0 UN Cod. Catálogo:<br>3115 | 50,00      | 2,5000            | 125,0000          | 2,1000            | 105,0000          | ryr<br>Inf.<br>Complementar |

| Inform | nformações dos Demais Fornecedores   |                                                            |                |                |              |  |  |  |  |  |  |
|--------|--------------------------------------|------------------------------------------------------------|----------------|----------------|--------------|--|--|--|--|--|--|
| Descla | ssificar proposta                    | Reclassificar propostas                                    |                |                |              |  |  |  |  |  |  |
| ¥8     |                                      | FORNECEDOR                                                 | TOTAL ESTIMADO | TOTAL DO LANCE | STATUS       |  |  |  |  |  |  |
|        | F6 LENOVO TECNO                      | LOGIA (BRASIL) LTDA (07275920000161) (expandir)            | 185,0000       | 178,0000       | Classificado |  |  |  |  |  |  |
|        | F1 COMERCIO DE M<br>(10201546000164) | ATERIAIS ESPORTIVOS E EDUCATIVOS CIVIAM LTDA<br>(expandir) | 185,0000       | 184,5000       | Classificado |  |  |  |  |  |  |

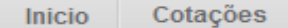

Cotações » Gerenciar Propostas » Abrir Propostas por Grupo Abrir Propostas por Grupo

### Declarando o Vencedor de um item ou grupo:

- 1. Clique em Declarar Vencedor;
- 2. Clique em Sim para confirmar o vencedor da proposta.

Aquisição: MATERIAL DE EXPEDIENTE

tor de Compras: GESTOR DE COMPRAS 1 - ETICE

ial de expediente

Data/Hora Inicio p/ acommento das propostas: 04-10-2010 11.10.00 Data/Hora abertura propostas: 08-10-2010 11:10:00

Grupo: 1 Identificador: Material de expediente Justificativa: Compra conjunta Status: Em negociação

|       | Você                                                                                                    | realmente deseia declarar o v         | encedor do grupo  | em questão?       |                   |                   |                              |
|-------|----------------------------------------------------------------------------------------------------|---------------------------------------|-------------------|-------------------|-------------------|-------------------|------------------------------|
| omaçõ | óes do Fornecedor Melhor Colocado                                                                                                    | Sim                                   | Não               |                   |                   |                   |                              |
|       | FOI                                                                                                    | 2                                     |                   |                   | ESTIMADO          | TOTAL DO LA       | NCE STATUS                   |
| BRASL | IMP TRANSPORTES ESPECIALIZADOS LTDA (1221                                                                                                    | 6990000189) <u>(visualizar cont</u>   | <u>ato)</u>       | 185               | 5,0000            | 176,0000          | Arrematante                  |
| ITEM  | DESCRIÇÃO ITEM                                                                                                    | QUANTIDADE                            | VALOR<br>ESTIMADO | TOTAL<br>ESTIMADO | VALOR<br>PROPOSTO | TOTAL<br>PROPOSTO | MARCA                        |
| 1.1   | GRAMPEADOR, MATERIA PRIMA EM CHAPA DE A<br>METÁLICO, GRAMPO, TAMANHO DIMENSÕES M<br>140 X 37 X 50MM, QUANTIDADE CAPACI<br>Und. Fornecimento: CAIXA - 1.0 UN Cod. Catá<br>16322                 | AÇO, TIPO<br>NIMAS<br>20,00<br>ilogo: | 3,0000            | 60,0000           | 3,5500            | 71,0000           | tyu<br>Inf.<br>Complementar: |
| 1.2   | GRAMPO PARA GRAMPEADOR, MATERIA PRIMA<br>GALVANIZADO, TAMANHO TAMANHO 26/6,<br>ACABAMENTO, CARACTERISTICA ADICIONAL<br>EMBALAGEM COM ID<br>Und. Fornecimento: CAIXA - 5000.0 UN Cod. (<br>3115 | 50,00<br>Catálogo:                    | 2,5000            | 125,0000          | 2,1000            | 105,0000          | ryr<br>Inf.<br>Complementar: |

 Informações dos Demais Fornecedores

 Desclassificar proposta

 Desclassificar proposta
 Reclassificar proposta

 Image: Colspan="3">FORNECEDOR
 TOTAL ESTIMADO
 TOTAL DO LANCE
 STATUS

 Image: Colspan="3">F6 LENOVO TECNOLOGIA (BRASIL) LTDA (07275920000161) (expandir)
 185,0000
 178,0000
 Classificado

 Image: Colspan="3">F6 LENOVO TECNOLOGIA (BRASIL) LTDA (07275920000161) (expandir)
 185,0000
 178,0000
 Classificado

 Image: Colspan="3">F1 COMERCIO DE MATERIAIS ESPORTIVOS E EDUCATIVOS CIVIAM LTDA
 185,0000
 184,5000
 Classificado

 Image: Colspan="3">Colspan="3">Colspan="3"
 Colspan="3"
 Colspan="3"

### S Cotação Eletrônica

Inicio Cotações

| <ul> <li>Tomando conhecimento de pedências cadastrais do fornecedor ao declará-<br/>lo vencedor:</li> <li>1. Será exibida uma mensagem informando que há pendências cadastrais;</li> <li>2. Clique no X para fechar e solicite ao fornecedor (contato em Abrir</li> </ul> | da Silva        |                        |         |
|----------------------------------------------------------------------------------------------------|-----------------|------------------------|---------|
| Propostas) verificar a sua situação cadastral em                                                                                                    | le Julgamento:  |                        |         |
| www.portaicompras.ce.gov.bi                                                                                                    | ance            |                        |         |
| Status da Cotação                                                                                                    |                 |                        |         |
| Em negociação                                                                                                    |                 |                        |         |
| Tipo de Aquisição:                                                                                                    |                 |                        |         |
| COMBUSTÍVEIS E LUBRIFICANTES AUTOMOTIVOS                                                                                                    |                 | Início Acolhimento Pro | postas: |
| Dbjeto da Cotação                                                                                                    |                 | 06/11/2013 07:45       | -       |
| Cotação apenas para validar a nova versão em Homologação.                                                                                                    |                 | Abertura Propostas:    |         |
| Mensagem(ns)                                                                                                    |                 | 07/11/2013 07:50       | _       |
| Erro ao tentar declarar vencedor. Enroecedor poequi pandânci                                                                                                    | ias cadastrais. |                        |         |
| En ao tentar declarar vencedor, i ornecedor possar pendenci                                                                                                    |                 |                        |         |

### Grupos de itens

| Declara | r Vencedor          | Abrir Propostas |                           |               |                            |                |             |
|---------|---------------------|-----------------|---------------------------|---------------|----------------------------|----------------|-------------|
| ≸8      | GRUPO               | IDENTIFICADOR   | JUSTIFICATIVA             | STATUS        | FORNECEDOR                 | TOTAL ESTIMADO | TOTAL LANCE |
|         | 1 <u>(expandir)</u> | 001             | Grupo apenas para testes. | Em negociação | Arrematante: JOSE DE SOUZA | 1.836,0000     | 6.980,0000  |
|         | r Vencedor          | Abrir Propostas |                           |               |                            |                |             |

Lotação:

#### Cotações » Gerenciar Propostas » Abrir Propostas por Item Abrir Propostas por Item

| Promotor da C<br>FUNDACAO N                                                                | otação Eletrônica<br>IUCLEO DE TECNOLOGIA INDU                                                     | ISTRIAL                                    |                   | Gestor d          | e Compras<br>SCO LEOPOL  | DO MOREIRA FILH   | 10                                 |                          |              |
|--------------------------------------------------------------------------------------------|----------------------------------------------------------------------------------------------------|--------------------------------------------|-------------------|-------------------|--------------------------|-------------------|------------------------------------|--------------------------|--------------|
| Desclassifi<br>1. Clique e<br>2. Justifiqu                                                 | <mark>icando a proposta do arre</mark><br>m Desclassificar Proposta<br>ue o motivo da desclassific | m <mark>atante de ur</mark><br>;<br>cação; | n item ou gru     | ipo:              | Critério de<br>Menor Ian | Julgamento:<br>Ce | Status da Cotação<br>Em negociação |                          |              |
| 3. Clique e                                                                                | m Salvar para confirmar.                                                                           |                                            |                   |                   |                          |                   | Início A<br>07/04/2                | colhimento<br>2014 16:30 | Propostas:   |
| Aquisição de t                                                                             | televisor conforme termo 20140(                                                                    | 018.                                       |                   |                   |                          |                   | Abertur<br>08/04/2                 | a Proposta<br>2014 16:30 | S:           |
| em:                                                                                        | Unidade Fornecimento:                                                                              | Quantidade:                                |                   | /alor Estimado:   | \                        | /alor Total:      | Status                             | :                        |              |
| 1                                                                                          | CAIXA - 1.0 UN                                                                                     | 1,00                                       |                   | R\$ 999,0000      |                          | R\$ 999,0000      | Emin                               | egociação                |              |
| VPARELHO D<br>BISTEMA DE A<br>bservação do<br>Bimilar à maro<br><u>tar</u><br>Infomações d | E TELEVISÃO, COL<br>ÁUDIO: ESTÉRIO, B<br>o Item:<br>ca Sony.<br>3<br>Salvar                        | dor com pendên<br>Cancelar                 | ciais cadastrais. | 2                 |                          |                   | CIA DE S                           | SAÍDA (RM:               | 3); 2 X 15W- |
| ORNECEDOR                                                                                  |                                                                                                    | QUANTIDADE                                 | VALOR<br>ESTIMADO | TOTAL<br>ESTIMADO | VALOR<br>PROPOSTO        | TOTAL<br>PROPOSTO | DATA DO<br>LANCE                   | MARCA                    | STATUS       |
| IVRARIA E PAF<br>00.237.833/000                                                            | PELARIA ESSENCIAL LTDA - ME<br>01-70) <u>(visualizar contato)</u>                                  | 1,00                                       | 999,0000          | 999,0000          | 1.399,000                | 0 1.399,0000      | 07/04/2014<br>19:11                | LG<br>Inf.<br>compl.:    | Arrematant   |
| Declarar venc                                                                              | edor Negociar Desclassifie                                                                         | car Proposta                               |                   |                   |                          |                   |                                    |                          |              |

•

111

÷.

|                                            | to ua Cotação                                                                                                    |                                                                                                    |                                                                         |                                  |                                           |                                                                                                  |                                                      |                                                                                  | 0110412                                                                                          | 014 10.00                       |                     |
|--------------------------------------------|----------------------------------------------------------------------------------------------------|----------------------------------------------------------------------------------------------------|-------------------------------------------------------------------------|----------------------------------|-------------------------------------------|--------------------------------------------------------------------------------------------------|------------------------------------------------------|----------------------------------------------------------------------------------|--------------------------------------------------------------------------------------------------|---------------------------------|---------------------|
| Aqu                                        | isição de televisor conform                                                                                                    | ie termo 201400 <sup>-</sup>                                                                               | 18.                                                                     |                                  |                                           |                                                                                                  |                                                      |                                                                                  | Abertur                                                                                          | a Proposta:<br>014 16:30        | s:                  |
|                                            |                                                                                                    |                                                                                                    |                                                                         |                                  |                                           |                                                                                                  |                                                      |                                                                                  | 00/04/2                                                                                          | .014 10.50                      |                     |
| em                                         | : Unidade Fo                                                                                                    | ornecimento:                                                                                               | Quantidade:                                                             |                                  | Valor Estim                               | ado:                                                                                             | Valor                                                | Total:                                                                           | Status                                                                                           |                                 |                     |
| 1                                          | CAIXA - 1                                                                                                    | 0 UN                                                                                                    | 1,00                                                                    |                                  | R\$ 999,00                                | 00                                                                                               | R\$ 99                                               | 99,0000                                                                          | Emne                                                                                             | egociação                       |                     |
| esc                                        | ricão do Item:                                                                                                    |                                                                                                    |                                                                         |                                  |                                           |                                                                                                  |                                                      |                                                                                  |                                                                                                  |                                 |                     |
| APA<br>SIST                                | RELHO DE TELEVISÃO, C<br>TEMA DE ÁUDIO: ESTÉRIC                                                                                                    | OLORIDA, LCD 3<br>), BBE,SAP, CAIXA                                                                        | 2", 220 VOLTS,<br>1.0 UN                                                | BIVOLT, COM                      | CONTROLE                                  | REMOTO, GAR                                                                                      | RANTIA M                                             | NIMA 1 ANO, PO                                                                   | DTÊNCIA DE S                                                                                     | SAÍDA (RMS                      | S); 2 X 15V         |
| bse                                        | ervação do Item:                                                                                                    |                                                                                                    |                                                                         |                                  |                                           |                                                                                                  |                                                      |                                                                                  |                                                                                                  |                                 |                     |
| Sim                                        | ilar à marca Sony.                                                                                                    | Reclassifica                                                                                               | ndo uma pro                                                             | posta desc                       | classificada                              | a indevidam                                                                                      | ente:                                                |                                                                                  |                                                                                                  |                                 |                     |
|                                            |                                                                                                    | 1. Marque a                                                                                                | oroposta a s                                                            | er reclassif                     | icada:                                    |                                                                                                  |                                                      |                                                                                  |                                                                                                  |                                 |                     |
|                                            |                                                                                                    | 2 Clique em                                                                                                | Reclassifica                                                            | ar Pronosta                      | e                                         |                                                                                                  |                                                      |                                                                                  |                                                                                                  |                                 |                     |
| <u>ltar</u>                                |                                                                                                    | 2. Olique em                                                                                               | Reclassifica                                                            |                                  | 3.                                        |                                                                                                  |                                                      |                                                                                  |                                                                                                  |                                 |                     |
| Info                                       | mações do Fornecedor M                                                                                                    | elhor Colocado                                                                                             |                                                                         |                                  |                                           |                                                                                                  |                                                      |                                                                                  |                                                                                                  |                                 |                     |
|                                            | andyood do Fornooddor m                                                                                                    | onior oprodudo                                                                                             |                                                                         |                                  |                                           |                                                                                                  |                                                      |                                                                                  |                                                                                                  |                                 |                     |
|                                            |                                                                                                    |                                                                                                    |                                                                         |                                  |                                           |                                                                                                  |                                                      |                                                                                  |                                                                                                  |                                 |                     |
| FOR                                        | NECEDOR                                                                                                    |                                                                                                    | QUANTIDAD                                                               |                                  | TOTAL                                     | VALOR                                                                                            | CTO.                                                 | TOTAL                                                                            | DATA DO                                                                                          | MARCA                           | STATUS              |
| FOR                                        | NECEDOR                                                                                                    |                                                                                                    | QUANTIDAD                                                               | E VALOR<br>ESTIMADO              | TOTAL<br>E STIMA                          | DO PROPO                                                                                         | ѕто                                                  | TOTAL<br>PROPOSTO                                                                | DATA DO<br>LANCE                                                                                 | MARCA                           | STATUS              |
| FOR<br>MIX I<br>ME (                       | NECEDOR<br>DISTRIBUIDORA DE PRODUTO<br>02.618.885/0001-12) <u>(visualiz</u>                                                                                                    | DE LIMPEZA LTDA<br>ar contato)                                                                             | QUANTIDAD                                                               | E VALOR<br>ESTIMADO<br>999,0000  | TOTAL<br>E STIMA<br>999,00                | 000 VALOR<br>PROPO<br>3.000                                                                      | <mark>STO</mark><br>),0000                           | TOTAL<br>PROPOSTO<br>3.000,0000                                                  | DATA DO<br>LANCE<br>07/04/2014<br>16:52                                                          | AOC<br>Inf.<br>compl.:          | STATUS<br>Arremata  |
| FOR<br>MIX I<br>ME (<br>Dec                | INECEDOR<br>DISTRIBUIDORA DE PRODUTO<br>02.618.885/0001-12) <u>(visualiz</u>                                                                                                    | DE LIMPEZA LTDA<br>ar contato)                                                                             | QUANTIDADI<br>- 1,00                                                    | E VALOR<br>ESTIMADO<br>999,0000  | TOTAL<br>E STIMA<br>999,00                | DO PROPO<br>000 3.000                                                                            | <b>STO</b><br>),0000                                 | TOTAL<br>PROPOSTO<br>3.000,0000                                                  | DATA DO<br>LANCE<br>07/04/2014<br>16:52                                                          | MARCA<br>AOC<br>Inf.<br>compl.: | STATUS<br>Arremata  |
| FOR<br>MIX I<br>ME (<br>Dec                | NECEDOR<br>DISTRIBUIDORA DE PRODUTO<br>02.618.885/0001-12) <u>(visualiz</u><br>clarar vencedor Negocia                                                                                                    | DE LIMPEZA LTDA<br>ar contato)<br>r Desclassifica                                                          | QUANTIDADI<br>- 1,00<br>ar Proposta                                     | E VALOR<br>ESTIMADO<br>999,0000  | TOTAL<br>E STIMA<br>9999,00               | DO PROPO<br>000 3.000                                                                            | STO<br>),0000                                        | TOTAL<br>PROPOSTO<br>3.000,0000                                                  | DATA DO<br>LANCE<br>07/04/2014<br>16:52                                                          | MARCA<br>AOC<br>Inf.<br>compl.: | STATU S             |
| FOR<br>MIX I<br>ME (<br>Dec                | INECEDOR<br>DISTRIBUIDORA DE PRODUTO<br>02.618.885/0001-12) <u>(visualiz</u><br>clarar vencedor Negocia                                                                                                    | DE LIMPEZA LTDA<br>ar contato)<br>r Desclassifica                                                          | QUANTIDADI<br>1,00                                                      | E VALOR<br>ESTIMADO<br>999,0000  | <b>TOTAL</b><br>E STIMA<br>999,00         | DO PROPO                                                                                         | <b>STO</b>                                           | TOTAL<br>PROPOSTO<br>3.000,0000                                                  | DATA DO<br>LANCE<br>07/04/2014<br>16:52                                                          | MARCA<br>AOC<br>Inf.<br>compl.: | STATU S             |
| FOR<br>MIX I<br>ME (<br>Dec                | NECEDOR<br>DISTRIBUIDORA DE PRODUTO<br>02.618.885/0001-12) <u>(visualiz</u><br>larar vencedor Negocia<br>prmações dos Demais For                                                                                                    | DE LIMPEZA LTDA<br>ar contato)<br>r Desclassifica<br>necedores                                             | QUANTIDADI<br>- 1,00<br>Ir Proposta                                     | E VALOR<br>ESTIMADO<br>999,0000  | TOTAL           E STIMAI           999,00 | DO PROPO                                                                                         | <b>STO</b><br>),0000                                 | TOTAL<br>PROPOSTO<br>3.000,0000                                                  | DATA DO<br>LANCE<br>07/04/2014<br>16:52                                                          | MARCA<br>AOC<br>Inf.<br>compl.: | STATU S             |
| FOR<br>MIX I<br>Dec<br>Info                | NECEDOR<br>DISTRIBUIDORA DE PRODUTO<br>02.618.885/0001-12) <u>(visualiz</u><br>clarar vencedor Negocia<br>prmações dos Demais For<br>eclassificar proposta Re                                                                                      | DE LIMPEZA LTDA<br>ar contato)<br>r Desclassifica<br>necedores<br>classificar propo                        | QUANTIDADI<br>- 1,00<br>Ir Proposta                                     | E VALOR<br>ESTIMADO<br>999,0000  | TOTAL           E STIMAI           999,00 | DO PROPO                                                                                         | STO<br>),0000                                        | TOTAL<br>PROPOSTO<br>3.000,0000                                                  | DATA DO<br>LANCE<br>07/04/2014<br>16:52                                                          | MARCA<br>AOC<br>Inf.<br>compl.: | STATU S             |
| FOR<br>MIX I<br>ME (<br>Dec<br>Info        | NECEDOR<br>DISTRIBUIDORA DE PRODUTO<br>02.618.885/0001-12) <u>(visualiz</u><br>clarar vencedor Negocia<br>prmações dos Demais For<br>sclassificar proposta Re                                                                                      | DE LIMPEZA LTDA<br>ar contato)<br>r Desclassifica<br>necedores<br>classificar propo                        | QUANTIDADI<br>1,00<br>r Proposta                                        | E VALOR<br>ESTIMADO<br>999,0000  | 0 999,00                                  |                                                                                                  | STO<br>0,0000                                        | TOTAL<br>PROPOSTO<br>3.000,0000                                                  | DATA DO<br>LANCE<br>07/04/2014<br>16:52                                                          | MARCA<br>AOC<br>Inf.<br>compl.: | STATU S             |
| FOR<br>MIX I<br>ME (<br>Dec<br>Info<br>Des | NECEDOR<br>DISTRIBUIDORA DE PRODUTO<br>02.618.885/0001-12) <u>(visualiz</u><br>clarar vencedor Negocia<br>ormações dos Demais For<br>sclassificar proposta Re<br>FORNECEDOR                                                                        | DE LIMPEZA LTDA<br>ar contato)<br>r Desclassifica<br>necedores<br>classificar propo<br>QUANTIDADE          | QUANTIDADI<br>- 1,00<br>Ir Proposta                                     | E VALOR<br>ESTIMADO<br>999,0000  | VALOR<br>PROPOSTO                         | VALOR           DO         PROPO           000         3.000           TOTAL           PROPO STO | STO<br>0,0000<br>DATA D<br>LANCE                     | O MARCA                                                                          | DATA DO<br>LANCE<br>07/04/2014<br>16:52<br>STATUS                                                | MARCA<br>AOC<br>Inf.<br>compl.: | STATU S             |
| FOR<br>MIX I<br>ME (<br>Dec<br>Info        | NECEDOR<br>DISTRIBUIDORA DE PRODUTO<br>02.618.885/0001-12) <u>(visualiz</u><br>clarar vencedor Negocia<br>prmações dos Demais For<br>eclassificar proposta Re<br>FORNECEDOR<br>LIVRARIA E PAPELARIA<br>ESSENCIAL LTDA - ME<br>(00.237.833/0001-70) | DE LIMPEZA LTDA<br>ar contato)<br>r Desclassifica<br>necedores<br>classificar propo<br>QUANTIDA DE<br>1,00 | QUANTIDADI<br>1,00<br>r Proposta<br>valor<br>estas<br>VALOR<br>estimado | E VALOR<br>E STIMADO<br>999,0000 | VALOR<br>PROPOSTO<br>1.399,0000           | TOTAL<br>PROPO           TOTAL<br>PROPOSTO           1.399,0000                                  | STO<br>0,0000<br>DATA D<br>LANCE<br>07/04/2<br>19:11 | TOTAL<br>PROPOSTO       3.000,0000       MARCA       014       LG<br>Inf. compl. | DATA DO<br>LANCE<br>07/04/2014<br>16:52<br>STATUS<br>Desclassifica<br>Fornecedor<br>cadastrais.) | MARCA<br>AOC<br>Inf.<br>compl.: | STATU S<br>Arremata |

### S Cotação Eletrônica

#### Inicio Cotações

Contatando o arrematante para negociar (recomendado):

- 1. Clique em Visualizar Contato;
- 2. Obtida a informação, clique em Fechar.

Cotações » Gerenciar Propostas » Abrir Propostas por Item Abrir Propostas por Item

| Promotor da Cota  | ação Eletrônica                        |                               |                               |                               | Gestor de Compr                    | as                                       |                                               |  |  |
|-------------------|----------------------------------------|-------------------------------|-------------------------------|-------------------------------|------------------------------------|------------------------------------------|-----------------------------------------------|--|--|
| SECRETARIA DI     | E PLANEJAMENTO E C                     | GESTAO                        |                               |                               | VALDIR AUGUSTO DA SILVA            |                                          |                                               |  |  |
| Nº da CoEP        | N° Viproc:                             | Nº Termo de                   | Participação:                 | Moeda:                        | Crité                              | rio de Julgamento:                       |                                               |  |  |
| 2013/0005         | 4339468/2012                           | 20130041                      |                               | Real                          | Men                                | or lance                                 |                                               |  |  |
| Status da Cotação | 0                                      |                               | Contatos do                   | arrematante                   |                                    | X                                        |                                               |  |  |
| Em negociação     |                                        |                               | Contatos do                   | fornecedor                    |                                    |                                          |                                               |  |  |
| Tipo de Aquisição | D:                                     |                               | TIPO DE<br>CONTATO            | CONTATO                       | COMPLEM                            | ENTO                                     |                                               |  |  |
| COMBUSTÍVEIS      | E LUBRIFICANTES AU                     | JTOMOTIVOS                    | Email                         | valdirweb@gma                 | iil.com                            |                                          | Início Acolhimento Propostas:                 |  |  |
| Objeto da Cotaçã  | D                                      |                               | Telefone                      | 2122778850                    |                                    |                                          | 06/11/2013 07:45                              |  |  |
| Cotação de teste  | ə                                      |                               | FIXO                          |                               |                                    |                                          | Abertura Propostas:                           |  |  |
|                   |                                        |                               | 2<br>Fechar                   |                               |                                    |                                          | 07/11/2013 07:50                              |  |  |
| ltem:             | Unidade Fornecime                      | ento: Quan                    | tidade:                       | Valor I                       | Estimado:                          | Valor Total:                             | Status:                                       |  |  |
| 1                 | UNIDADE - 1.0 UN                       | 450                           | ,00                           | R\$ 1,                        | 5000                               | R\$ 675,0000                             | Em negociação                                 |  |  |
| Descrição do Iten | n:                                     |                               |                               |                               |                                    |                                          |                                               |  |  |
| CANETA ESFER      | OGRAFICA, COR AZU<br>NTE 140 MM, CARGA | L, CORPO MATI<br>EM TUBO PLAS | ERIAL PLÁSTI<br>STICO 130,5 M | CO TRANSPARE<br>M, GRAVADO NO | ENTE, ESCRITA FII<br>D CORPO MARCA | NA, AZUL, ESFERA EN<br>DO FABRICANTE, UN | M TUNGSTÊNIO, Tubo plastico,<br>IIDADE 1.0 UN |  |  |

#### Voltar

- Infomações do Fornecedor Melhor Colocado

| FORNECEDOR                                         | QUANTIDADE        | VALOR<br>ESTIMADO | TOTAL<br>ESTIMADO | VALOR<br>PROPOSTO | TOTAL<br>PROPOSTO | DATA DO<br>LANCE    | MARCA                         | STATUS      |
|----------------------------------------------------|-------------------|-------------------|-------------------|-------------------|-------------------|---------------------|-------------------------------|-------------|
| JOSE DE SOUZA (9) (5244772)<br>(visualizar contato | 450,00            | 1,5000            | 675,0000          | 1,5000            | 675,0000          | 14/10/2013<br>14:44 | Tabu<br>Inf.<br>Complementar: | Arrematante |
| Declarar vencedor Negociar Des                     | classificar Propo | sta               |                   |                   |                   |                     |                               |             |

| 1. Cli<br>2. Diç<br>3. Ju              | que em Negociar;<br>gite uma contra-proposta de valor abaixo do ar<br>stifique a sua contra-proposta para o arrematal                                                                                                    | a<br>ta        | tor de Compras: GESTOR DE COMPRAS 1 - ETICE<br>al de expediente<br>tas: 08-10-2010 11:10:00 |                                    |      |                                   |                |                                                      |
|----------------------------------------|----------------------------------------------------------------------------------------------------|----------------|---------------------------------------------------------------------------------------------|------------------------------------|------|-----------------------------------|----------------|------------------------------------------------------|
| 3. СП<br>тем                           | que em Salvar para confirmar.<br>Descrição                                                                                                    |                |                                                                                             | QUANTI                             | DADE | VALOR C                           | ONTRA-<br>DSTA | TOTAL                                                |
| 1                                      | GRAMPEADOR, MATERIA PRIMA EM CHAPA DE AÇO, TIPO METÁL<br>MÍNIMAS 140 X 37 X 50MM, QUANTIDADE CAPACI                                                                                                    | LICO, GRAMPO , | TAMANHO DIMENSÕE                                                                            | S 20,00                            | D    | 3,5000 2                          |                | 70,0000                                              |
| 2                                      | GRAMPO PARA GRAMPEADOR, MATERIA PRIMA GALVANIZADO<br>ACABAMENTO , CARACTERISTICA ADICIONAL EMBALAGEM COM                                                                                                    | , TAMANHO TAM  | IANHO 26/6,                                                                                 | 50,0                               | 0    | 2,0000 2                          |                | 100,0000                                             |
| alvar                                  | Cancelar                                                                                                    |                |                                                                                             |                                    |      |                                   |                |                                                      |
| alvar                                  | Cancelar<br>Cancelar<br>2 GRAMPO PARA GRAMPEADOR, MATERIA PRIMA<br>GALVANIZADO, TAMANHO TAMANHO 26/6,<br>ACABAMENTO , CARACTERISTICA ADICIONAL<br>EMBALAGEM COM ID<br>Und. Fornecimento: CAIXA - 5000.0 UN Cod. Catálogo:                                                                                                    | 50,00          | 2,5000                                                                                      | 125,0000                           | 2,10 | 00 105                            | 5,0000         | ryr<br>Inf.<br>Complementa                           |
| Salvar<br>1.<br>Declar                 | Cancelar          2       GRAMPO PARA GRAMPEADOR, MATERIA PRIMA<br>GALVANIZADO, TAMANHO TAMANHO 26/6,<br>ACABAMENTO , CARACTERISTICA ADICIONAL<br>EMBALAGEM COM ID<br>Und. Fornecimento: CAIXA - 5000.0 UN Cod. Catálogo:<br>3115         1       Desclassificar Proposta                                                                                                    | 50,00          | 2,5000                                                                                      | 125,0000                           | 2,10 | 00 105                            | 5,0000         | ryr<br>Inf.<br>Complementa                           |
| Salvar<br>1 .<br>Declar                | Cancelar         2       GRAMPO PARA GRAMPEADOR, MATERIA PRIMA<br>GALVANIZADO, TAMANHO TAMANHO 26/6,<br>ACABAMENTO , CARACTERISTICA ADICIONAL<br>EMBALAGEM COM ID<br>Und. Fornecimento: CAIXA - 5000.0 UN Cod. Catálogo:<br>3115         rar vencedor       Negocia:         Desclassificar Proposta         mações dos Demais Fornecedores         assificar proposta                                                                                                    | 50,00          | 2,5000                                                                                      | 125,0000                           | 2,10 | 00 105                            | 5,0000         | ryr<br>Inf.<br>Complementa                           |
| Salvar<br>1.<br>Declar                 | Cancelar         2       GRAMPO PARA GRAMPEADOR, MATERIA PRIMA<br>GALVANIZADO, TAMANHO TAMANHO 26/6,<br>ACABAMENTO , CARACTERISTICA ADICIONAL<br>EMBALAGEM COM ID<br>Und. Fornecimento: CAIXA - 5000.0 UN Cod. Catálogo:<br>3115         1       1         Par vencedor       Negocia         Desclassificar Proposta         Dassificar proposta         Reclassificar propostas         FORNECEDOR                                                                                                    | 50,00          | 2,5000<br>TOTA                                                                              | 125,0000                           | 2,10 | 00 105                            | 5,0000         | ryr<br>Inf.<br>Complementa                           |
| Salvar<br>1.<br>Declar<br>Descla<br>SB | Cancelar         2       GRAMPO PARA GRAMPEADOR, MATERIA PRIMA<br>GALVANIZADO, TAMANHO TAMANHO 26/6,<br>ACABAMENTO , CARACTERISTICA ADICIONAL<br>EMBALAGEM COM ID<br>Und. Fornecimento: CAIXA - 5000.0 UN Cod. Catálogo:<br>3115         7ar vencedor       Negocia         Parar vencedor       Negocia         Desclassificar Proposta         mações dos Demais Fornecedores         assificar proposta         Reclassificar propostas         FORNECEDOR         F6 LENOVO TECNOLOGIA (BRASIL) LTDA (07275920000161) (etc.) | 50,00          | 2,5000<br>TOTA                                                                              | 125,0000<br>L ESTIMADO<br>185,0000 | 2,10 | 00 105<br>TOTAL DO LA<br>178,0000 | 5,0000         | ryr<br>Inf.<br>Complementa<br>STATUS<br>Classificado |

Desclassificar proposta 🔰 Reclassificar proposta

Cotações

Inicio

### S Compras

| Cotacãos                           |                                                                                                    |                                                                                                    |
|------------------------------------|----------------------------------------------------------------------------------------------------|----------------------------------------------------------------------------------------------------|
| Cotações                           |                                                                                                    |                                                                                                    |
| » Gerenciar Pro<br>postas por Item | postas » Abrir Propostas por Item                                                                                                    |                                                                                                    |
| uardando res                       | sposta do fornecedor quanto a sua                                                                                                    | 20100015 Tipo de Aquisição: MATERIAL DE EXPEDIENTE                                                                                                    |
| traproposta                        |                                                                                                    | CAO DO CEARA Gestor de Compras: GESTOR DE COMPRAS 1 - ETICE                                                                                                    |
| Observe a pro                      | oposta original do arrematante;                                                                                                    | o: Aquisição de material de expediente                                                                                                    |
| Observe a su<br>Resposta do        | a contraproposta e o status de Aguardando<br>Fornecedor                                                                                                    | lora abertura propostas: 08-10-2010 11:10:00                                                                                                    |
|                                    | ENCIA C8727A, ESPECIFICACAO ORIGINAL DE FABRICA                                                                                                    | ACAO IMPRESSORA HP, SÉRIES 3300, 3400 E 3600, REFERENCIA COMPATÍVEL<br>A, NÃO RECONDICIONADO, NÃO REMANUFATURADO, CAIXA 1.0 UN                                                                                                    |
| ade Fornecime                      | nto: CAIXA - 1.0 UN Quantidade: 10,00 Valor Estimad                                                                                                    | do: R\$ 45,0000 Valor Total: R\$ 450,0000 Status: Em negociação                                                                                                    |
|                                    | Cotações<br>s » Gerenciar Pro<br>postas por Item<br>uardando res<br>ntraproposta<br>Observe a pro<br>Observe a su<br>Resposta do<br>IUCHO REFERE<br>ade Fornecime | Cotações<br>s » Gerenciar Propostas » Abrir Propostas por Item<br>opostas por Item<br>uardando resposta do fornecedor quanto a sua<br>ntraproposta:<br>Observe a proposta original do arrematante;<br>Observe a sua contraproposta e o status de Aguardando<br>Resposta do Fornecedor.<br>IUCHO REFERENCIA C8727A, ESPECIFICACAO ORIGINAL DE FABRICA<br>ade Fornecimento: CAIXA - 1.0 UN Quantidade: 10,00 Valor Estima |

Lotag

#### Voltar

Infomações do Fornecedor Melhor Colocado

| FOR                                                                  | NECEDOR                               |                   | QUANTIDADE     | VALOR<br>ESTIMADO | TOTAL<br>ESTIMADO | VALOR<br>PROPOSTO | TOTAL<br>PROPOSTO | MARCA                       | STATUS      |
|----------------------------------------------------------------------|---------------------------------------|-------------------|----------------|-------------------|-------------------|-------------------|-------------------|-----------------------------|-------------|
| F1 COMERCIO DE MATE<br>EDUCATIVOS CIVIAM LTI<br>(visualizar contato) | RIAIS ESPORTIVOS<br>DA (1020154600016 | 3 E<br>64)        | 10,00          | 45,0000           | 450,0000          | 44,0000           | 440,0000          | wp<br>Inf.<br>Complementar: | Arrematante |
| Declarar vencedor                                                    | Negociar Descla                       | issificar Prop    | posta          |                   |                   |                   |                   |                             |             |
| DATA                                                                 | QUANTIDADE                            | VALOR<br>UNITÁRIO | VALOR<br>TOTAL |                   | MENSAGE           | EM                |                   | STATUS                      |             |
| 10-10-2010 11:09:04                                                  | 10,00                                 | 43,0000           | 430,0000       | Valor máximo pos  | sível             |                   | Aguarda           | indo resposta do fo         | rnecedor 2  |
| Informações dos Dem                                                  | ais Fornecedore                       | S                 |                |                   |                   |                   |                   |                             |             |

| Tomando conhecimento da resposta do fornecedor a sua          | 15 Tipo de Aquisição: MATERIAL DE EXPEDIENTE         |
|---------------------------------------------------------------|------------------------------------------------------|
| contraproposta:                                               | CEARA Gestor de Compras: GESTOR DE COMPRAS 1 - ETICE |
| 1. Verifique qual foi a resposta do fornecedor a sua          | ção de material de expediente                        |
| contraproposta;                                               | rtura propostas: 08-10-2010 11:10:00                 |
| 2. Decida entre Declarar Vencedor, Negociar ou Desclassificar |                                                      |
| Proposta                                                      | tus: Em negociação                                   |

#### Voltar

- Infomações do Fornecedor Melhor Colocado

|      |                                                                                                    | O) (uitau aliana a antai |                   | 405               |                   | 470.0000          | A                           |
|------|----------------------------------------------------------------------------------------------------|--------------------------|-------------------|-------------------|-------------------|-------------------|-----------------------------|
| RASL | IMP TRANSPORTES ESPECIALIZADOS LIDA (1221099000018                                                                                                    | 9) (Visualizar conta     | <u>(0)</u>        | 103,              | ,0000             | 170,0000          | Arrematar                   |
| ITEM | DESCRIÇÃO ITEM                                                                                                    | QUANTIDADE               | VALOR<br>ESTIMADO | TOTAL<br>ESTIMADO | VALOR<br>PROPOSTO | TOTAL<br>PROPOSTO | MARCA                       |
| 1.1  | GRAMPEADOR, MATERIA PRIMA EM CHAPA DE AÇO, TIPO<br>METÁLICO, GRAMPO, TAMANHO DIMENSÕES MÍNIMAS<br>140 X 37 X 50MM, QUANTIDADE CAPACI<br>Und. Fornecimento: CAIXA - 1.0 UN Cod. Catálogo:<br>16322      | 20,00                    | 3,0000            | 60,0000           | 3,5000            | 70,0000           | tyu<br>Inf.<br>Complementar |
| 1.2  | GRAMPO PARA GRAMPEADOR, MATERIA PRIMA<br>GALVANIZADO, TAMANHO TAMANHO 26/6,<br>ACABAMENTO, CARACTERISTICA ADICIONAL<br>EMBALAGEM COM ID<br>Und. Fornecimento: CAIXA - 5000.0 UN Cod. Catálogo:<br>3115 | 50,00                    | 2,5000            | 125,0000          | 2,0000            | 100,0000          | ryr<br>Inf.<br>Complementa  |

|    |           | DATA                                                                 | MENSAGEM                                                                                                    |                      | STATUS     | тот               | AL DA CONTRA<br>PROPOSTA |
|----|-----------|----------------------------------------------------------------------|----------------------------------------------------------------------------------------------------|----------------------|------------|-------------------|--------------------------|
| 10 | 0-10-2010 | 0 10:36:36                                                           | Valor máximo possível                                                                                                    | Aceita 1             |            |                   | 170,0000                 |
|    | ITEM      |                                                                      | DESCRIÇÃO ITEM                                                                                                    |                      | QUANTIDADE | VALOR<br>UNITÁRIO | VALOR<br>TOTAL           |
|    | 1.1       | GRAMPEADOR, MATERIA<br>37 X 50MM, QUANTIDADI<br>COM IDENTIFICAÇÃO DO | A PRIMA EM CHAPA DE AÇO, TIPO METÁLICO, GRAMPO , TAMANHO DIMENSÕES MÍNIM<br>E CAPACIDADE MÍNIMA GRAMPEAR 12 FOLHAS DE PAPEL 75G/M2, ESPECIFICACAO EL<br>PRODUTO, MARCA DO FABRICANTE, CAPACIDADE DE CARGA , ESPESSURA | AS 140 X<br>MBALAGEM | 20,00      | 3,5000            | 70,0000                  |
|    | 1.2       | GRAMPO PARA GRAMPE<br>CARACTERISTICA ADICIO                          | ADOR, MATERIA PRIMA GALVANIZADO, TAMANHO TAMANHO 26/6, ACABAMENTO ,<br>DNAL EMBALAGEM COM IDENTIFICAÇÃO DO PRODUTO, MARCA DO FABRICANTE, CAI                                                                          | XA 5000.0            | 50,00      | 2,0000            | 100,0000                 |

| Con                                             | npras                                                                                                    |                                                                                   |                                                                                         |                                                                                          |                                                      |                   |                      |          |
|-------------------------------------------------|----------------------------------------------------------------------------------------------------|-----------------------------------------------------------------------------------|-----------------------------------------------------------------------------------------|------------------------------------------------------------------------------------------|------------------------------------------------------|-------------------|----------------------|----------|
| 0                                               | Cotações                                                                                                    |                                                                                   |                                                                                         |                                                                                          |                                                      |                   |                      |          |
| ões » Ge<br>Propost<br>Declara                  | erenciar Propostas » Abrir Propostas por Grupo<br>tas por Grupo<br>ado vencedor!                                                                                                    |                                                                                   |                                                                                         |                                                                                          |                                                      |                   |                      |          |
| Verifica<br>. Obse<br>Venc<br>. Cliqu<br>upo: 1 | ando o status de Declarado Vencedor:<br>erve as mensagens sobre a situação de<br>cedor;<br>ue em Voltar.<br>Identificador: Material de expediente Justificativ                                 | icipação: 201<br>NFORMACAO<br>a Cotação: Ao<br>0 Data/Hora<br>va: Compra conjunta | 000015 Tipo de<br>DO CEARA Ges<br>quisição de mate<br>abertura propo<br>Status: Declara | Aquisição: MAT<br>stor de Compras<br>rial de expedien<br>stas: 08-10-201<br>ado vencedor | ERIAL DE EXPEI<br>s: GESTOR DE C<br>te<br>0 11:10:00 | DIENTE            | CE                   |          |
| Ifomaçõ                                         | ões do Fornecedor Melhor Colocado                                                                                                    |                                                                                   |                                                                                         | TOTAL                                                                                    | ESTIMADO                                             | TOTAL DO LA       | NCE                  | STATU    |
| BRASL                                           | IMP TRANSPORTES ESPECIALIZADOS LTDA (122169900                                                                                                    | 00189) <u>(visualizar conta</u>                                                   | <u>to)</u>                                                                              | 18                                                                                       | 5,0000                                               | 170,0000          |                      | Vencedor |
| ITEM                                            | DESCRIÇÃO ITEM                                                                                                    | QUANTIDADE                                                                        | VALOR<br>ESTIMADO                                                                       | TOTAL<br>ESTIMADO                                                                        | VALOR<br>PROPOSTO                                    | TOTAL<br>PROPOSTO | M                    | ARCA     |
| 1.1                                             | GRAMPEADOR, MATERIA PRIMA EM CHAPA DE AÇO, T<br>METÁLICO, GRAMPO, TAMANHO DIMENSÕES MÍNIMAS<br>140 X 37 X 50MM, QUANTIDADE CAPACI<br>Und. Fornecimento: CAIXA - 1.0 UN Cod. Catálogo:<br>16322 | IPO<br>20,00                                                                      | 3,0000                                                                                  | 60,0000                                                                                  | 3,5000                                               | 70,0000           | tyu<br>Inf.<br>Compl | ementar: |
| 1.2                                             | GRAMPO PARA GRAMPEADOR, MATERIA PRIMA<br>GALVANIZADO, TAMANHO TAMANHO 26/6,<br>ACABAMENTO, CARACTERISTICA ADICIONAL<br>EMBALAGEM COM ID                                                        | 50,00                                                                             | 2,5000                                                                                  | 125,0000                                                                                 | 2,0000                                               | 100,0000          | ryr<br>Inf.          |          |

Declarar vencedor Negociar Desclassificar Proposta

#### Negociações

3115

| Promotor da Co<br>EMPRESA DE 1  | tação Eletrônica<br>TECNOLOGIA DA INFO | 2. Clic<br>RMACAO DO CE 3. Info              | ue em Retonar para Negociação;<br>prme o motivo de retornar a proposta para negociação,          | que constará na ata.                          |
|---------------------------------|----------------------------------------|----------------------------------------------|--------------------------------------------------------------------------------------------------|-----------------------------------------------|
| lº da CoEP<br>2014/00249        | Nº Viproc:<br>6178421/2013             | N° Termo de <b>ATE</b><br>20143214           | ENÇÃO! Uma vez que o Status volte para Em Negociaça<br>negociar ou declarar vencedora a proposta | ão, é possível desclassifica<br>a. novamente. |
| Status da Cotaçã                | ão                                     |                                              |                                                                                                  |                                               |
| Finalizada eletr                | ônica                                  | Retornar para Negociaç                       | ão 🛛 🔀                                                                                           |                                               |
| lipo de Aquisiçã<br>MÃO-DE-OBRA | ão:<br>DE TERCEIRIZAÇÃO                | Essa ação ficará regi<br>fase "Em Negociação | strada na Ata da Cotação. Tem certeza que deseja retornar para<br>"?                             | Início Acolhimento Propostas:                 |
| Objeto da Cotaçã                | ão                                     | Justificativa: *                             |                                                                                                  | 10/02/2014 10:43                              |
| Testes de nova                  | versão em Homologa                     | Fornecedor se recus                          | sou a cumprir a obrigação de fornecimento.                                                       | Abertura Propostas:                           |
|                                 |                                        |                                              |                                                                                                  | 10/02/2014 11:30                              |
| tem:                            | Unidade Fornecim                       | 3                                            | 3                                                                                                | Status:                                       |
| 2                               |                                        | Retornar para Negoci                         | iação <u>Cancelar</u>                                                                            | Declarado vencedor                            |
| escrição do Ite                 | em:                                    |                                              |                                                                                                  |                                               |
| SERVIÇO ESPE<br>CAPITAL         | ECIALIZADO EM PROCI                    | ESSAMENTO DE DADOS                           | - SERVIÇO DE INSTALAÇÃO, CONFIGURAÇÃO E TRANSFERÊNCIA                                            | DE TECNOLOGIA "HANDS-ON"                      |
|                                 |                                        |                                              |                                                                                                  |                                               |

#### <u>Voltar</u>

Infomações do Fornecedor Melhor Colocado

| FORNECEDOR                                                      | QUANTIDADE | VALOR<br>ESTIMADO | TOTAL<br>ESTIMADO | VALOR<br>PROPOSTO | TOTAL<br>PROPOSTO | DATA DO<br>LANCE    | MARCA                          | STATUS   |
|-----------------------------------------------------------------|------------|-------------------|-------------------|-------------------|-------------------|---------------------|--------------------------------|----------|
| EMPRESA EXEMPLO 2 LTDA (65305865000101)<br>(visualizar contato) | 10,00      | 1,0000            | 10,0000           | 0,0500            | 0,5000            | 10/02/2014<br>11:26 | teste<br>Inf.<br>Complementar: | Vencedor |
| Retornar para Negociação Negociar Desclas                       |            |                   |                   |                   |                   |                     |                                |          |

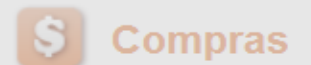

| <u> </u>                  | 001                               | nprus                                                                      |                                                             |                                                                                                    |                                                  |                                                    |                                 |                                                                                |                                                          |                              |                                   |                                      | Lotay                    |
|---------------------------|-----------------------------------|----------------------------------------------------------------------------|-------------------------------------------------------------|----------------------------------------------------------------------------------------------------|--------------------------------------------------|----------------------------------------------------|---------------------------------|--------------------------------------------------------------------------------|----------------------------------------------------------|------------------------------|-----------------------------------|--------------------------------------|--------------------------|
| Inici                     | 0 (                               | Cotações                                                                   |                                                             |                                                                                                    |                                                  |                                                    |                                 |                                                                                |                                                          |                              |                                   |                                      |                          |
| Cotaçã<br>Geren           | ões » Ge<br>ciar Pro<br>Essa C    | erenciar Prop<br>opostas<br>otação foi fii                                 | postas<br>nalizada                                          | a mas a Ata de Realizaçã                                                                                | o ainda não foi                                  | gerada. Clique em (                                | Gerar Ata                       | da Cotação.                                                                    |                                                          |                              |                                   |                                      |                          |
| G<br>1.<br>2.<br>3.<br>Da | erando<br>Cliqu<br>Marqu<br>Cliqu | o a Ata da<br>le em Ger<br>ue o integ<br>le em Ger<br>a micio p/ a         | a Cota<br>rar Ata<br>grante<br>rar.<br>acolhim              | e da Cotação;<br>a da Cotação;<br>a da equipe de apoio<br>nento das propostas: 04-                      | ) da cotação<br>10-2010 11-10:<br>Gerar Ata da C | o, se houver;<br>00 Data/Hora aber                 | Tipo de J<br>CEARA<br>:ão de ma | Aquisição: MATE<br>Gestor de Comp<br>Iterial de expedien<br>postas: 08-10-2010 | RIAL DE EXPEI<br>oras: GESTOR I<br>ite<br>0 11:10:00 Sta | DIENTE<br>DE COM<br>atus: Fi | 1PRAS 1 -<br>nalizada el<br>Valor | ETICE<br>etrônica<br>total da cotaçã | o: R\$ 635,0000          |
| Ttolut                    |                                   | i ciusuo i                                                                 |                                                             | Selecione Equipe de Apoio                                                                               |                                                  | Tagao I <u>Tonar</u>                               |                                 |                                                                                | D                                                        | 7                            |                                   |                                      |                          |
| Gru                       | oos d                             | le itens                                                                   |                                                             | ¥8                                                                                                    | MATR                                             | ÍCULA                                              |                                 | NOME                                                                           |                                                          |                              |                                   |                                      |                          |
|                           |                                   |                                                                            | brir Pr                                                     |                                                                                                    | 0                                                | 07                                                 |                                 | APOIO 1 - ETIC                                                                 | Æ                                                        |                              |                                   |                                      |                          |
| >> 00                     | GR                                |                                                                            | DENTI                                                       | <b>⊵</b> 2                                                                                              | 0                                                | 07                                                 |                                 | CÍNTIA                                                                         |                                                          |                              | T (<br>E S T                      | DTAL<br>IMADO                        | TOTAL<br>LANCE           |
|                           |                                   | Mat                                                                        | terial d                                                    | 3                                                                                                    | 0                                                | 07                                                 |                                 | GLAUCIA                                                                        |                                                          | oos                          | 400                               |                                      | 470.0000                 |
|                           | 1 <u>(ex</u>                      | (pandir) exp                                                               | pedient                                                     | Gerar Cancelar                                                                                          |                                                  |                                                    |                                 |                                                                                |                                                          | _                            | 18:                               | 5,0000                               | 170,0000                 |
|                           |                                   |                                                                            |                                                             |                                                                                                    |                                                  |                                                    |                                 |                                                                                |                                                          |                              |                                   |                                      |                          |
| Iten                      | S                                 |                                                                            |                                                             |                                                                                                    |                                                  |                                                    |                                 |                                                                                |                                                          |                              |                                   |                                      |                          |
|                           |                                   |                                                                            |                                                             |                                                                                                    |                                                  |                                                    |                                 |                                                                                |                                                          |                              |                                   |                                      |                          |
| ¥> 00                     | ITEM                              |                                                                            | DESC                                                        |                                                                                                    |                                                  |                                                    |                                 |                                                                                |                                                          | V<br>T<br>EST                | ALOR<br>OTAL<br>TIMADO            | MELHOR<br>LANCE                      | TOTAL<br>MELHOR<br>LANCE |
|                           | 2                                 | CARTUCH<br>UTILIZACA<br>3400 E 360<br>CARTUCH<br>Und. Forne<br>Catálogo: 5 | O DE TI<br>O IMPRI<br>00, REFI<br>O REFE<br>cimento<br>5150 | NTA, COR COR PRETA,<br>ESSORA HP, SÉRIES 3300<br>ERENCIA COMPATÍVEL<br>RÊNCIA<br>D: CAIXA - 1.0 UN Cod. | ,<br>Declarado<br>vencedor                       | Vencedor: F8 BRAS<br>TRANSPORTES<br>ESPECIALIZADOS | BLIMP<br>LTDA                   | 10,00                                                                          | 45,0000                                                  | 45                           | 0,0000                            | 45,0000                              | 450,0000                 |

### S Compras

(

| Inicio                      | Cotações                                                                |                                                                                                    |                           |                                              |                               |                                         |                                      |
|-----------------------------|-------------------------------------------------------------------------|----------------------------------------------------------------------------------------------------|---------------------------|----------------------------------------------|-------------------------------|-----------------------------------------|--------------------------------------|
| Cotações<br>Gerenciar       | » Gerenciar Prop<br>Propostas                                           | ostas                                                                                                    |                           |                                              |                               |                                         |                                      |
| A A                         | ta de Realizaçã                                                         | o da cotação foi gerada com su                                                                                   | Cesso.                    |                                              |                               |                                         |                                      |
| Emi<br>1. C<br>2. C<br>3. C | <mark>tindo os rela</mark><br>lique em Re<br>lique em Re<br>lique em Re | <mark>tórios da cotação:</mark><br>latório Conclusão; ou<br>latório Itens por Fornec<br>latório Ata da Cotação ( | edor; ou<br>recomendado). | NATERIAL<br>Compras:<br>ediente<br>)-2010 11 | L DE EXI<br>: GESTO<br>:10:00 | PEDIENTE<br>R DE COMPF<br>Status: Final | RAS 1 - ETICE<br>izada eletrônica    |
| D-1-4/-t-                   | 1                                                                       | 2                                                                                                    | 3                         |                                              |                               |                                         | Valor total da cotação: P\$ 625.0000 |

### Grupos de itens

| Declar | ar Vencedor         | Abrir Propostas           | Cancelar Grupo  |                       |                                                          |                   |                |
|--------|---------------------|---------------------------|-----------------|-----------------------|----------------------------------------------------------|-------------------|----------------|
| ¥\$ 00 | GRUPO               | IDENTIFICADOR             | JUSTIFICATIVA   | STATUS                | FORNECEDOR                                               | TOTAL<br>ESTIMADO | TOTAL<br>LANCE |
|        | 1 <u>(expandir)</u> | Material de<br>expediente | Compra conjunta | Declarado<br>vencedor | Vencedor: F8 BRASLIMP TRANSPORTES ESPECIALIZADOS<br>LTDA | 185,0000          | 170,0000       |
| Declar | ar Vencedor         | Abrir Propostas           | Cancelar Grupo  |                       |                                                          |                   |                |

#### Itens

| Decl               | arar Ven | cedor Abrir Propostas Cancelar Item                                                                                                    |                       |                                                             |            |                   |                            |                 |                          |
|--------------------|----------|----------------------------------------------------------------------------------------------------|-----------------------|-------------------------------------------------------------|------------|-------------------|----------------------------|-----------------|--------------------------|
| <b>&gt;&gt;</b> 00 | ITEM     | DESCRIÇÃO DO ITEM                                                                                                    | STATUS                | FORNECEDOR                                                  | QUANTIDADE | VALOR<br>ESTIMADO | VALOR<br>TOTAL<br>ESTIMADO | MELHOR<br>LANCE | TOTAL<br>MELHOR<br>LANCE |
|                    | 2        | CARTUCHO DE TINTA, COR COR PRETA,<br>UTILIZACAO IMPRESSORA HP, SÉRIES 3300,<br>3400 E 3600, REFERENCIA COMPATÍVEL<br>CARTUCHO REFERÊNCIA<br>Und. Fornecimento: CAIXA - 1.0 UN Cod.<br>Catálogo: 5150 | Declarado<br>vencedor | Vencedor: F8 BRASLIMP<br>TRANSPORTES<br>ESPECIALIZADOS LTDA | 10,00      | 45,0000           | 450,0000                   | 45,0000         | 450,0000                 |

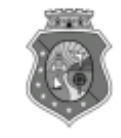

#### GOVERNO DO ESTADO DO CEARÁ COTAÇÃO ELETRÔNICA: [2013/00017] – PROCESSO VIPROC Nº: [0020530/1998] ÓRGÃO PROMOTOR: SECRETARIA DE PLANEJAMENTO E GESTAO RELATÓRIO DE CONCLUSÃO DA COTAÇÃO ELETRÔNICA SITUAÇÃO DA COTAÇÃO ELETRÔNICA: Finalizada

#### Itens avulsos

| Descrição do Item                                                                                                    | Vencedor                        | Quant. | Valor Estim.<br>(RS) | Total Estim.<br>(R\$) | Valor Contr.<br>(R\$) | Total Contr.<br>(RS) | Economia<br>(R\$)   |
|----------------------------------------------------------------------------------------------------|---------------------------------|--------|----------------------|-----------------------|-----------------------|----------------------|---------------------|
| 1 - SERVICO DE SERIGRAFIA - PASTA PARA EVENTO EM NYLON AZUL, COM 2<br>BOLSOS VINIL CRISTAL INTERNOS, MEDIDAS: 30X20 CM, COM ZÍPER E<br>ENCAIXES PARA CELULAR E CANETA, PODENDO VARIAR ATÉ 50 TEMAS<br>(COD. CATÁLOGO: 25992) Marca: bic<br>Situação: DECLARADO VENCEDOR | EMPRESA SADOC DE<br>ARAUJO LTDA | 100,00 | 1,2000               | 120,0000              | 0,7100                | 71,0000              | 49,0000<br>(40,83%) |
| 2 - CANETA HIDROGRAFICA, COR VERMELHA, PONTA GROSSA, EMBALAGEM<br>CONTENDO DADOS DE IDENTIFICAÇÃO, PROCEDÊNCIA E PRAZO DE<br>VALIDADE, CAIXA 12.0 UN (COD. CATÁLOGO: 2798) - CAIXA - 12.0 UN- Marca:<br>slim<br>Situação: DECLARADO VENCEDOR                            | EMPRESA JOSÉ MORAIS<br>LTDA     | 20,00  | 1,1000               | 22,0000               | 0,9900                | 19,8000              | 2,2000<br>(10,00%)  |
| TOTAIS                                                                                                    |                                 |        |                      | 142,0000              |                       | 90,8000              | 51,2000<br>(36,06%) |

| RESUMO GERAL                                |
|---------------------------------------------|
| Total estimado para a cotação: R\$ 142,0000 |
| Total estimado nos itens fracassados:       |
| Total estimado nos itens desertos:          |
| Total contratado: R\$ 90,8000               |
| Economia gerada* : R\$ 51,2000 (36,06%)     |

\* Esse valor só leva em consideração grupos e itens que tiveram vencedor declarado.

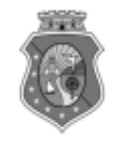

# GOVERNO DO ESTADO DO CEARÁ

COTAÇÃO ELETRÔNICA: [2013/00017] - PROCESSO VIPROC Nº: [0020530/1998]

ÓRGÃO PROMOTOR: SECRETARIA DE PLANEJAMENTO E GESTAO 2 RELATÓRIO DE ITENS VENCIDOS POR FORNECEDOR

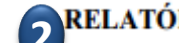

#### EMPRESA JOSÉ MORAIS LTDA

#### Itens avulsos

| Descrição do Item                                                                                                    | Quant. | Valor Estim.<br>(R\$) | Total Estim.<br>(R\$) | Valor Contr.<br>(R\$) | Total Contr.<br>(R\$) | Economia<br>(R\$)  |
|----------------------------------------------------------------------------------------------------|--------|-----------------------|-----------------------|-----------------------|-----------------------|--------------------|
| 2 - CANETA HIDROGRAFICA, COR VERMELHA, PONTA GROSSA, EMBALAGEM CONTENDO<br>DADOS DE IDENTIFICAÇÃO, PROCEDÊNCIA E PRAZO DE VALIDADE, CAIXA 12.0 UN (COD.<br>CATÁLOGO: 2798) - CAIXA - 12.0 UN- Marca: slim | 20,00  | 1,1000                | 22,0000               | 0,9900                | 19,8000               | 2,2000<br>(10,00%) |
| TOTAIS                                                                                                    |        |                       | 22,0000               |                       | 19,8000               | 2,2000<br>(10,00%) |

| RESUMO POR FORNECEDOR                              |  |  |  |
|----------------------------------------------------|--|--|--|
| Total estimado para os itens vencidos: R\$ 22,0000 |  |  |  |
| Total contratado do fornecedor: R\$ 19,8000        |  |  |  |
| Economia gerada: R\$ 2,2000 (10,00%)               |  |  |  |

#### EMPRESA SADOC DE ARAUJO LTDA

#### Itens avulsos

| Descrição do Item                                                                                                    | Quant. | Valor Estim.<br>(R\$) | Total Estim.<br>(R\$) | Valor Contr.<br>(R\$) | Total Contr.<br>(R\$) | Economia<br>(R\$)   |
|----------------------------------------------------------------------------------------------------|--------|-----------------------|-----------------------|-----------------------|-----------------------|---------------------|
| 1 - SERVICO DE SERIGRAFIA - PASTA PARA EVENTO EM NYLON AZUL, COM 2 BOLSOS<br>VINIL CRISTAL INTERNOS, MEDIDAS: 30X20 CM, COM ZÍPER E ENCAIXES PARA CELULAR<br>E CANETA, PODENDO VARIAR ATÉ 50 TEMAS (COD. CATÁLOGO: 25992) Marca: bic | 100,00 | 1,2000                | 120,0000              | 0,7100                | 71,0000               | 49,0000<br>(40,83%) |
| TOTAIS                                                                                                    |        |                       | 120,0000              |                       | 71,0000               | 49,0000<br>(40,83%) |

| RESUMO POR FORNECEDOR                               |
|-----------------------------------------------------|
| Total estimado para os itens vencidos: R\$ 120,0000 |
| Total contratado do fornecedor: R\$ 71,0000         |
| Economia gerada: R\$ 49,0000 (40,83%)               |

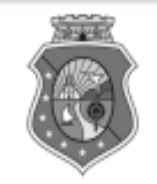

### GOVERNO DO ESTADO DO CEARÁ

### COTAÇÃO ELETRÔNICA: [2013/00017] – PROCESSO VIPROC Nº: [0020530/1998] ÓRGÃO PROMOTOR: SECRETARIA DE PLANEJAMENTO E GESTAO 3 ATA DE REALIZAÇÃO DA COTAÇÃO ELETRÔNICA

O(A) Sr(a). VENICIO PAULO MOURÃO SALDANHA, Gestor(a) de Compras, nos termos do decreto nº 28.086/2006, de 10 de janeiro de 2006, publicado no DOE de 12/01/2006, realizou a Cotação Eletrônica nº 2013/00017, que tem como objeto Treinamento CTAUS.

Após a etapa de lances, foram apresentadas as propostas de preços a seguir:

### 1 - SERVICO DE SERIGRAFIA - PASTA PARA EVENTO EM NYLON AZUL, COM 2 BOLSOS VINIL CRISTAL INTERNOS, MEDIDAS: 30X20 CM, COM ZÍPER E ENCAIXES PARA CELULAR E CANETA, PODENDO VARIAR ATÉ 50 TEMAS

| Fornecedor                   | Lance       | Data do Lance         |
|------------------------------|-------------|-----------------------|
| EMPRESA SADOC DE ARAUJO LTDA | R\$ 71.0000 | 08/11/2013 - 10:43:43 |
| EMPRESA LUANA DE SOUZA LTDA  | R\$ 96.0000 | 08/11/2013 - 10:40:33 |
| EMPRESA JOSÉ MORAIS LTDA     | R\$ 97.0000 | 08/11/2013 - 10:39:11 |

## 2 - CANETA HIDROGRAFICA, COR VERMELHA, PONTA GROSSA, EMBALAGEM CONTENDO DADOS DE IDENTIFICAÇÃO, PROCEDÊNCIA E PRAZO DE VALIDADE, CAIXA 12.0 UN

| Fornecedor                   | Lance       | Data do Lance         |
|------------------------------|-------------|-----------------------|
| EMPRESA JOSÉ MORAIS LTDA     | R\$ 19.8000 | 08/11/2013 - 10:37:10 |
| EMPRESA LUANA DE SOUZA LTDA  | R\$ 21.0000 | 08/11/2013 - 10:32:25 |
| EMPRESA SADOC DE ARAUJO LTDA | R\$ 24.0000 | 08/11/2013 - 10:43:43 |
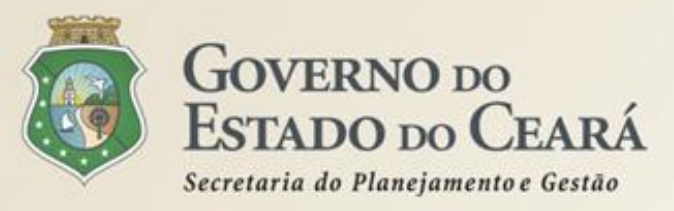

## A SISTEMÁTICA DE COTAÇÃO ELETRÔNICA Mais informações

## www.portalcompras.ce.gov.br

## Valdir Augusto da Silva

valdir.silva@seplag.ce.gov.br [85] 3101.6135

## Carmen Sílvia de Castro Cavalcante

Carmen.cavalcante@seplag.ce.gov.br [85] 3218.1015